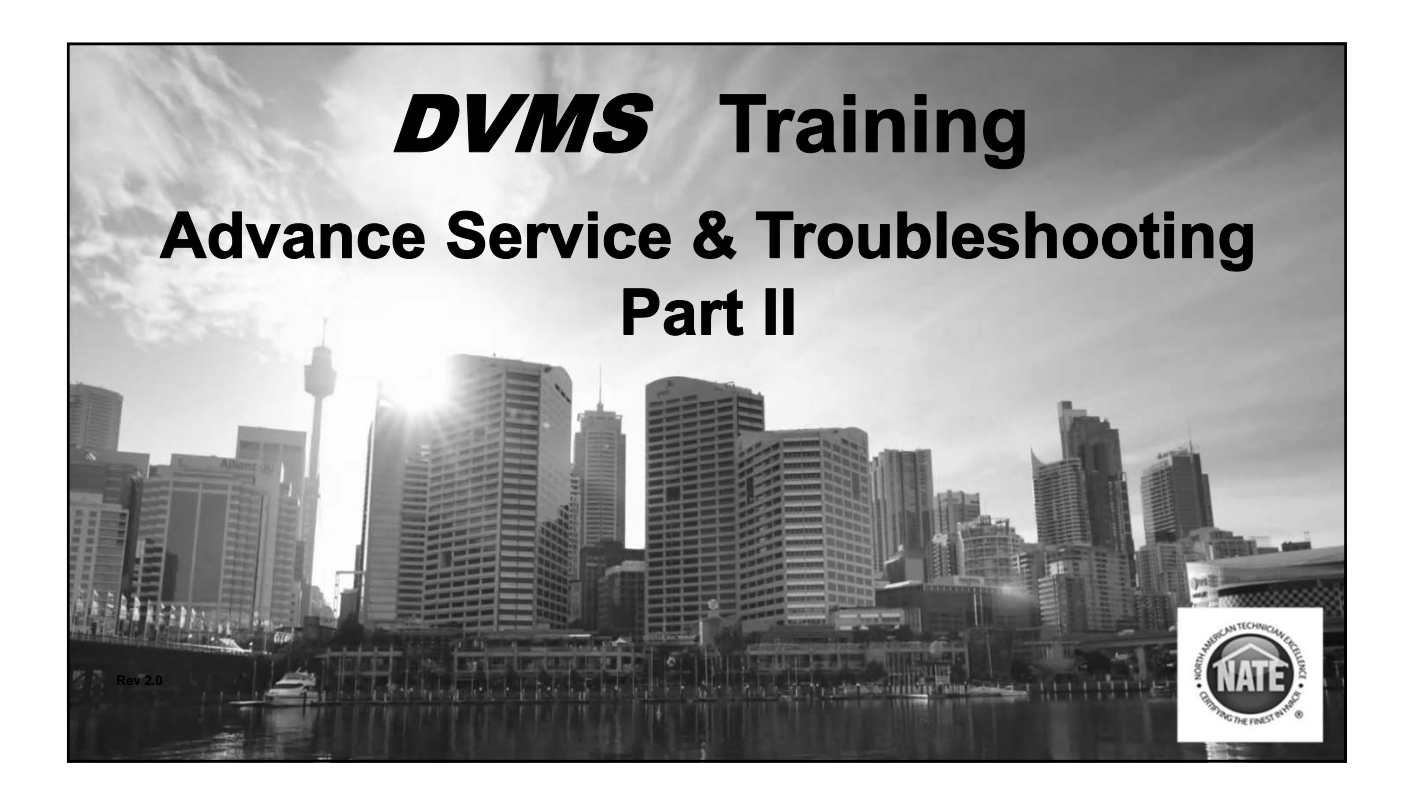

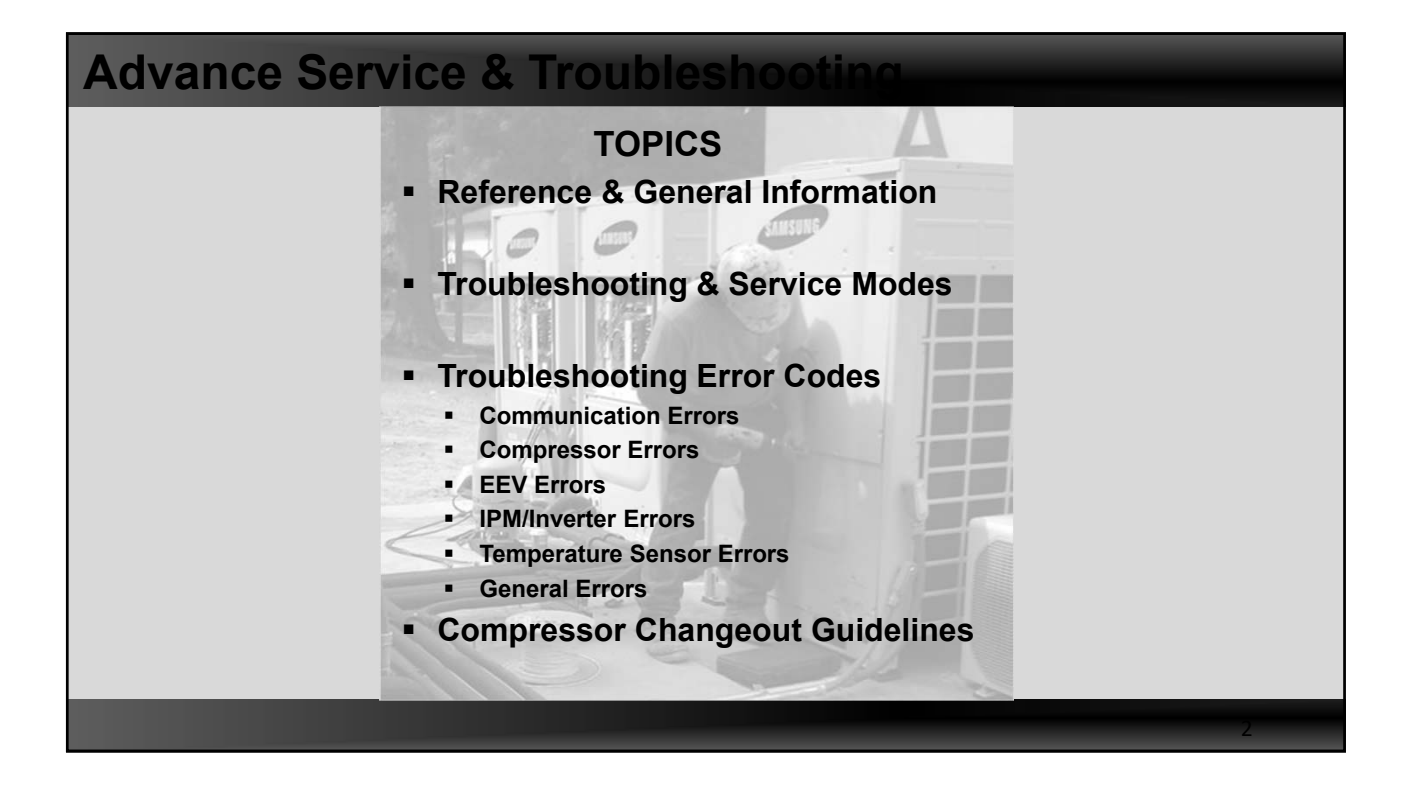

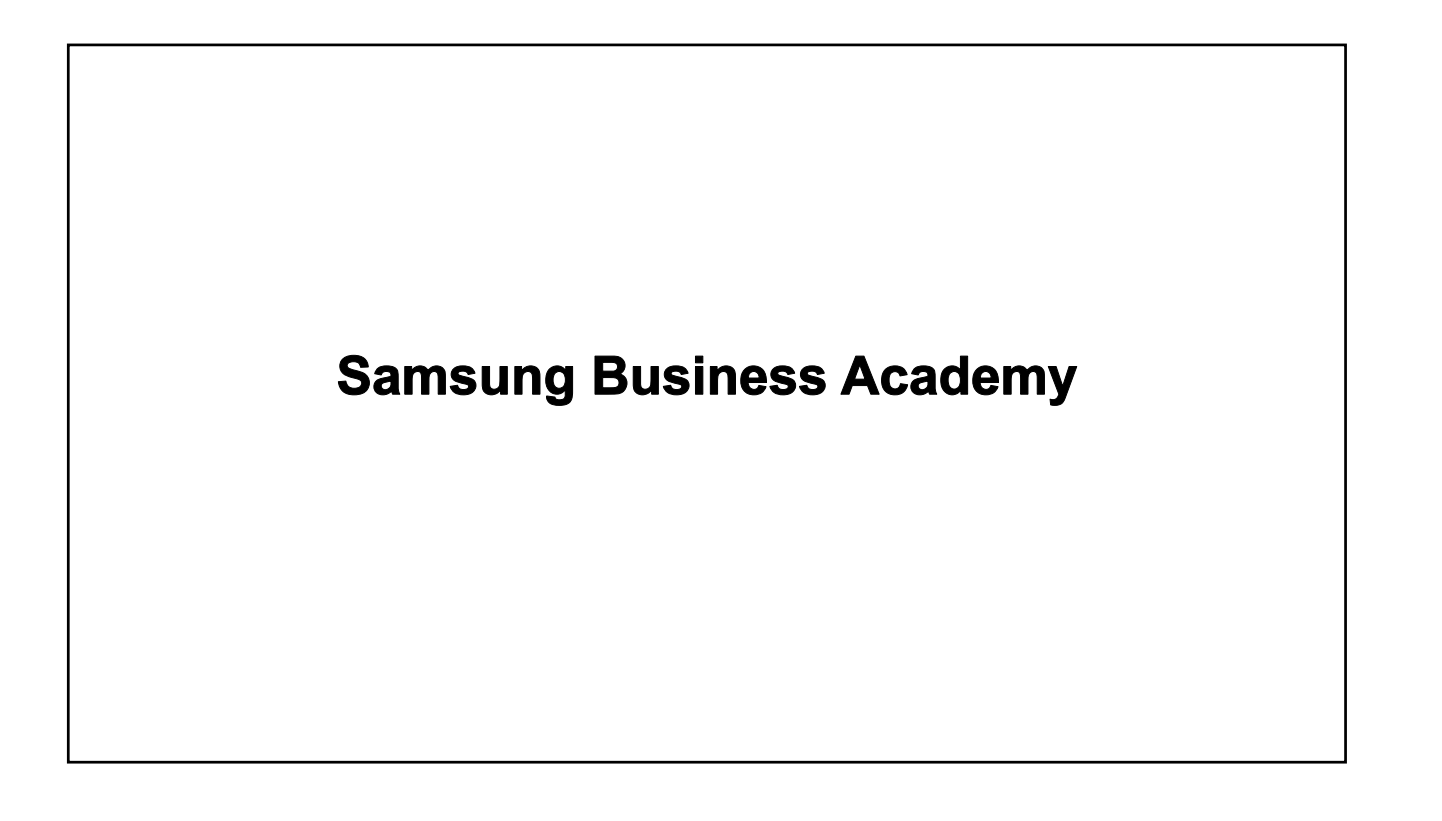

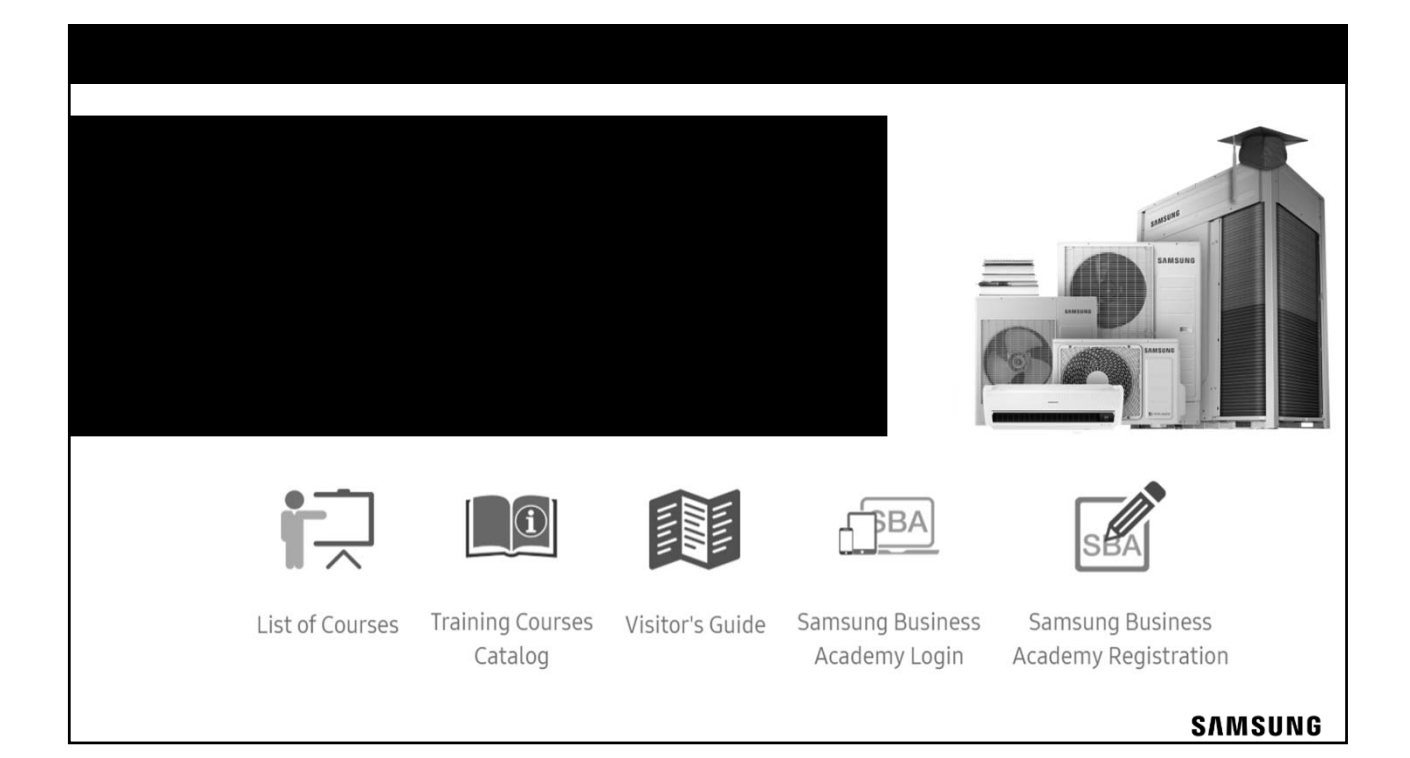

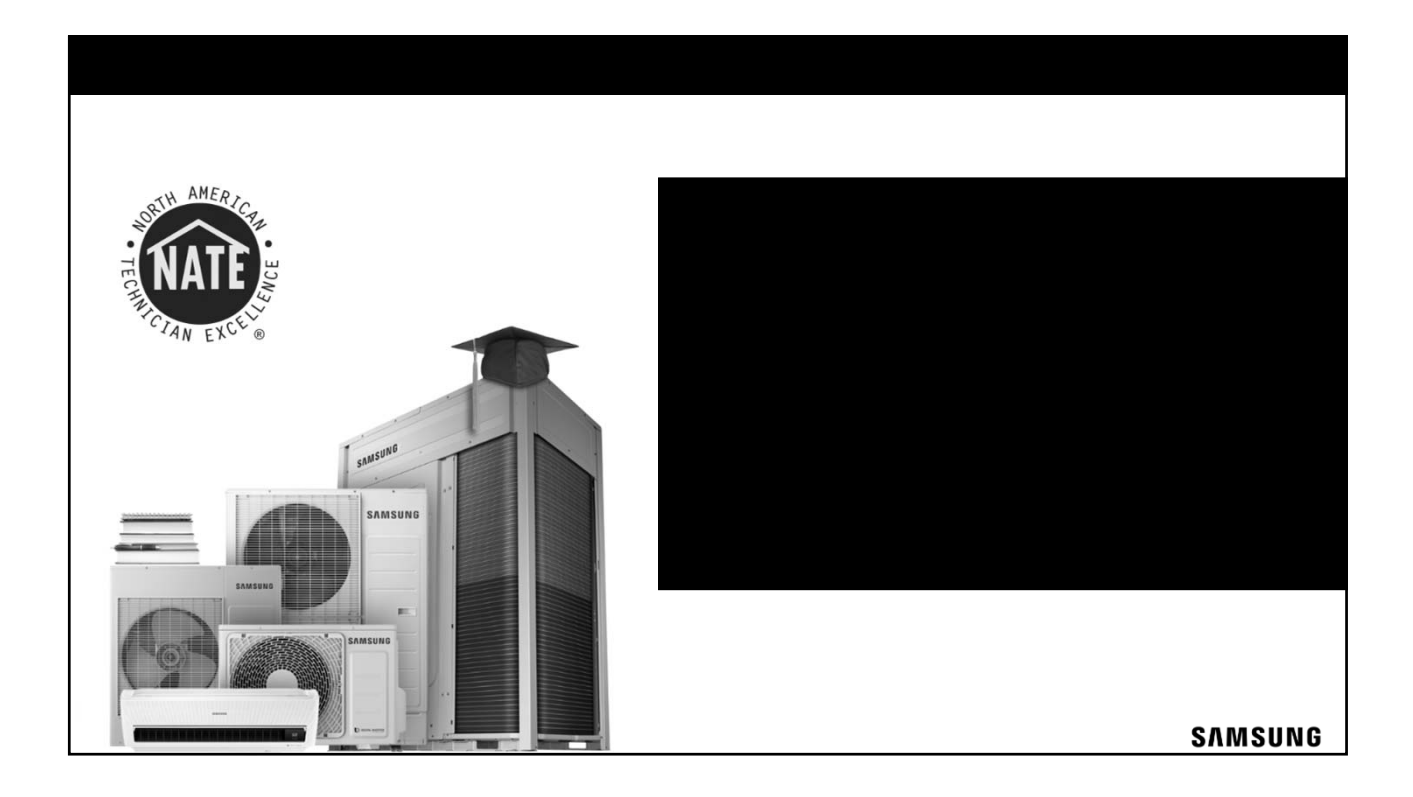

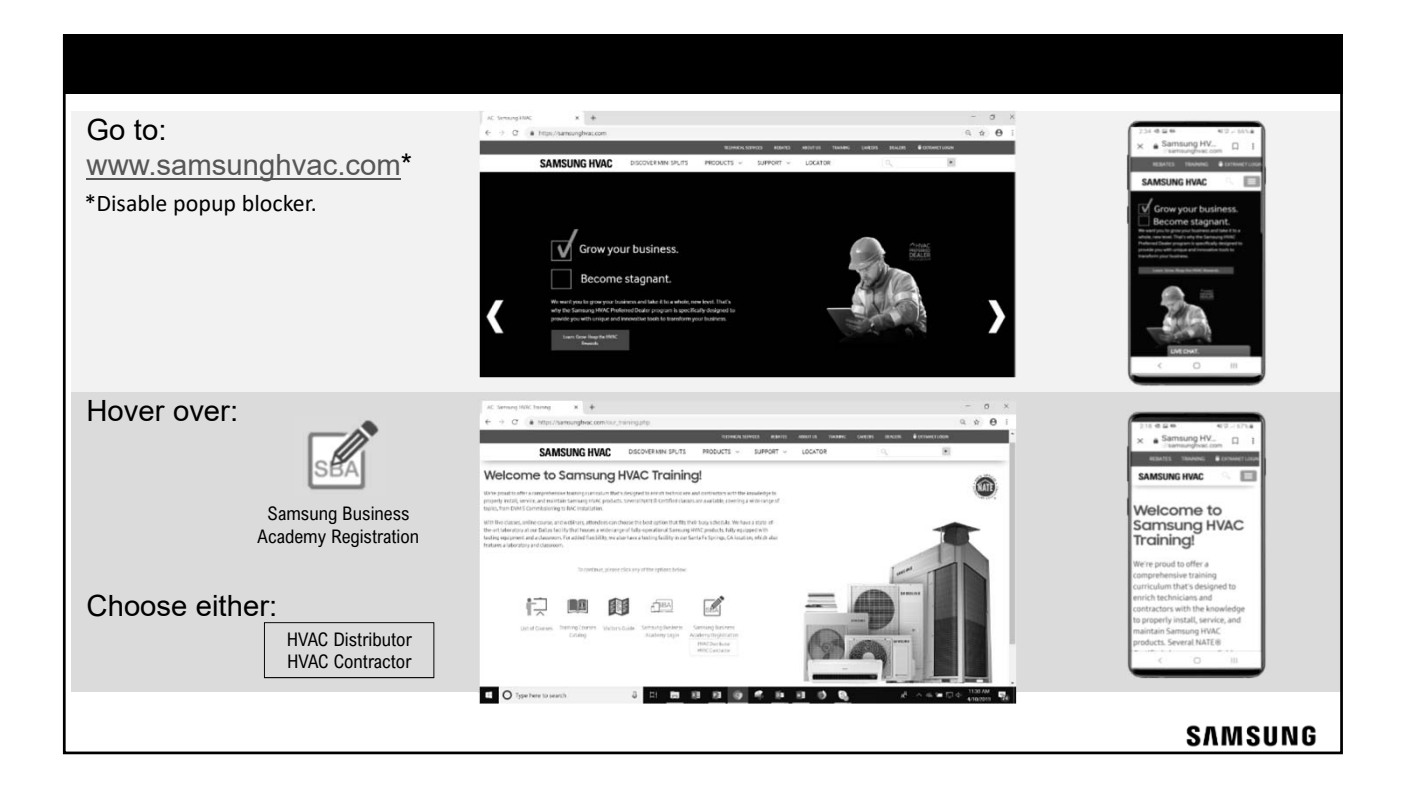

| HVAC Contractor                                                                                                    | 1 Type Distributor Name                   | Search Parmer 2<br>Search Parmer 2<br>Distributor Name 2<br>Q tank                      |
|----------------------------------------------------------------------------------------------------|-------------------------------------------|-----------------------------------------------------------------------------------------|
|                                                                                                    | Partner: Ja                               | 100 0 Panel                                                                             |
| * Reared Field For Partner field, please search for and choose your dealer co If you cannot find your dealer name please choose "Other" and provide Part | iner: "Ø                                  |                                                                                         |
| in the text field below. Company Name (if First Name: found abo                                                                                          | f not<br>ove)                             |                                                                                         |
| * Last Name: * Who is your Par<br>* Email Address:                                                                                                    | tor?                                      | Click your Distributors name to add to form.                                            |
| * Address Line 1:                                                                                                    | VAC                                       | - Partner: YOUR DISTRIBUTOR 🖉 🗉                                                         |
| City: Deal                                                                                                    | ler # IIIIIIIIIIIIIIIIIIIIIIIIIIIIIIIIIII | If your Distributor is not in the list, (1) Type <b>Other</b> in the <b>ID</b> : field. |
| * Zip: Langua                                                                                                    | age: English (US)                         | Search Partner X<br>The Click Search Gaunt                                              |
| * How did you learn<br>about Samsung HNVG<br>Training?                                                                                                   |                                           | Title D Parent OTHER SHRACOTHER Semong MAC (Parent)                                     |
|                                                                                                    | (3) Click OTHER to<br>add to form.        | Partner: OTHER 🖉 📷<br>SAMSUNG                                                           |

| Opt-In / Opt-Out of Select                                                                                                    |                                      |
|----------------------------------------------------------------------------------------------------|--------------------------------------|
| Training Promotion:  * Passwords must contain alpha <u>and</u> numeric characters. * Passwords cannot have three or more consecutive same characters. * Passwords cannot have three 0 a characters.                | 01 Approval takes 1-2 business days. |
| * Passwords cannot have leading or trailing spaces.     * Passwords cannot be the same as the Username, User ID, or email address.     * Passwords must contain at least one special character.     * New password | Attendance is <b>02</b>              |
| * Confirm password                                                                                                    | marked complete.                     |
| Already a user? Login here<br>Return to Browsing? Click here                                                                                                    | 03 Certificate available in SBA.     |
| Cancel Submit 6                                                                                                    | SAMSUNG                              |

| HVAC Distributor                                                                           | 1 Type your Business Name                                                                                                 | Search Parmer 2 Click Search                                                                         |
|--------------------------------------------------------------------------------------------|----------------------------------------------------------------------------------------------------|----------------------------------------------------------------------------------------------------|
|                                                                                            | Partner: <b>"Ø</b>                                                                                                    | The of Parel                                                                                         |
| *Required Field For Partner: click the icon to the right of the v Partner:                 | 2                                                                                                    |                                                                                                    |
| Click the + icon next to SHVAC to find the Distributor Partner y + Job Title + First Name: | Select                                                                                                    | Des         D         Parent           # MDetrobuter         Strike()         Streamsgartaki, played |
| * Last Name: Language:                                                                     | Marketing<br>Service<br>Engineering<br>Greenerin A Development<br>Technical Support<br>Finance (nd. Controlling)          | Click your Business name to add to form. Partner: DISTRIBUTOR NAME I T                               |
| * Address Line 1:                                                                          | Human Resources & General Affairs<br>Information Technology<br>Logistics<br>Procurement<br>Legal & Compliance<br>Training | If your Business is not in the list,                                                                 |
| * City:<br>State:                                                                          | Warrandy<br>Other                                                                                                    | Search Perform © 2 Click Search                                                                      |
| * Zip:<br>Phone:                                                                           |                                                                                                    | Tole         D         Parent           OTHER         SHAR-OTHER         Semanage MAR-Offware)       |
|                                                                                            | (3) Click OTHER to<br>add to form.                                                                                        | Partner: OTHER 🖉 🗃 SAMSUNG                                                                           |

| Opt-In / Opt-Out of Select                                                                                                    |                                         |
|----------------------------------------------------------------------------------------------------|-----------------------------------------|
| Training Promotion:  * Passwords must contain alpha <u>and</u> numeric characters.  * Passwords cannot have three or more consecutive same characters.  * Passwords cannot have three 0 - 20 sharacters. | 01 Approval takes 1-2<br>business days. |
| * Passwords cannot have leading or trailing spaces.<br>* Passwords cannot be the same as the Username, User ID, or email address.<br>* Passwords must contain at least one special character.            | Attendance is <b>02</b>                 |
| * Confirm password                                                                                                    | marked complete.                        |
| Already a user? Login here<br>Return to Browsing? Click here                                                                                                    | 03 Certificate available in SBA.        |
| Cancel Submit 6                                                                                                    | SAMSUNG                                 |

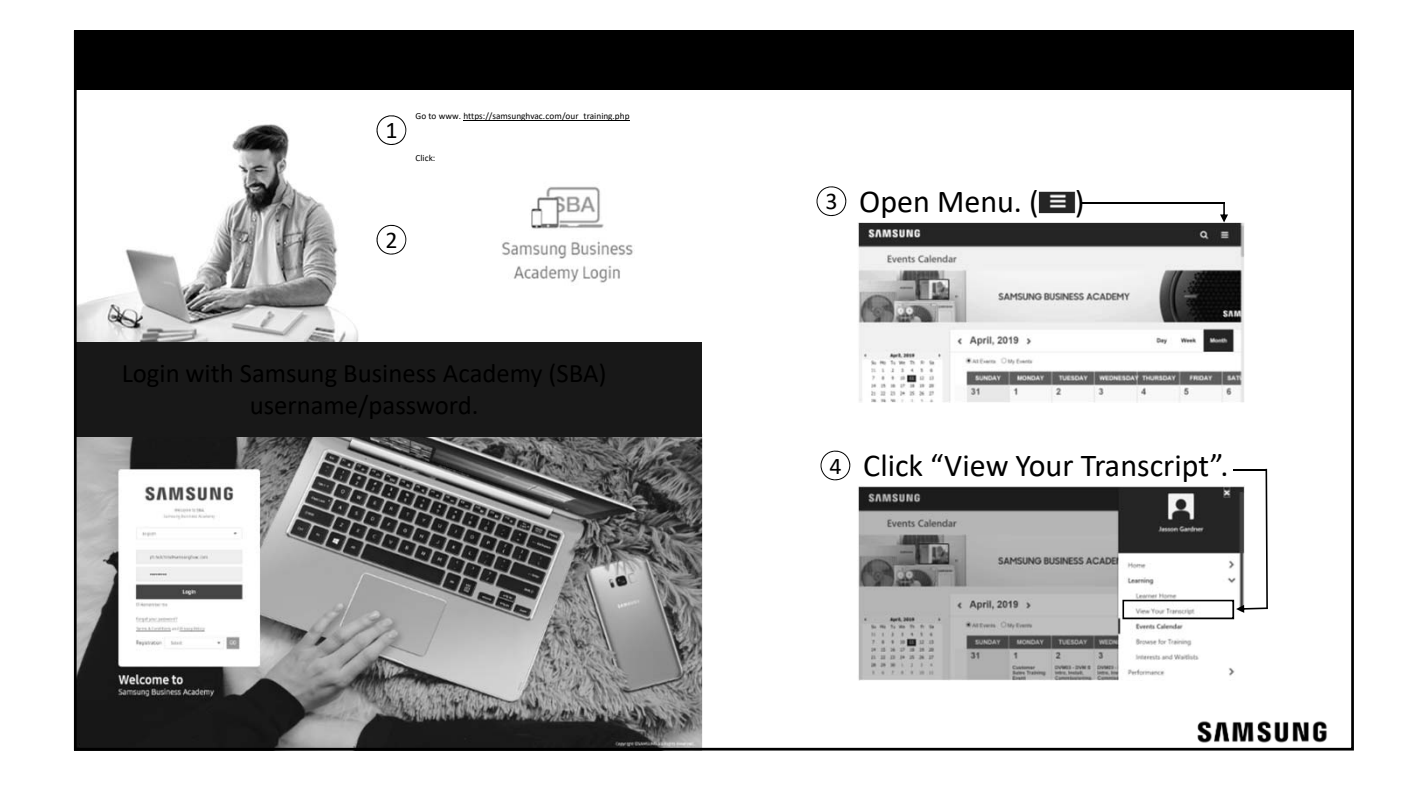

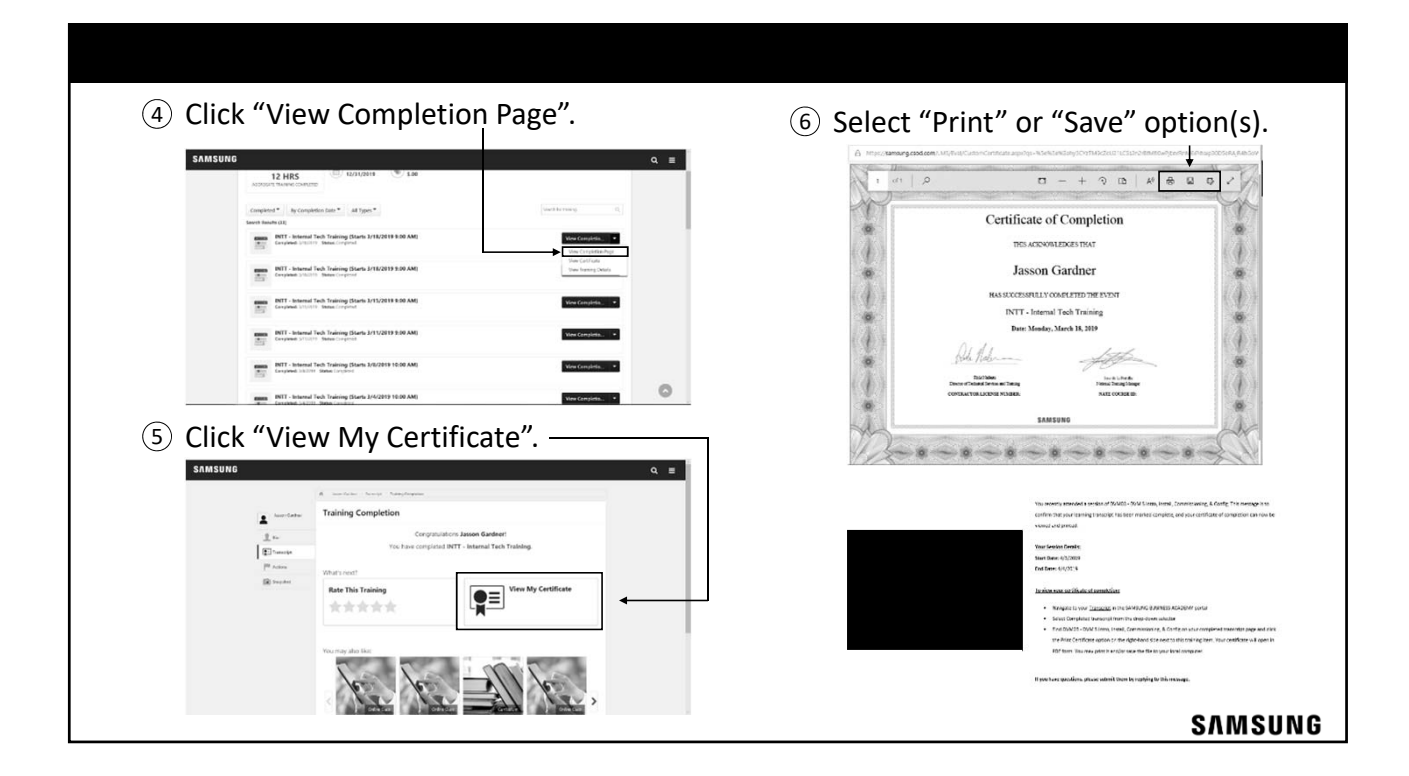

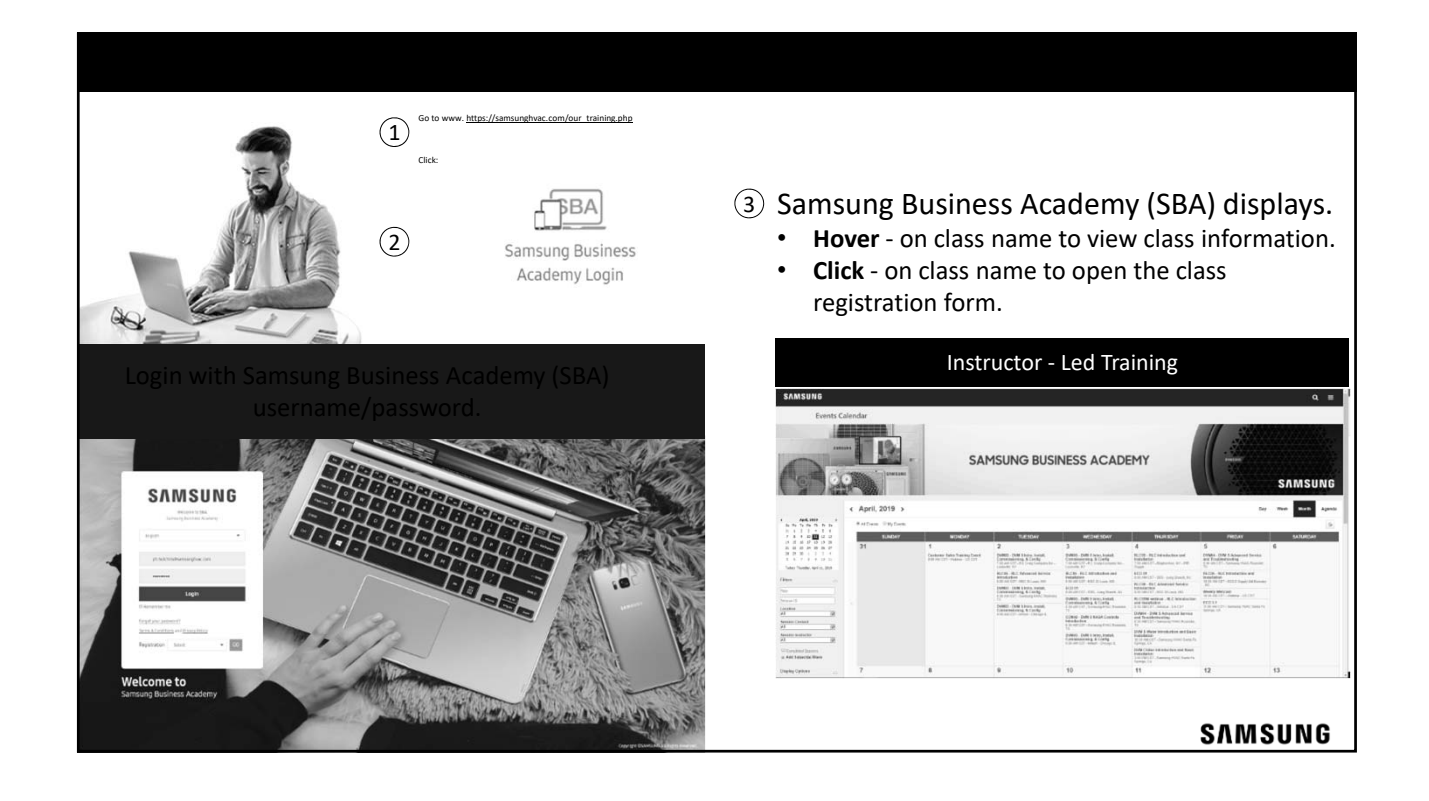

| P Lands raing lates                                                                                                    |                                                                                                    |
|----------------------------------------------------------------------------------------------------|----------------------------------------------------------------------------------------------------|
| Table Datile                                                                                                    | Title: RLC06 - RLC Advanced Service Introduction 4/17 RLC06 - Roanoke, TX                                                                                                    |
| training Details                                                                                                    | Session Details:                                                                                                    |
| BLOS - BLC Introduction and Installation                                                                                                    | 4/17 RLC06 - Roanoke, TX                                                                                                    |
| Image: Second processing HWC - 3 hours           Image: Second processing HWC - 3 hours                                                                                                    | Date: 4/17/2019 9:30 AM                                                                                                    |
| Request Calendar View Print View Event                                                                                                    | Time: 9.30 AM - 5.30 PM EST                                                                                                    |
| The come could be an experience of Second and Second and Second and an experience of the could count of the second count of the second count of th | Location: Samsung HVAC Roanoke, TX                                                                                                    |
| recensely to initial single zone and multi-zone systems.                                                                                                    | Address: 776 Hennietta Creek Road, Suite 100, Roanoke, TX 76262                                                                                                    |
|                                                                                                    | Room:                                                                                                    |
| Details Ratings & Reviews                                                                                                    | instructor(s): wichael Weitzberger (Himary Instructor)                                                                                                    |
| Registration status screen displays                                                                                                    | If the training address does not appear above, please use the below address:                                                                                                    |
|                                                                                                    | Please ensure that you download or print the Training Material prior to the class. Training documents                                                                                                    |
|                                                                                                    | Please ensure that you download or print the Training Material prior to the class. Training documents<br>can be found <u>http:</u> , sorted by class nume.                                                                                                    |
| SAMSUNO Q E                                                                                                    | Please ensure that you download or print the Training Material prior to the class. Training documents<br>can be found <u>here</u> , sorted by class nume.<br>Please accept this meeting request to add this session to your Outlook or Google calendar.                                                                                                    |
| SAMSUNG Q =<br>Actions * Sequence User Record *<br>> Samon Cardinar > Security Actions * Sequence User Record *<br>> Transcripter Lason Cardner *                                                                                                    | Please ensure that you download or print the Training Material prior to the class. Training documents<br>can be found <u>berg</u> , sorted by class name.<br>Please accept this meeting request to add this session to your Outdool or Google calundar.<br>If you can no longer attend this session, please withdraw by clicklus the "Withdraw" link from                                                                                                    |
| SAMSUNG Q =<br>Sasson Cardner 16 * Tennold Actions * Scapebut User Record *<br>© J Jasson Cardner > home-Jasson Cardner<br>Transcript Losson Gardner                                                                                                    | Please ensure that you download or print the Training Material prior to the class. Training documents<br>can be found <u>bergs</u> noted by class name.<br>Please accept this meeting request to add this session to your Outlook or Google calundur.<br>If you can no longer attend this session, please withdraw by clicking the "Withdraw" link from<br>your <u>Transcript</u> in the SAMSUNG SUNS SS AC/LORDY portal.                                                                                                    |
| SMASURIDE Centre & California Societa de la Societa de la  | Please ensure that you download or print the Training Material prior to the class. Training documents<br>can be found <u>type</u> , sorted by class name.<br>Please accept this meeting request to add this session to your Outlook or Google calundur.<br>If you can no longer attend this session, please with draw by clicking the "Withdraw" link from<br>your <u>Transcring</u> in the SAMSUNG BUSINE SS ACADEMY portal.<br>If you have guestions, please submit them by replying to this message.                                                                 |
| SAMSURA CLOTH SCALES SCALECT GISPHUSS.                                                                                                    | Please ensure that you dowlead or print the Training Material prior to the class. Training documents<br>can be found <u>berg</u> , sorted by class name.<br><i>Please accept this meeting request to add this session to your Outlook or Google calundar.</i><br>If you can no longer attend this session, please withdraw by clicking the "Withdraw" link from<br>your <u>Insestring</u> in the SAMSUNG BUSNE SS ACADEMY portal.<br>If you have questions, please submit them by replying to this message.<br>2015 Corporate Builetin 2015 4004 Training Materials.PDF |

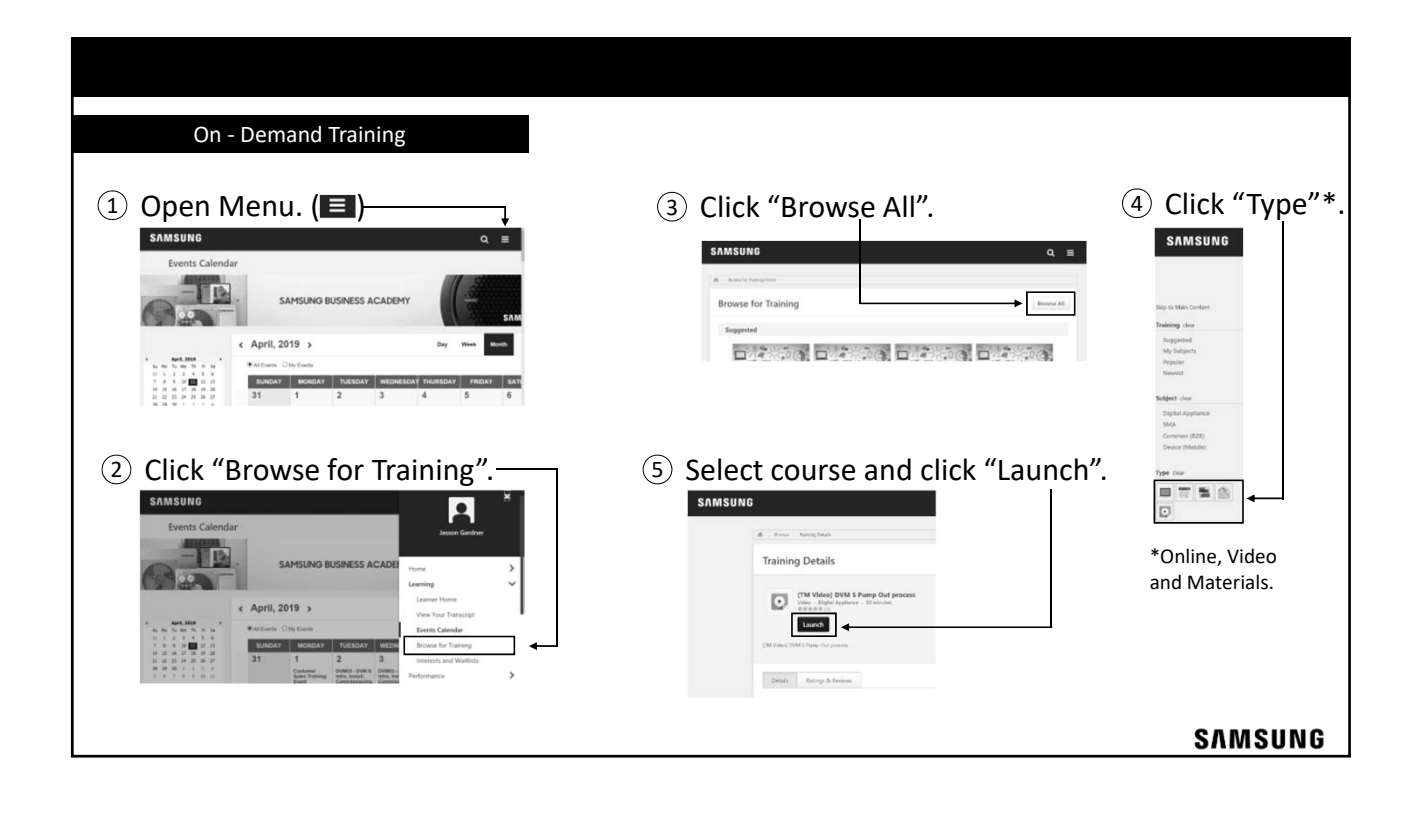

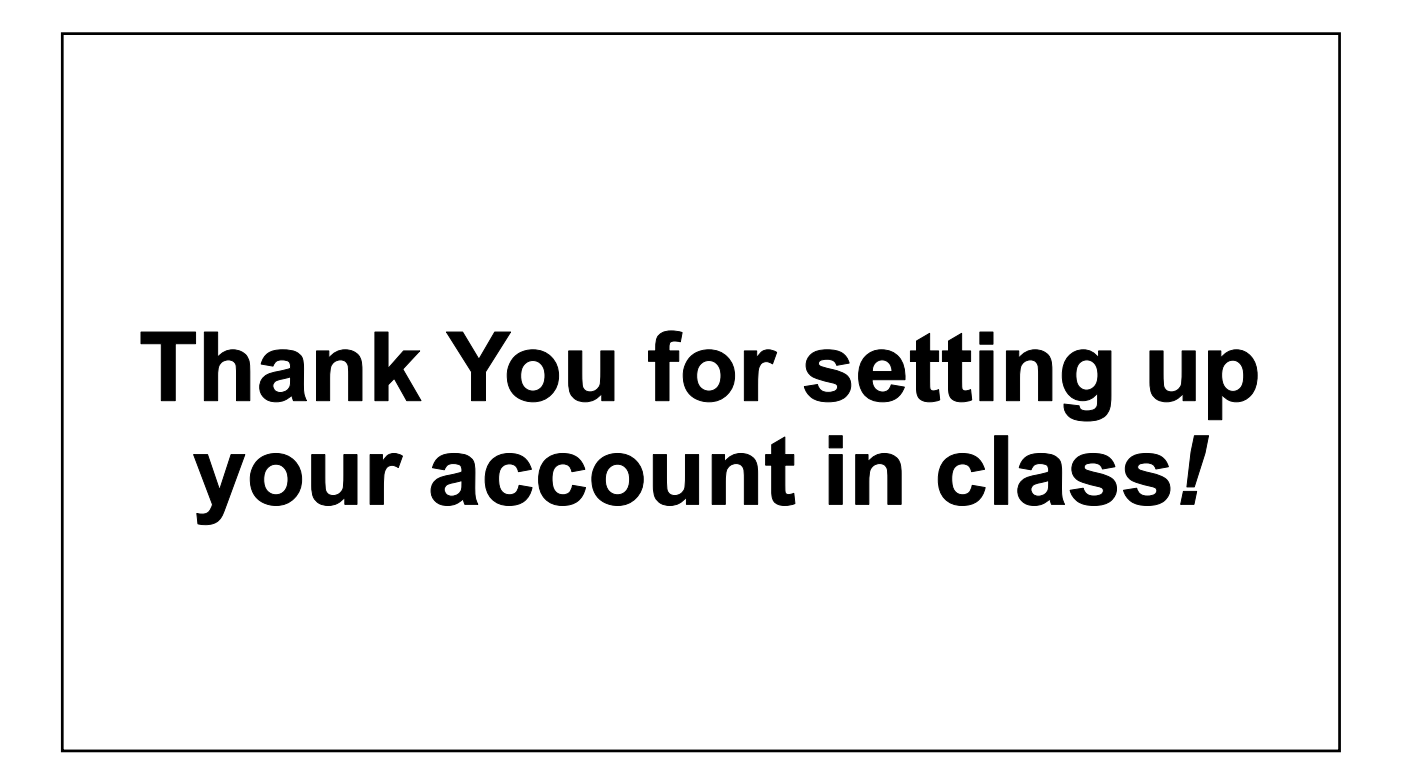

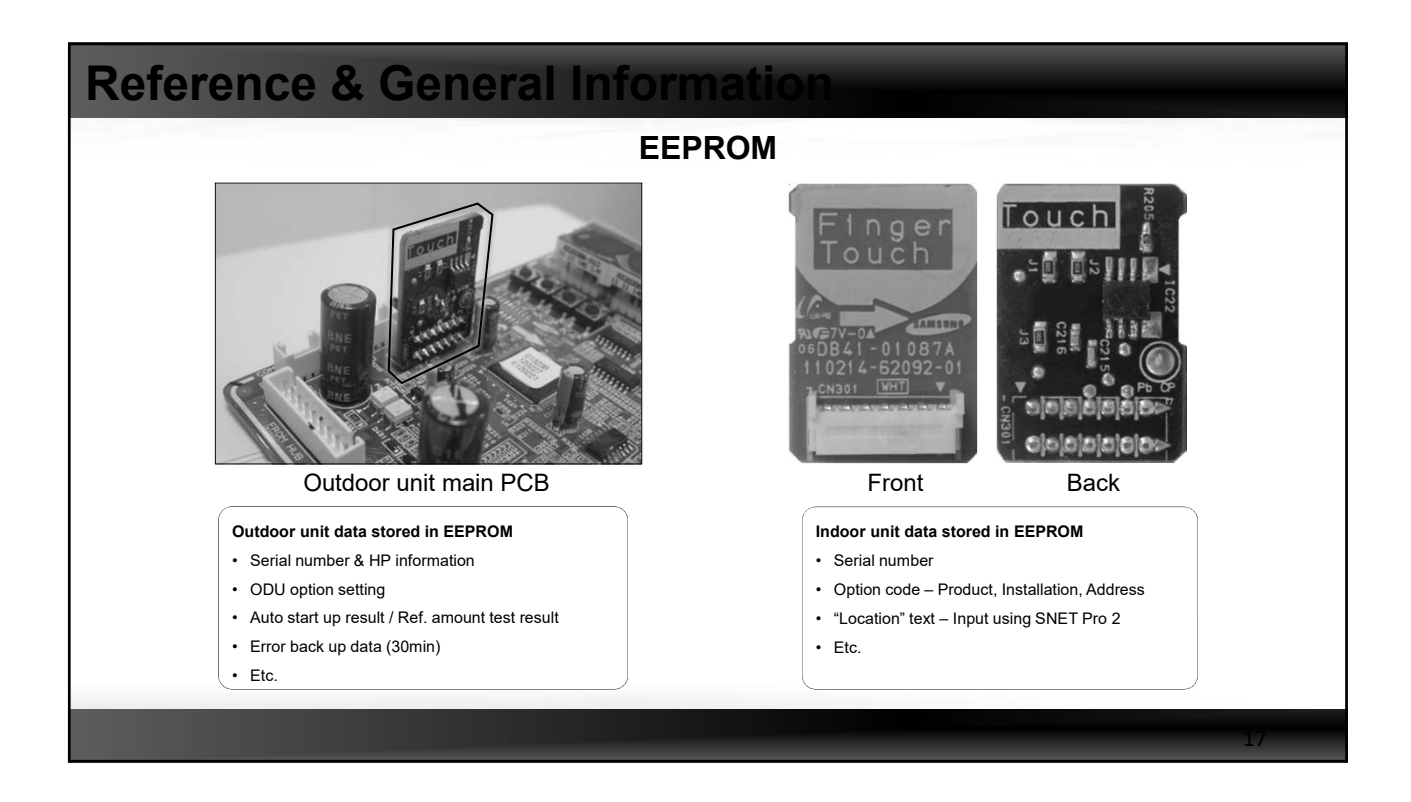

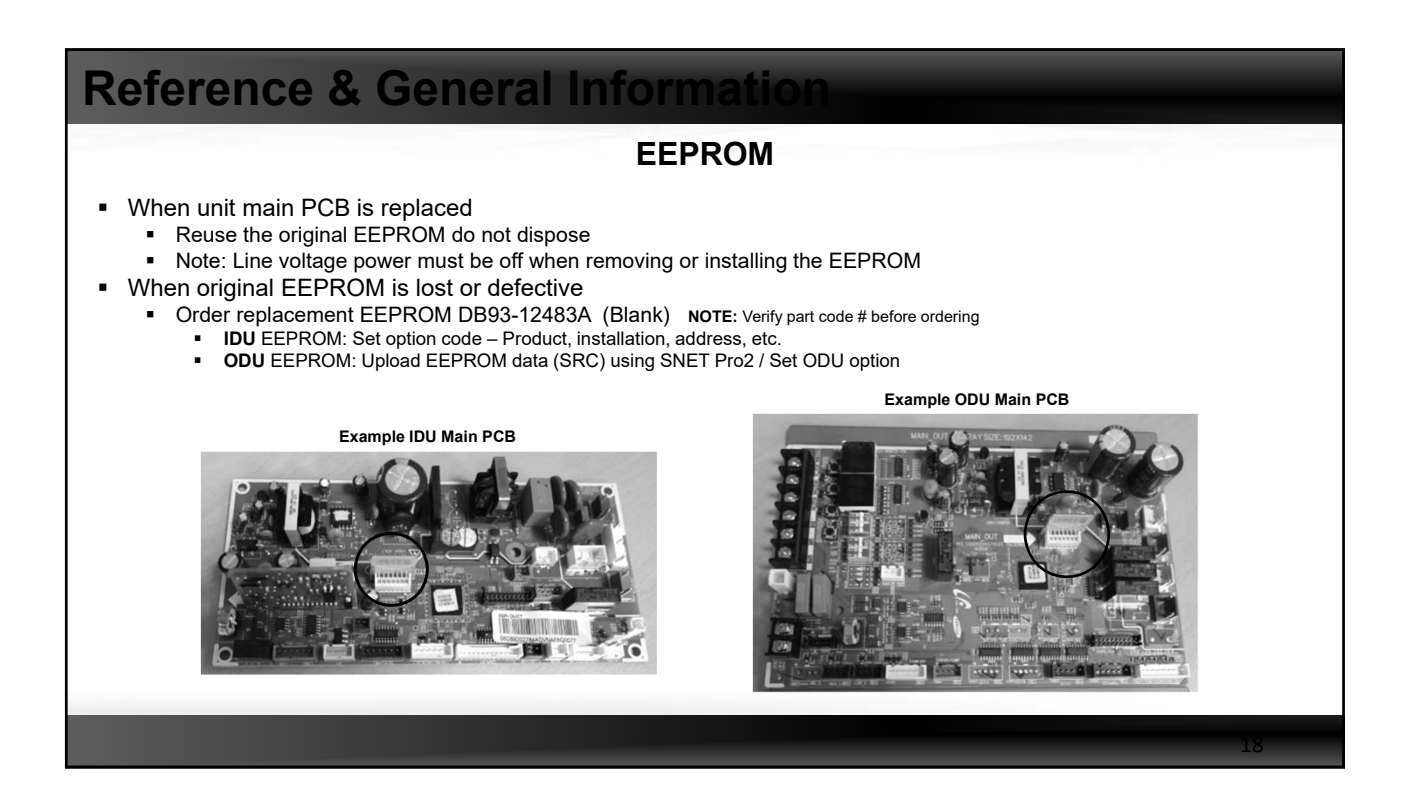

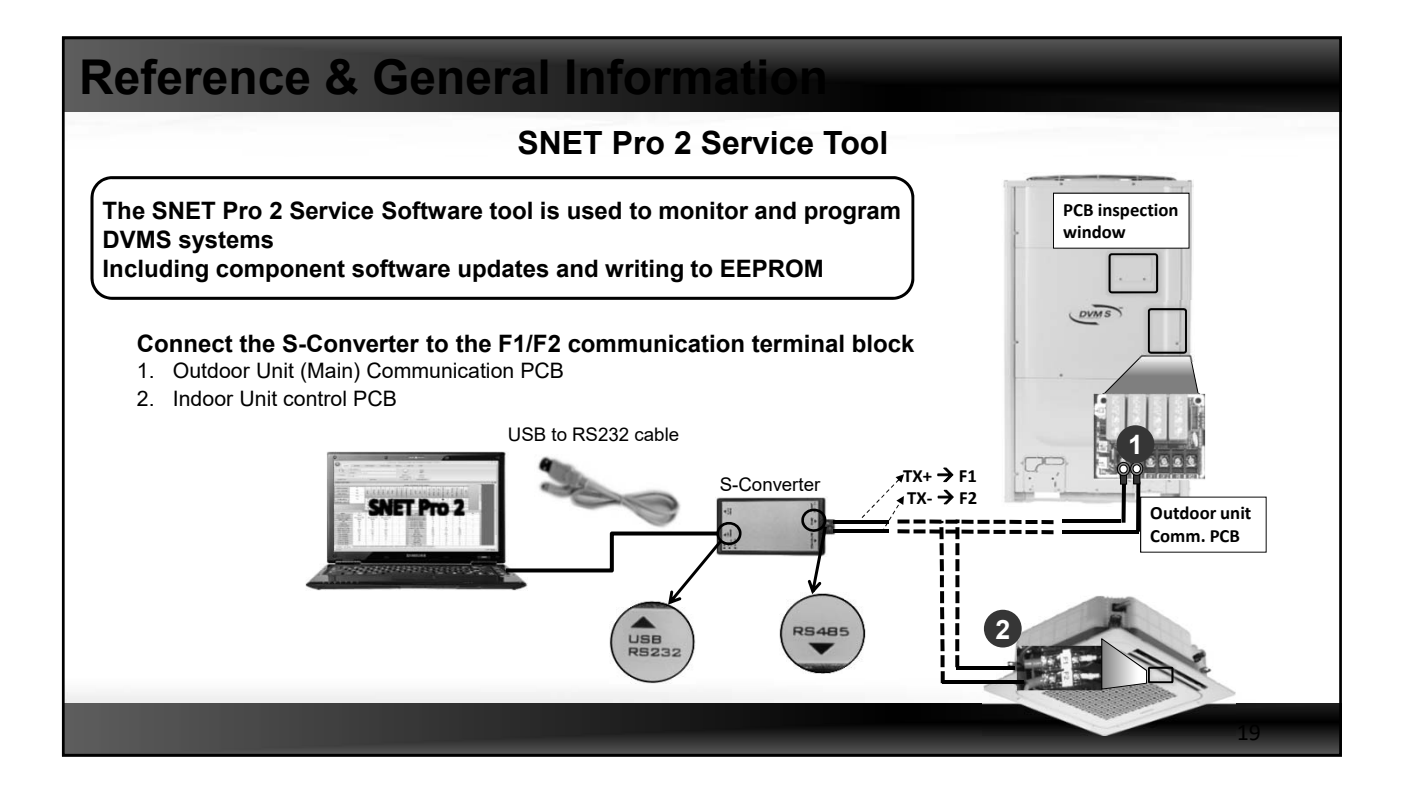

| Softw                                    | are Update    |                                        |
|------------------------------------------|---------------|----------------------------------------|
|                                          |               |                                        |
| EEPROM update software is available      |               | RS485                                  |
| for download using the SNET Pro 2        | Feature       | Multiple units update at once          |
| service tool                             | Accessibility | Easy, Connect F1/F2 to any IDUs or ODU |
| Do not stop the SNET Pro 2 software      | Speed         | Approx. 10 min                         |
| update process once started              | Power/Comm.   | Power supplied, Normal communication   |
| If the software undate process fails     | Application   | SNET Pro 2 (DVM S)                     |
| follow the update <b>retry</b> procedure |               |                                        |

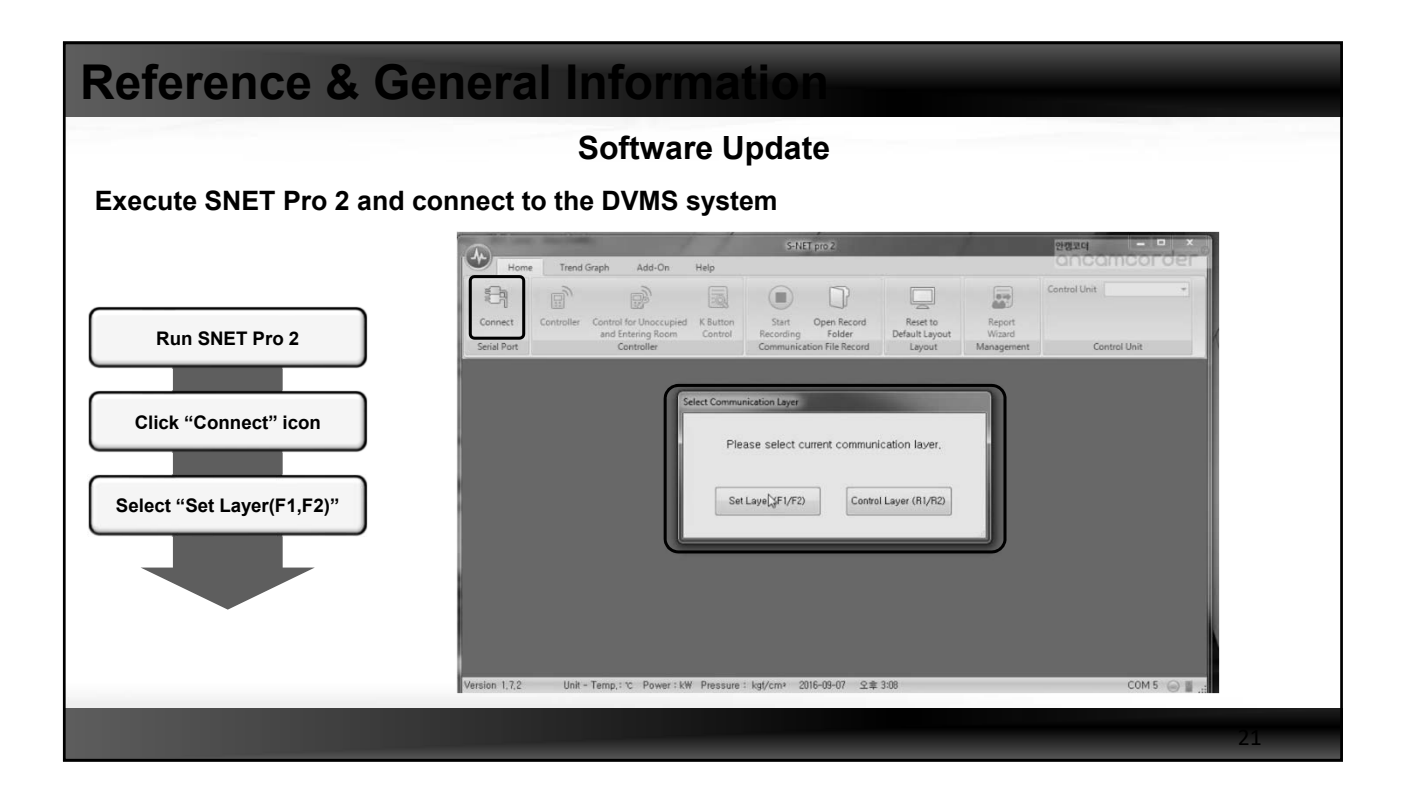

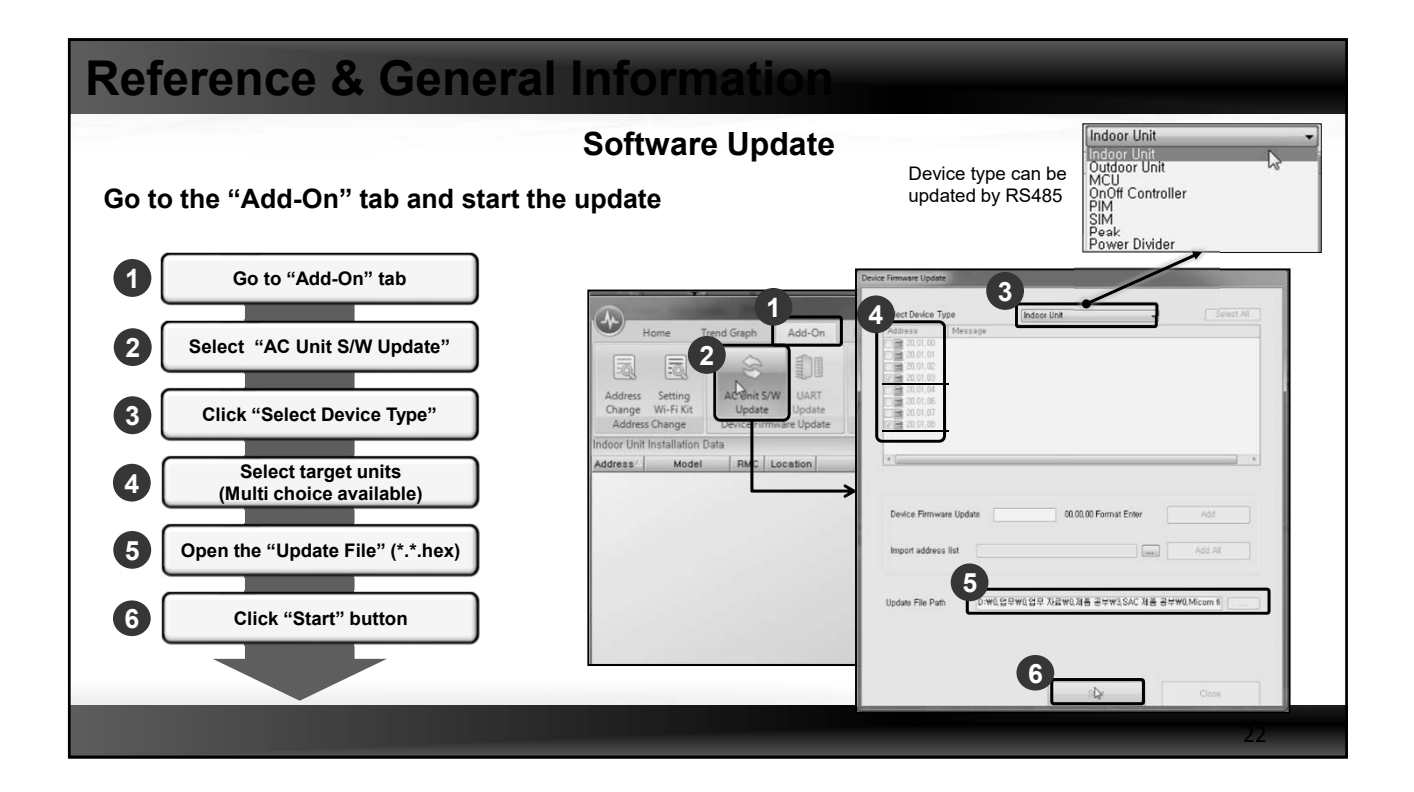

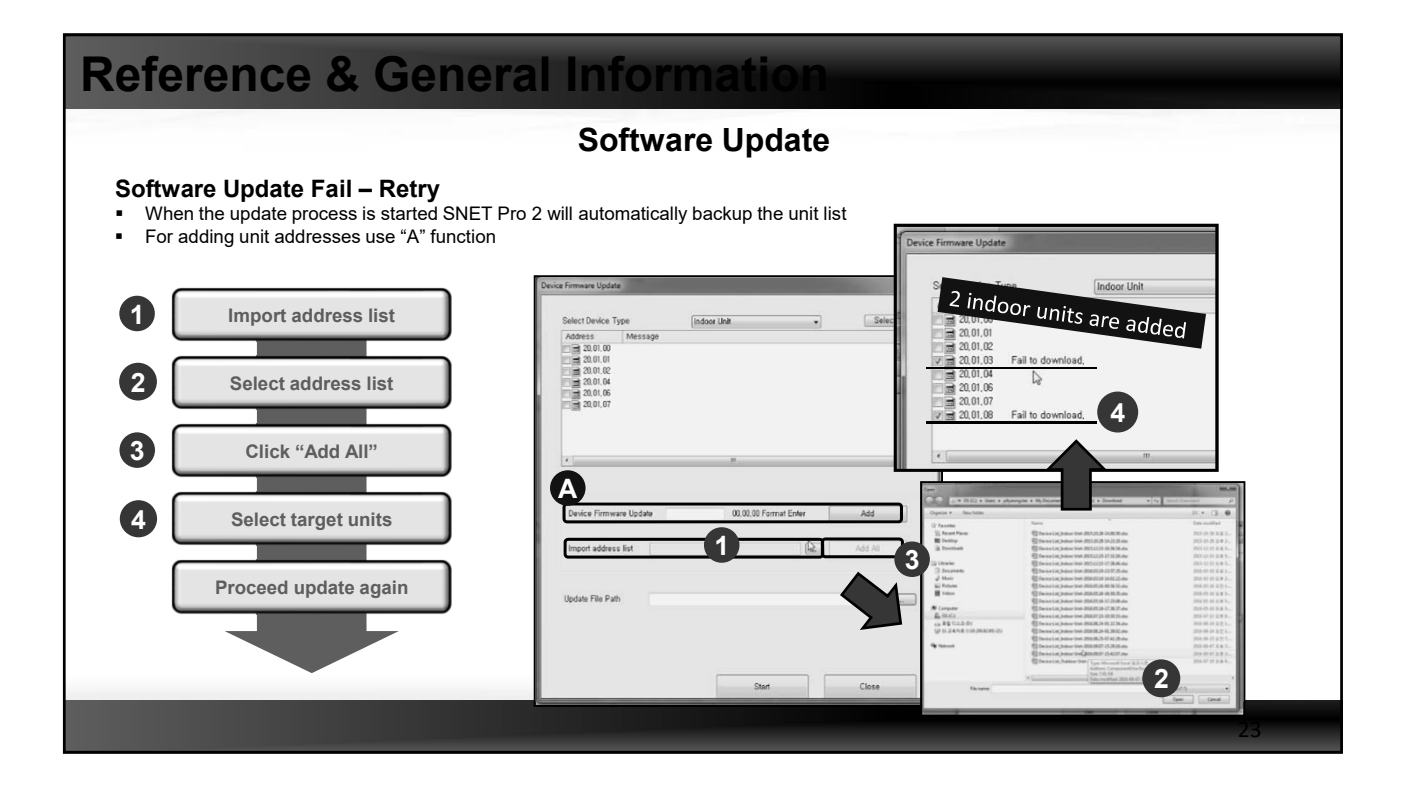

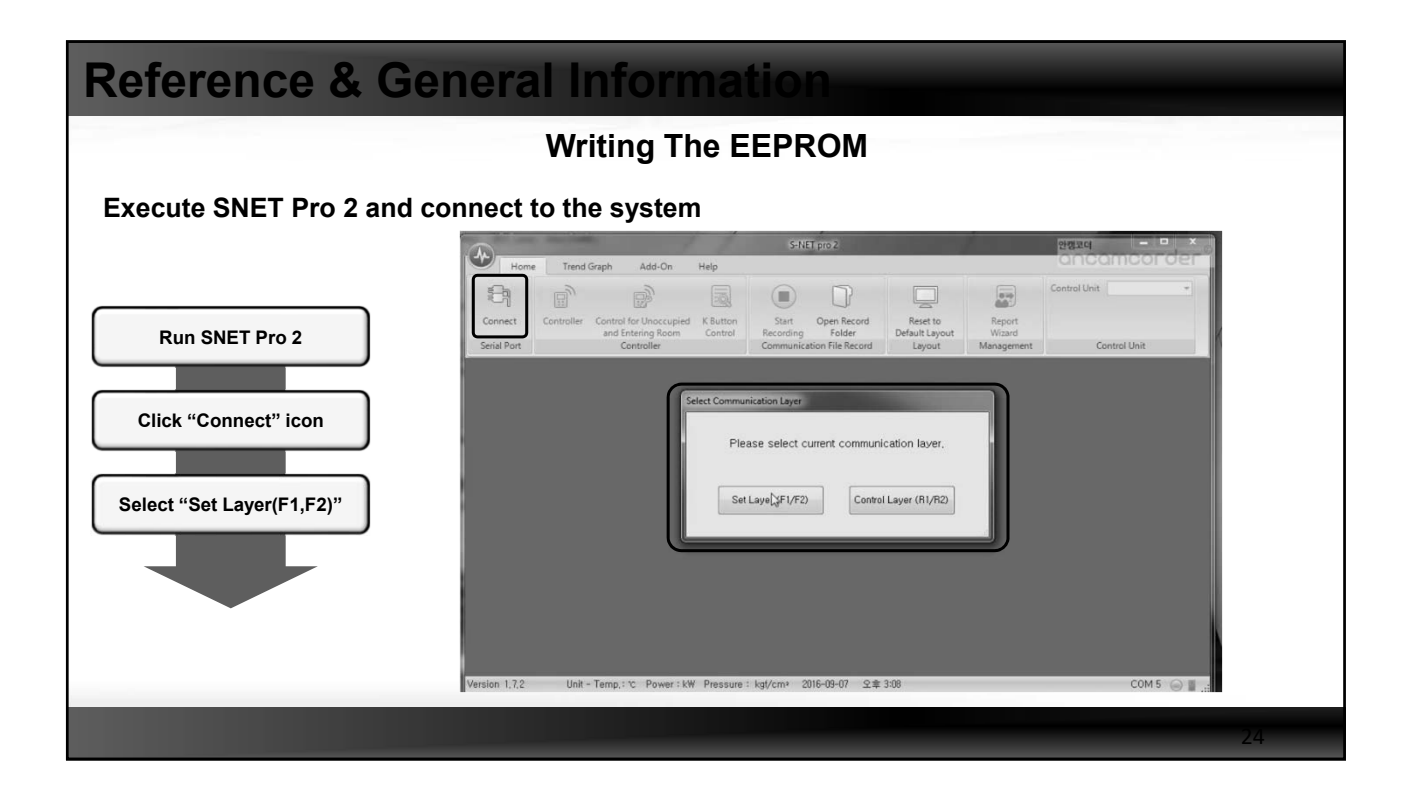

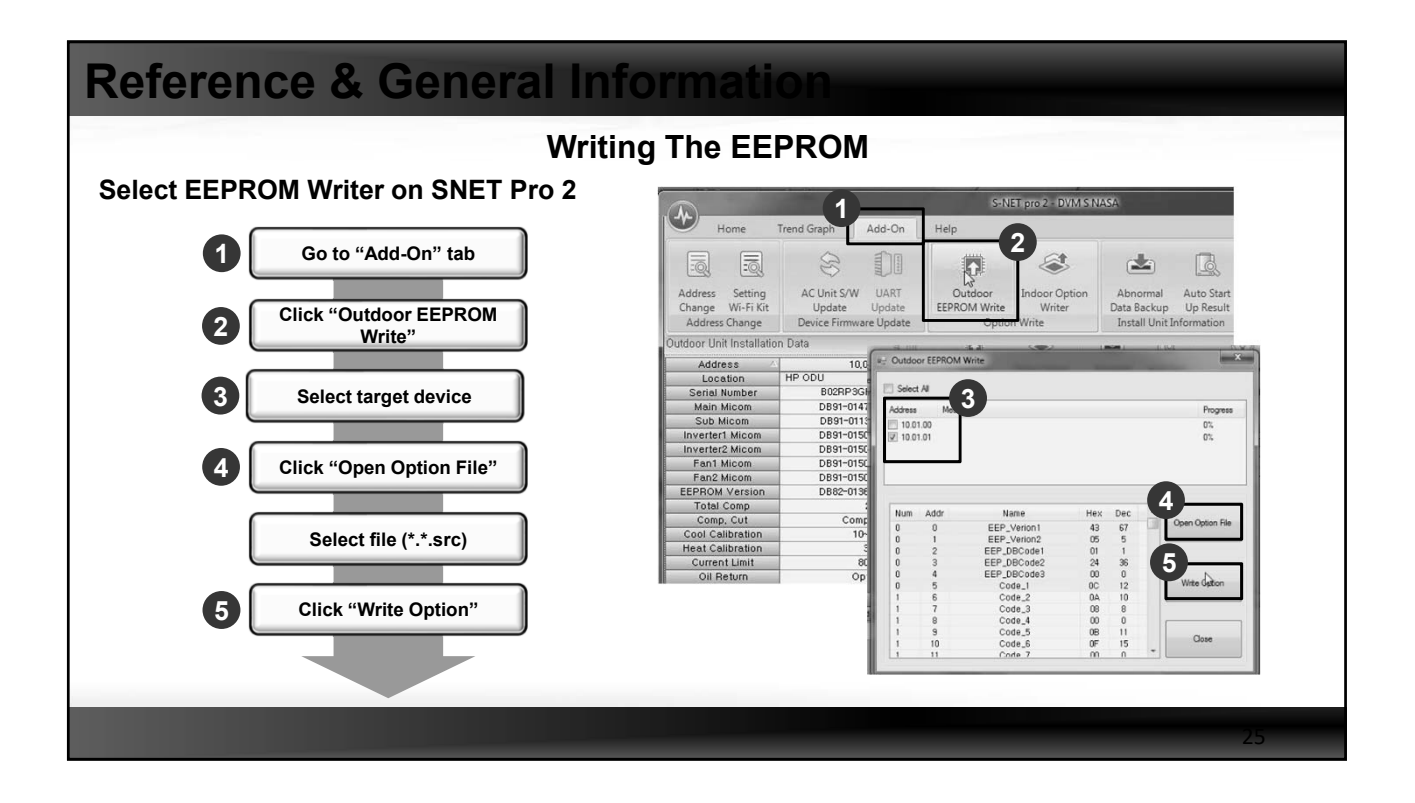

| Reference & G        | eneral Information                                                                                                    |  |
|----------------------|----------------------------------------------------------------------------------------------------|--|
|                      | Writing The EEPROM - VIDEO                                                                                                    |  |
| Connect              | S-NET pro 2 278.84                                                                                                    |  |
| Add-On               | Image: Construction         Image: Construction         Image: Construction |  |
| Click EEPROM Write   |                                                                                                    |  |
| Select target device |                                                                                                    |  |
| Open Option File     |                                                                                                    |  |
| Select file(*.*.src) |                                                                                                    |  |
| Write Option         |                                                                                                    |  |
|                      |                                                                                                    |  |
|                      | Version 1,7,2 Unit - Temp,: 'c Power': kW Pressure : kg//cm <sup>3</sup> 2016-09-07 St \$3:08 COM 5 ⊕ ∎                                                                                                    |  |

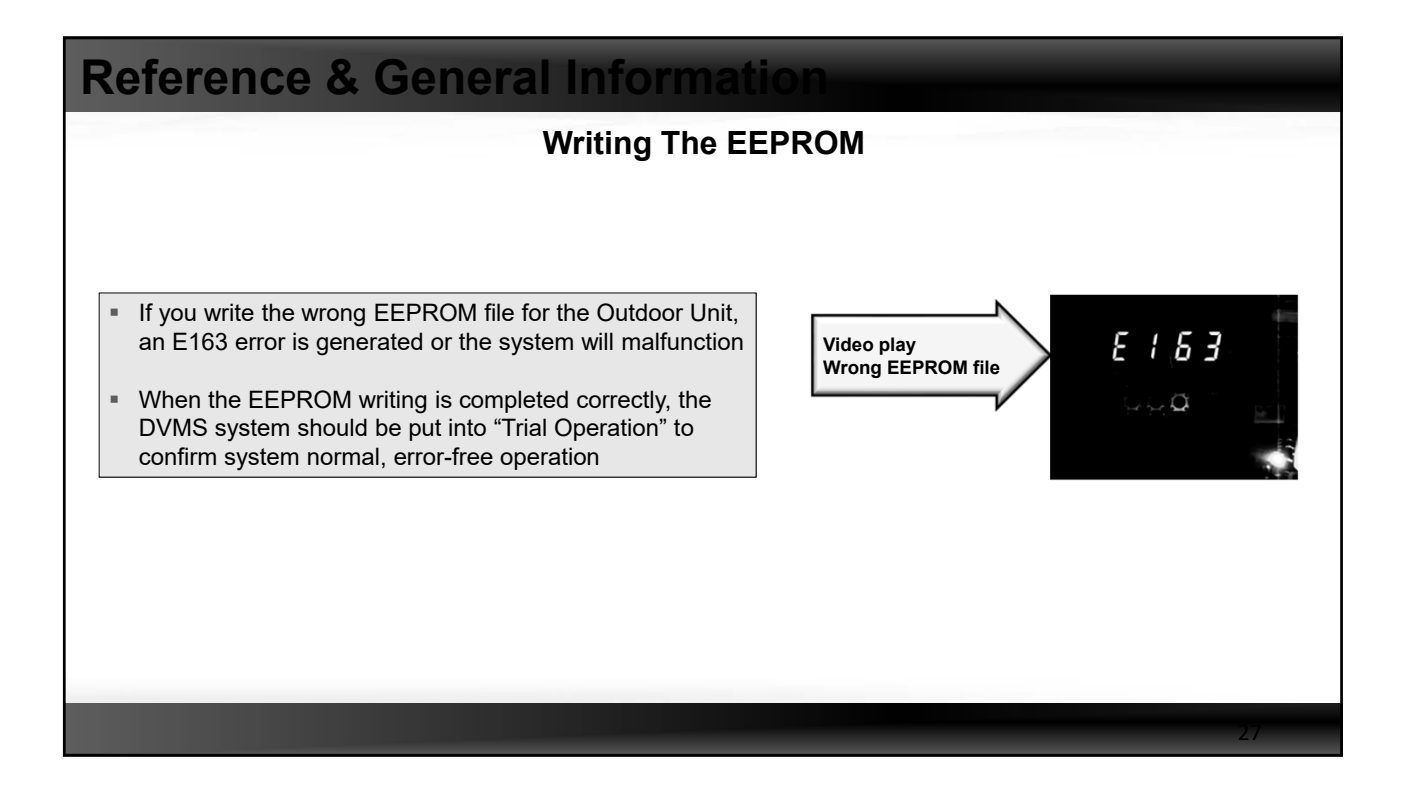

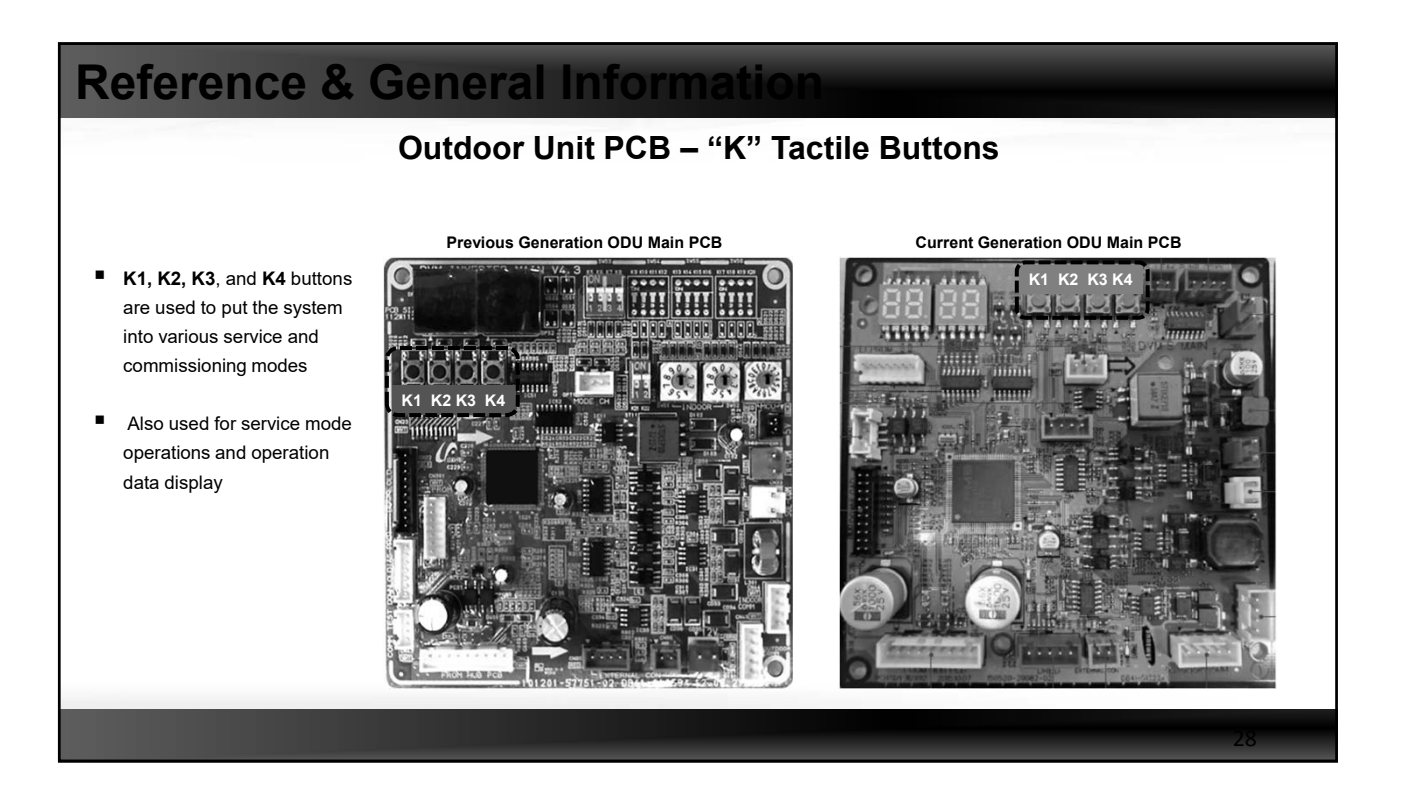

|                       | K1 Button Function                                |                    |
|-----------------------|---------------------------------------------------|--------------------|
| K1 (Number of press)  | Key operation                                     | Display on segment |
| 1 time                | Refrigerant charging in Heating mode              | K, 1, BLANK, BLANK |
| 2 times               | Trial operation in Heating mode                   | K, 2, BLANK, BLANK |
| 3 times               | Pump out in Heating mode (Outdoor unit address 1) | K, 3, BLANK, 1     |
| 4 times               | Pump out in Heating mode (Outdoor unit address 2) | K, 3, BLANK, 2     |
| 5 times               | Pump out in Heating mode (Outdoor unit address 3) | K, 3, BLANK, 3     |
| 6 times               | Pump out in Heating mode (Outdoor unit address 4) | K, 3, BLANK, 4     |
| 7 times               | Evacuation (Outdoor unit address 1)               | K, 4, BLANK, 1     |
| 8 times               | Evacuation (Outdoor unit address 2)               | K, 4, BLANK, 2     |
| 9 times               | Evacuation (Outdoor unit address 3)               | K, 4, BLANK, 3     |
| 10 times              | Evacuation (Outdoor unit address 4)               | K, 4, BLANK, 4     |
| 11 times              | Evacuation (All outdoor units)                    | K, 4, BLANK, A     |
| 12 times              | End Key operation                                 | -                  |
| Press and hold 1 time | Auto Trial Operation                              | K, K, BLANK, BLANK |

|  | Reference | & | General | Inform | ati |
|--|-----------|---|---------|--------|-----|
|--|-----------|---|---------|--------|-----|

| K2 | Button | Function |  |
|----|--------|----------|--|
|    |        |          |  |

| K2 (Number of press) | Key operation                                                                                                    | Display on segment                                                              |
|----------------------|----------------------------------------------------------------------------------------------------|---------------------------------------------------------------------------------|
| 1 time               | Refrigerant charging in Cooling mode                                                                                   | K, 5, BLANK, BLANK                                                              |
| 2 times              | Trial operation in Cooling mode                                                                                        | K, 6, BLANK, BLANK                                                              |
| 3 times              | Pump down all units in Cooling mode                                                                                    | K, 7, BLANK, BLANK                                                              |
| 4 times              | H/R: Checking the pipe connection<br>H/P: Automatic setting of operation mode (Cooling/Heating)<br>for trail operation | K, 8, BLANK, BLANK                                                              |
| 5 times              | Checking the amount of refrigerant                                                                                     | "K""9" X X (Display of last two digits may<br>differ depending on the progress) |
| 6 times              | Discharge mode of DC link voltage                                                                                      | K, A, BLANK, BLANK                                                              |
| 7 times              | Forced defrost operation                                                                                               | K, B, BLANK, BLANK                                                              |
| 8 times              | Forced oil collection                                                                                                  | K, C, BLANK, BLANK                                                              |
| 9 times              | Inverter compressor 1 check                                                                                            | K, D, BLANK, BLANK                                                              |
| 10 times             | Inverter compressor 2 check                                                                                            | K, E, BLANK, BLANK                                                              |
| 11 times             | Fan 1 check                                                                                                    | K, F, BLANK, BLANK                                                              |
| 12 times             | Fan 2 check                                                                                                    | K, G, BLANK, BLANK                                                              |
| 13 times             | End Key operation                                                                                                    | -                                                                               |

| eference & General Information |                                      |       |                    |  |  |  |
|--------------------------------|--------------------------------------|-------|--------------------|--|--|--|
| K4 Button Function             |                                      |       |                    |  |  |  |
| K4 (Number of                  | KEY operation                        |       | Display on segment |  |  |  |
| press)                         | Orations unit model                  | SEG 1 | SEG2, 3, 4         |  |  |  |
| 1 time                         | Outdoor unit model                   | 2     |                    |  |  |  |
| 2 times                        | Order frequency (Compressor 1)       | 2     | 120 Hz → 1, 2, 0   |  |  |  |
| 3 times                        | Order frequency (Compressor 2)       | 3     | 120 Hz → 1, 2, 0   |  |  |  |
| 4 times                        | High pressure (MPa)                  | 4     | 1.52 MPa → 1, 5, 2 |  |  |  |
| 5 times                        | Low pressure (MPa)                   | 5     | 0.43 MPa → 0, 4, 3 |  |  |  |
| 6 times                        | Discharge temperature (Compressor 1) | 6     | 87 °C → 0, 8, 7    |  |  |  |
| 7 times                        | Discharge temperature (Compressor 2) | 7     | 87 °C → 0, 8, 7    |  |  |  |
| 8 times                        | IPM temperature (Compressor 1)       | 8     | 87 °C → 0, 8, 7    |  |  |  |
| 9 times                        | IPM temperature (Compressor 2)       | 9     | 87 °C → 0, 8, 7    |  |  |  |
| 10 times                       | CT sensor value (Compressor 1)       | A     | 2 A → 0, 2, 0      |  |  |  |
| 11 times                       | CT sensor value (Compressor 2)       | В     | 2 A → 0, 2, 0      |  |  |  |
| 12 times                       | Suction temperature                  | с     | -42 °C → -, 4, 2   |  |  |  |
| 13 times                       | COND OUT temperautre                 | D     | -42 °C → -, 4, 2   |  |  |  |
| 14 times                       | Temperature of liquid pipe           | E     | -42 °C → -, 4, 2   |  |  |  |
| 15 times                       | TOP temperature (Compressor 1)       | F     | -42°C → - 4.2      |  |  |  |

| Reference & General Information |                                                                                                    |                                  |   |                                                                                                    |    |  |  |  |  |  |  |
|---------------------------------|----------------------------------------------------------------------------------------------------|----------------------------------|---|----------------------------------------------------------------------------------------------------|----|--|--|--|--|--|--|
| K4 Button Function              |                                                                                                    |                                  |   |                                                                                                    |    |  |  |  |  |  |  |
|                                 | K4 (Number of press)         KEY operation         Display on segment           SEG 1         SEG2, 3, 4 |                                  |   |                                                                                                    |    |  |  |  |  |  |  |
|                                 | 16 times                                                                                                 | TOP temperature (Compressor 2)   | G | -42 °C → -, 4, 2                                                                                                    |    |  |  |  |  |  |  |
|                                 | 17 times                                                                                                 | Outdoor temperature              | н | -42 °C → -, 4, 2                                                                                                    |    |  |  |  |  |  |  |
|                                 | 18 times                                                                                                 | EVI inlet temperature            | 1 | -42 °C → -, 4, 2                                                                                                    |    |  |  |  |  |  |  |
| l                               | 19 times                                                                                                 | EVI outlet temperature           | J | -42 °C → -, 4, 2                                                                                                    |    |  |  |  |  |  |  |
| l                               | 20 times                                                                                                 | Main EEV1 step                   | К | 2000 steps → 2, 0, 0                                                                                                    |    |  |  |  |  |  |  |
| I                               | 21 times                                                                                                 | Main EEV2 step                   | L | 2000 steps → 2, 0, 0                                                                                                    |    |  |  |  |  |  |  |
| l                               | 22 times                                                                                                 | EVI EEV step                     | м | 300 steps → 3, 0, 0                                                                                                    |    |  |  |  |  |  |  |
| l                               | 23 times                                                                                                 | HR EEV step                      | N | 300 steps → 3, 0, 0                                                                                                    |    |  |  |  |  |  |  |
| l                               | 24 times                                                                                                 | Fan step (SSR or BLDC)           | 0 | 13 steps → 0, 1, 3                                                                                                    |    |  |  |  |  |  |  |
| l                               | 25 times                                                                                                 | Current frequency (Compressor 1) | Р | 120 Hz → 1,2,0                                                                                                    |    |  |  |  |  |  |  |
| l                               | 26 times                                                                                                 | Current frequency (Compressor 2) | Q | 120 Hz → 1,2,0                                                                                                    |    |  |  |  |  |  |  |
| l                               | 27 times                                                                                                 | Suction 2 temperature (H/R)      | R | -42 °C → -, 4, 2                                                                                                    |    |  |  |  |  |  |  |
|                                 | 28 times                                                                                                 | Master indoor unit address       | s | Master indoor unit not selected $\rightarrow$ BLANK, N, D<br>If indoor unit No.1 is selected as the master unit $\rightarrow$ 0, 0, 1 |    |  |  |  |  |  |  |
|                                 |                                                                                                    |                                  |   |                                                                                                    | 32 |  |  |  |  |  |  |

### 16

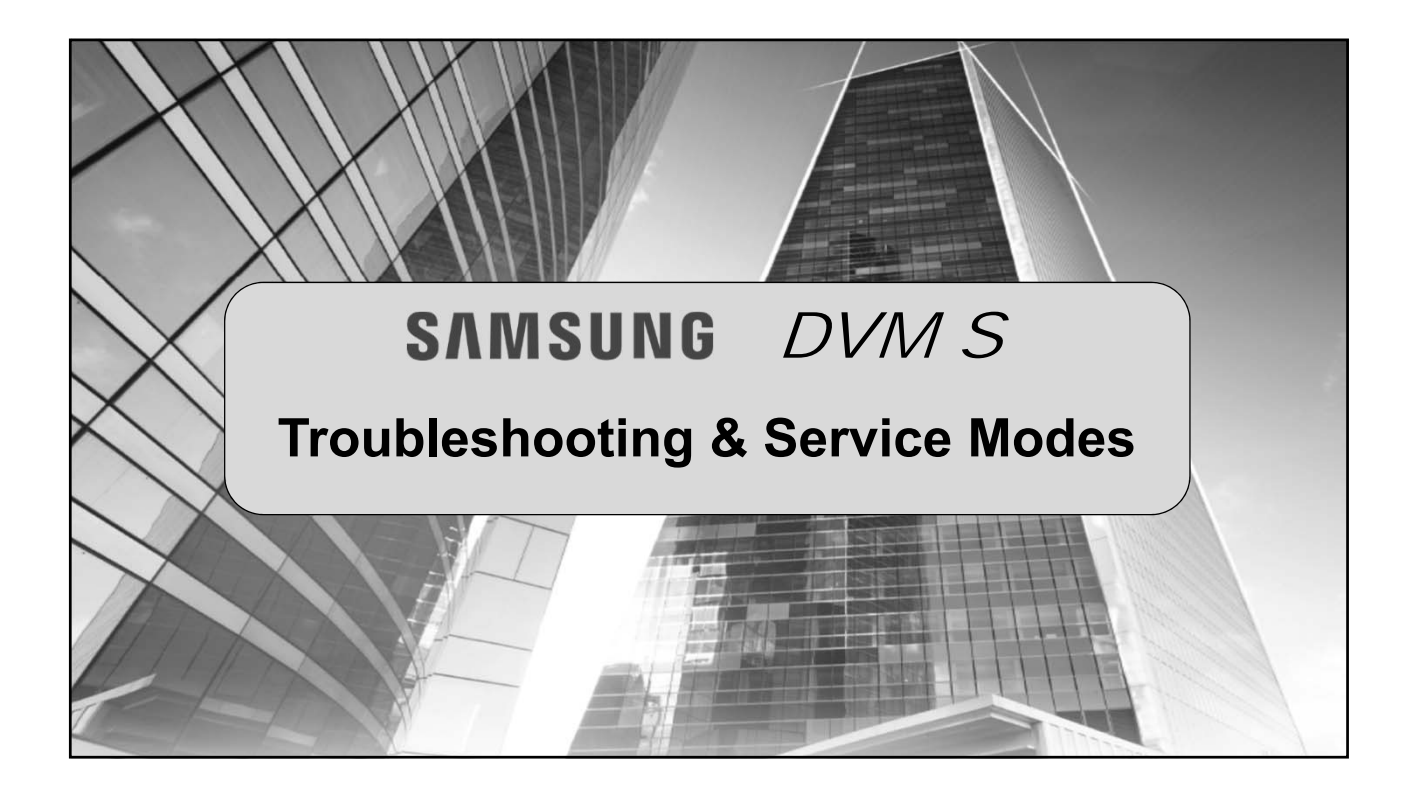

## Troubleshooting & Service Modes

## **Electric Discharge Mode**

- WARNING: It is extremely hazardous to touch an inverter PCB, fan PCB due to high voltage electrical shock
- Execute "Electric Discharge Mode" or wait 15 minutes after main power is switched off to the unit

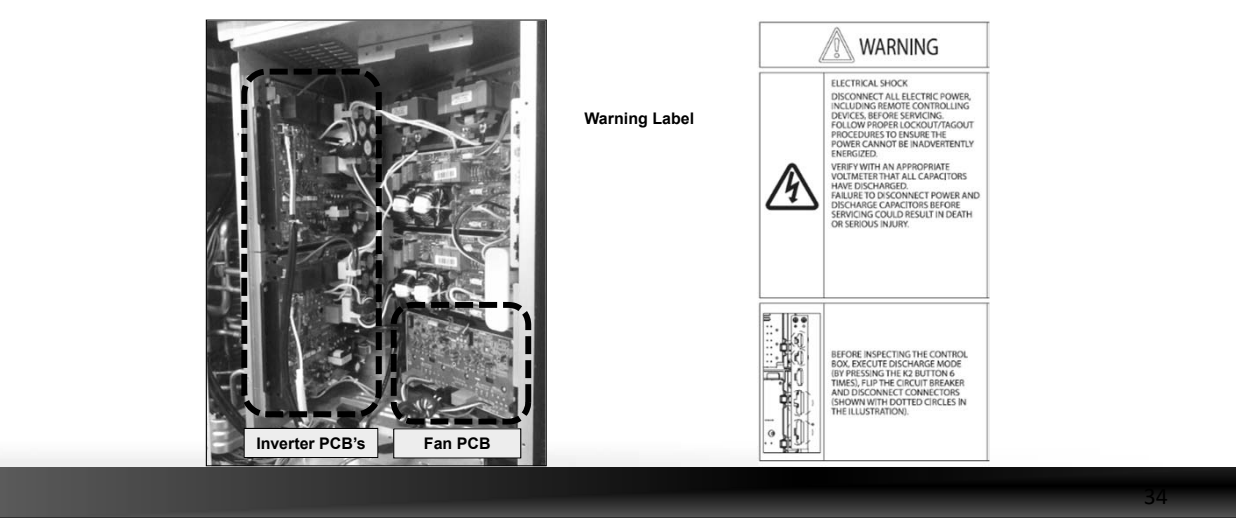

|            |                                                                                                    | Electric Dischar                                                                                                    | ge Mode                                                                                                    |  |
|------------|----------------------------------------------------------------------------------------------------|----------------------------------------------------------------------------------------------------|----------------------------------------------------------------------------------------------------|--|
|            | K2 (Number of press)                                                                                                    | KEY operation                                                                                                    | Display on segment                                                                                                    |  |
|            | 1 time                                                                                                    | Refrigerant charging in Cooling mode                                                                                                    | "K""5""BLANK""BLANK"                                                                                                    |  |
|            | 2 times                                                                                                    | Trial operation in Cooling mode                                                                                                    | "K""6""BLANK""BLANK"                                                                                                    |  |
|            | 3 times                                                                                                    | Pump down all units in Cooling mode                                                                                                    | "K""7""BLANK""BLANK"                                                                                                    |  |
|            | 4 times                                                                                                    | H/R: Checking the pipe connection<br>H/P: Automatic setting of operation mode (Cooling/<br>Heating) for trail operation                                                                                                    | "K""8""BLANK""BLANK"                                                                                                    |  |
|            | 5 times                                                                                                    | Checking the amount of refrigerant                                                                                                    | "K""9" X X (Display of last two digits may differ<br>depending on the progress)                                                                                                    |  |
|            | 6 times                                                                                                    | Discharge mode of DC link voltage                                                                                                    | "K""A""BLANK""BLANK"                                                                                                    |  |
| ,          | 7 times                                                                                                    | Forced defrost operation                                                                                                    | "K""B""BLANK""BLANK"                                                                                                    |  |
|            | 8 times                                                                                                    | Forced oil collection                                                                                                    | "K""C""BLANK""BLANK"                                                                                                    |  |
|            | 9 times                                                                                                    | Inverter compressor 1 check                                                                                                    | "K""D""BLANK""BLANK"                                                                                                    |  |
| Scaution S | <ul> <li>During "Ele</li> <li>It is extrem<br/>PCB's bein</li> <li>Before repa<br/>at least 15</li> <li>Depending</li> <li>E464 &amp; E30</li> <li>Discharge</li> </ul> | ctric Discharge Mode" (ODU), the voltage of<br>ely dangerous to come in contact with the Inv<br>g charged with high DC voltage<br>airing or replacing PCB's always switch off the<br>mins, for the PCB to safely discharge or use<br>on the error, "Electric Discharge Mode" may<br>34 errors can indicate damage to the PCB<br>as<br>Mode" is not to be used to discharge the DC - | Inv 1 & Inv 2 will be displayed alternately<br>erter PCB's and Fan PCB due to the<br>al line voltage power to the ODU and wait<br>"Electric Discharge Mode" when possible<br>not operate properly.<br>a result of excessive heat so "Electric<br>voltage |  |

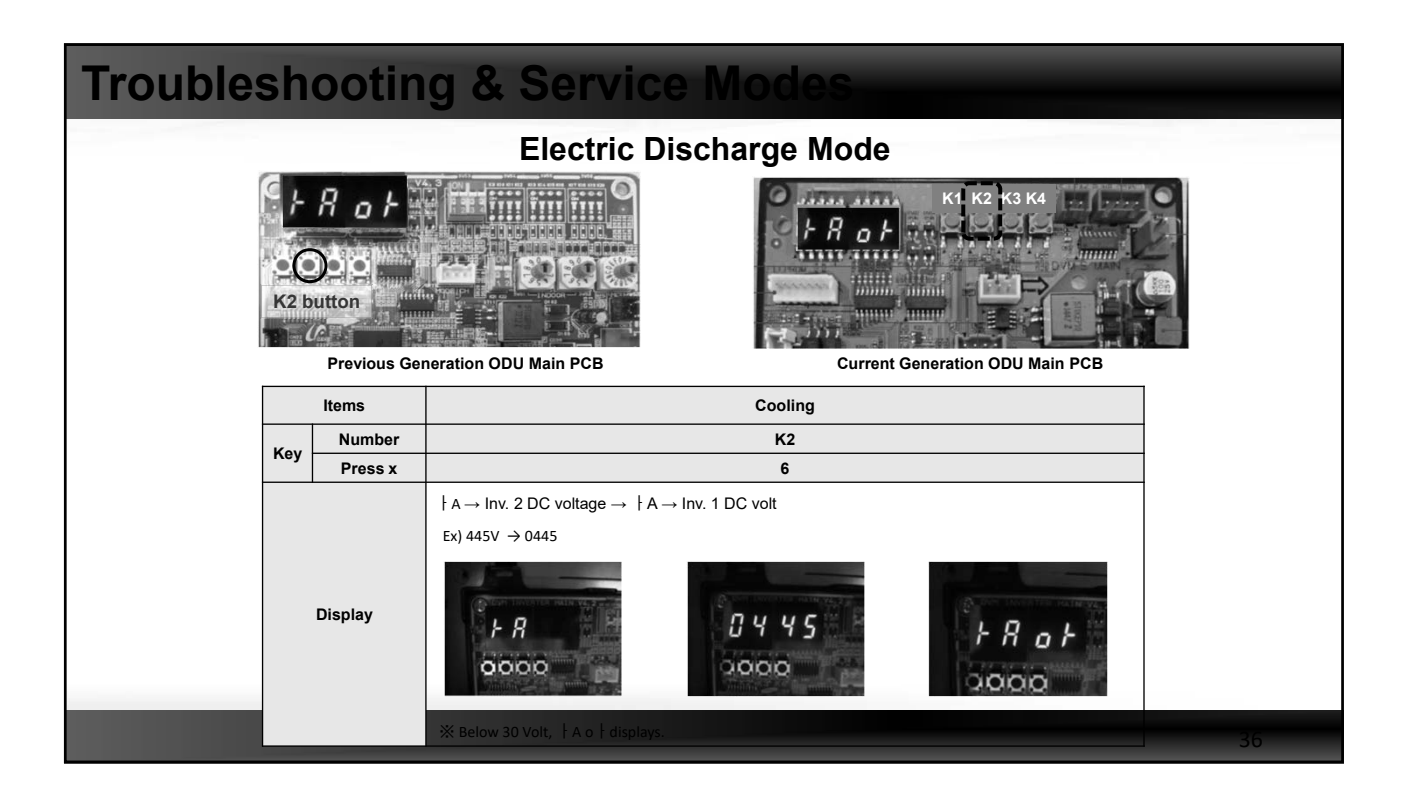

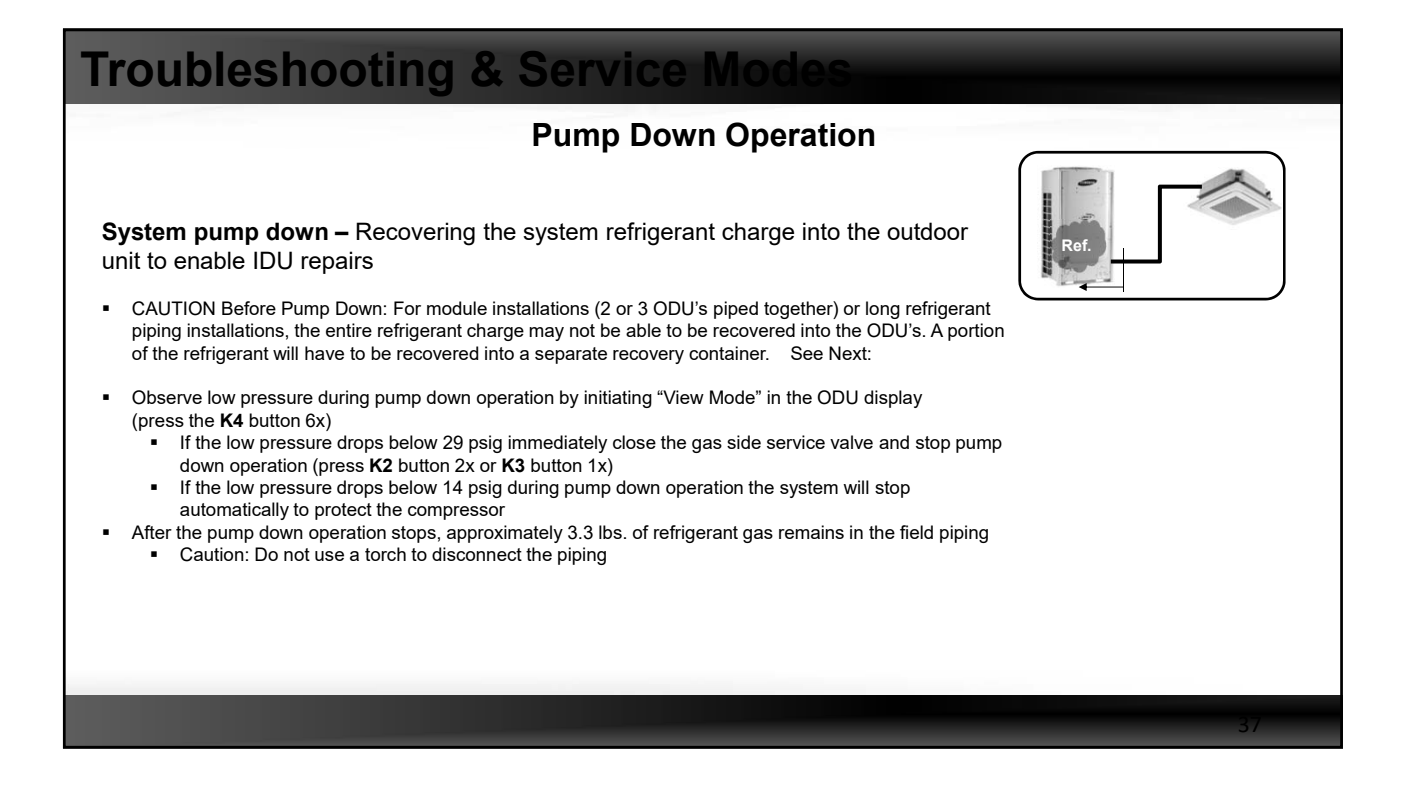

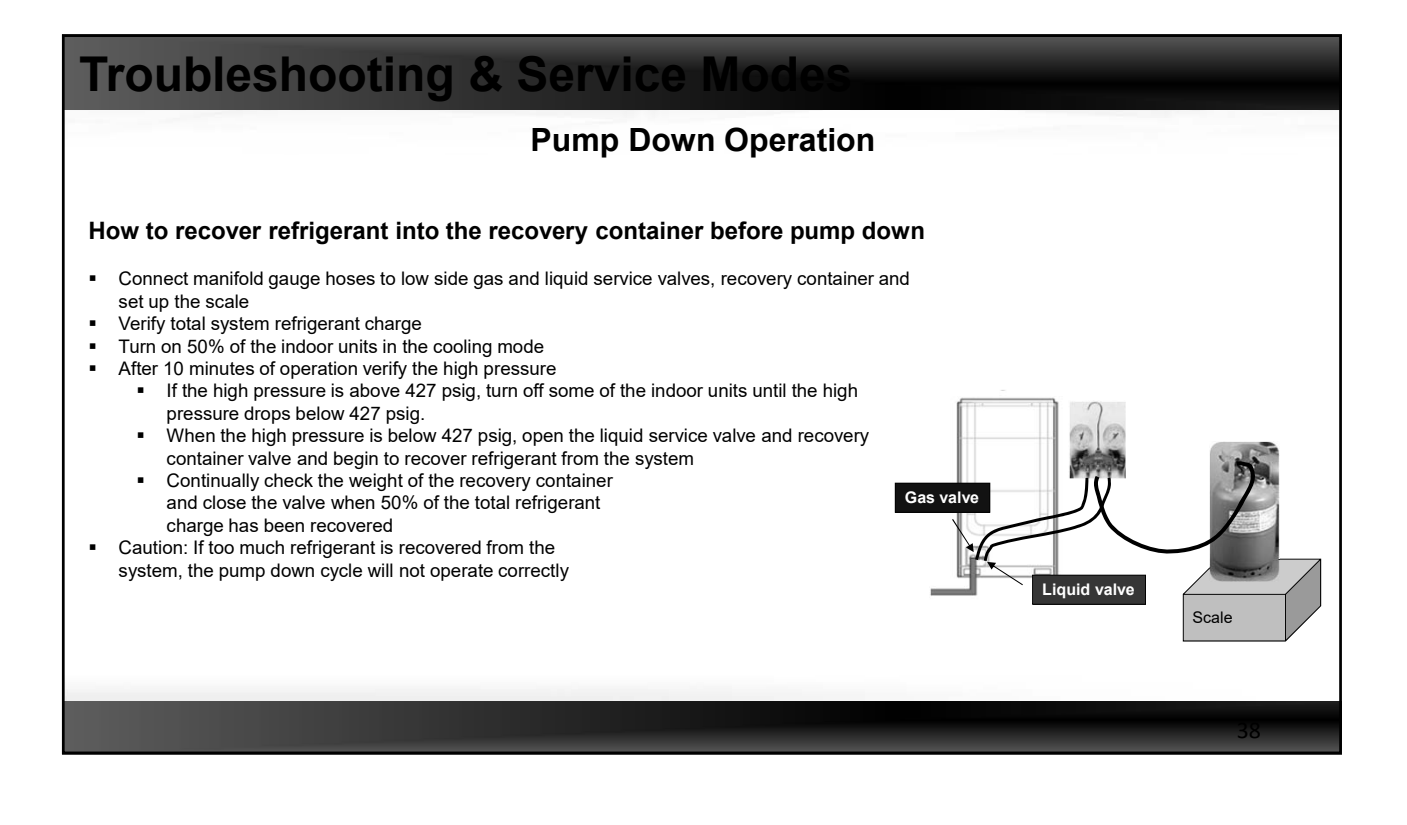

| Troubleshooting & Service Modes                 |                                                                                                    |    |  |  |  |  |  |  |
|-------------------------------------------------|----------------------------------------------------------------------------------------------------|----|--|--|--|--|--|--|
| Pump Down Operation                             |                                                                                                    |    |  |  |  |  |  |  |
| F 7<br>CO-0<br>K2 button<br>Previous Generation | Image: Ward of the second second s |    |  |  |  |  |  |  |
| How to Initiate                                 | K2 Tact Switch 3 times                                                                                                    |    |  |  |  |  |  |  |
| Compressor                                      | Address No.1 Outdoor Unit - 60Hz (Other Outdoor Unit COMP OFF)                                                                                                    |    |  |  |  |  |  |  |
| IndoorUnit                                      | Whole Operation (The set temperature=3°C)                                                                                                    |    |  |  |  |  |  |  |
| 4Way Valve                                      | OFF (Cooling Mode)                                                                                                    |    |  |  |  |  |  |  |
| Outdoor Fan                                     | Maximum air flow                                                                                                    |    |  |  |  |  |  |  |
| Main EEV                                        | Operation side : 2000 Step , Stop side : 2000 step                                                                                                    |    |  |  |  |  |  |  |
| Maximum Operation Time                          | 30 minutes                                                                                                    |    |  |  |  |  |  |  |
| Etc.                                            | Does not conduct the operation of the special operation, and protection control.<br>Pressure and temperature is outside normal limits : Operation is shut down after gas pipe manually closed.                                                                                                    |    |  |  |  |  |  |  |
|                                                 |                                                                                                    | 39 |  |  |  |  |  |  |

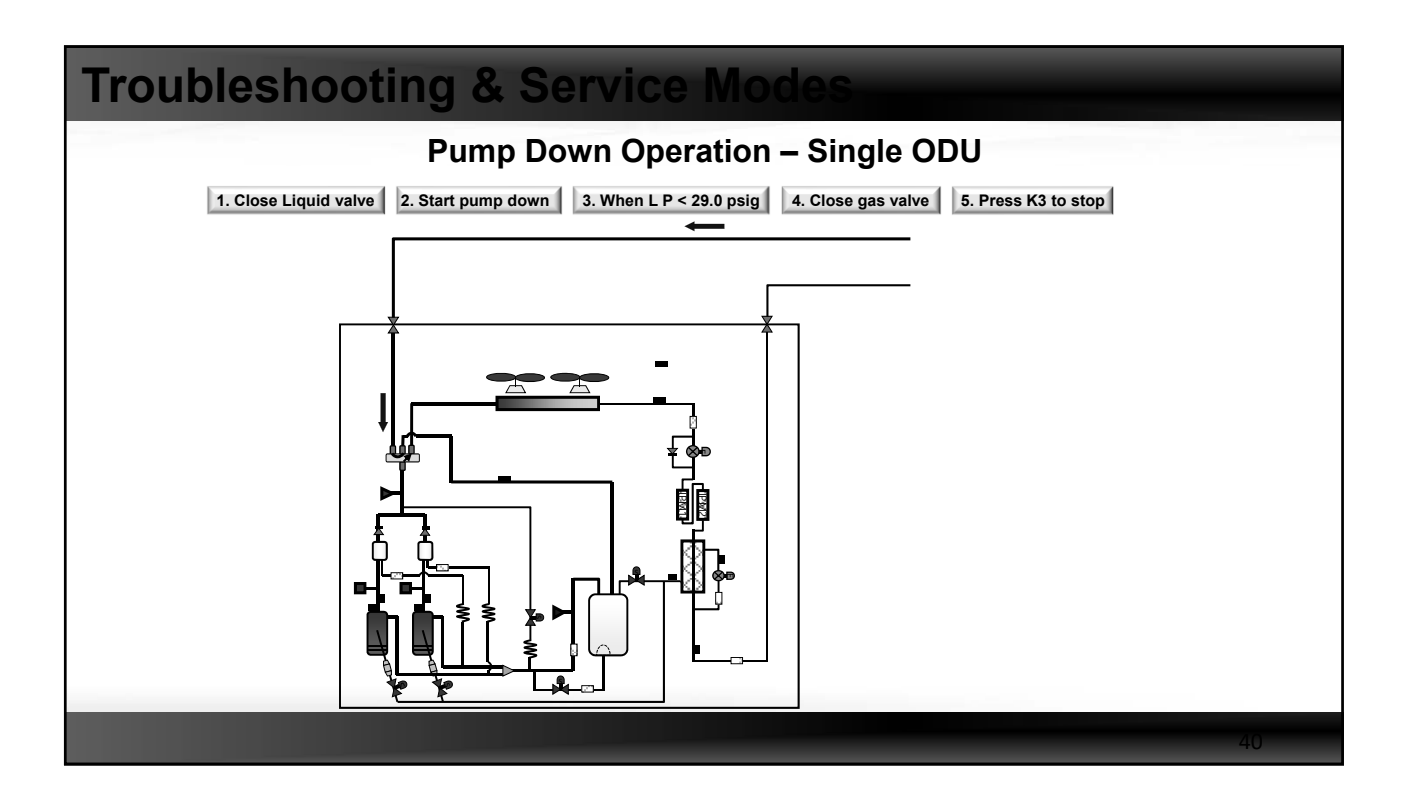

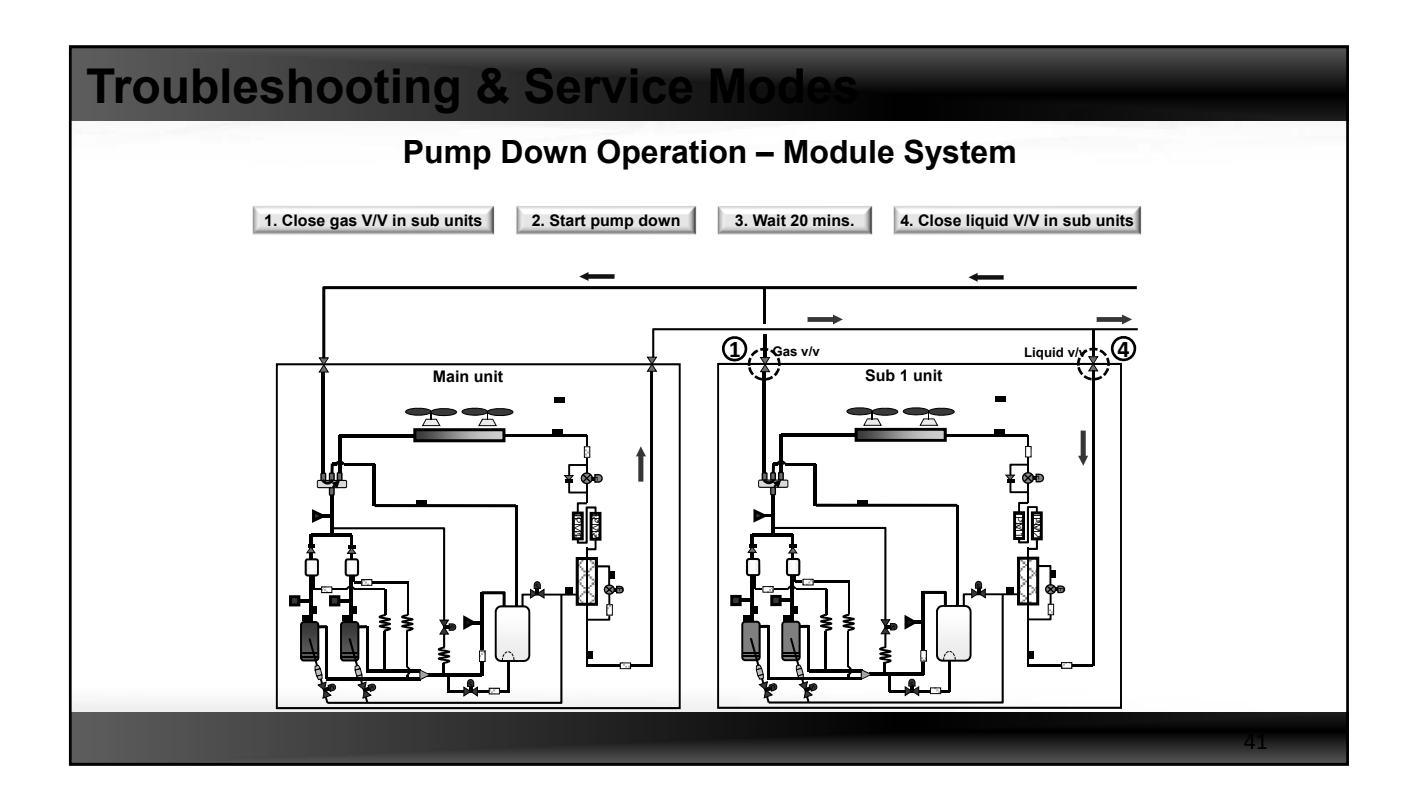

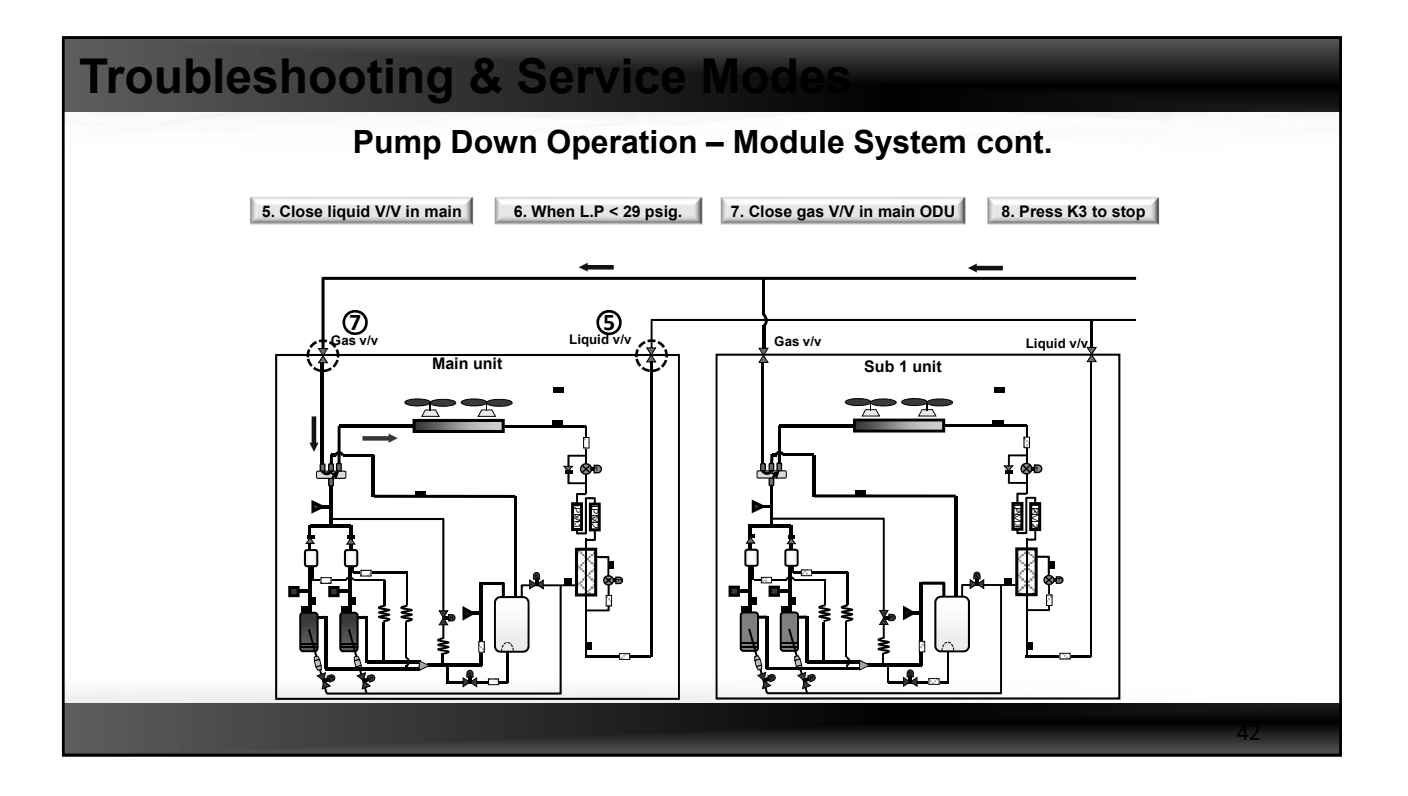

# **Troubleshooting & Service Modes**

### **Pump Out Operation**

**System pump out –** Recovering the system refrigerant charge into the indoor units to enable ODU repairs

- Observe low pressure during pump out operation by initiating "View Mode" in the ODU display (press the K4 button 6x)
  - If the low pressure drops below 29 psig immediately close the gas side service valve and stop pump out operation (press K1 button 1x or K3 button 1x)
  - If the low pressure drops below 14 psig during pump out operation the system will stop automatically to protect the compressor
  - Caution: Do Not use a torch to disconnect the piping

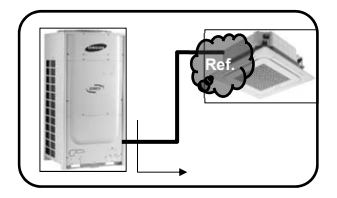

| Troubleshooting & Service Modes |                                                                                                    |                                                                                                    |                 |              |                                 |  |  |  |
|---------------------------------|----------------------------------------------------------------------------------------------------|----------------------------------------------------------------------------------------------------|-----------------|--------------|---------------------------------|--|--|--|
| Pump Out Operation cont.        |                                                                                                    |                                                                                                    |                 |              |                                 |  |  |  |
| -                               | Outdoor unit<br>Key number<br>Press x                                                                                                    | Main<br>3                                                                                                    | Sub1<br>K1<br>4 | <b>Sub2</b>  |                                 |  |  |  |
| How to Initiate                 |                                                                                                    |                                                                                                    |                 | K1 Tact S    | witch 3 times~6 times           |  |  |  |
| Compressor                      |                                                                                                    |                                                                                                    |                 |              | 60Hz                            |  |  |  |
| IndoorUnit                      |                                                                                                    |                                                                                                    | Who             | le Operatio  | n (The set temperature=40°C)    |  |  |  |
| 4Way Valve                      |                                                                                                    |                                                                                                    |                 | ON           | I (Heating Mode)                |  |  |  |
| Outdoor Fan                     |                                                                                                    |                                                                                                    |                 | М            | aximum air flow                 |  |  |  |
| Main EEV                        |                                                                                                    |                                                                                                    | Op              | eration side | : 700 Step (Stop side : 0 step) |  |  |  |
| Maximum Operation Time          |                                                                                                    |                                                                                                    |                 |              | 10 minutes                      |  |  |  |
| Protection Control              | Conduct the d<br>* Low                                                                                                    | Conduct the discharge temperature, high pressure control. (Low pressure protection control is not carried out) |                 |              |                                 |  |  |  |
| Etc.                            | Etc. Entry after safety start. (Only the corresponding Outdoor Unit operation.) To pump out more than 2: Except communication between Outdoor Unit of relevant set after working for one, remainder set makes Pump Out add. |                                                                                                    |                 |              |                                 |  |  |  |
|                                 |                                                                                                    |                                                                                                    |                 |              | 44                              |  |  |  |

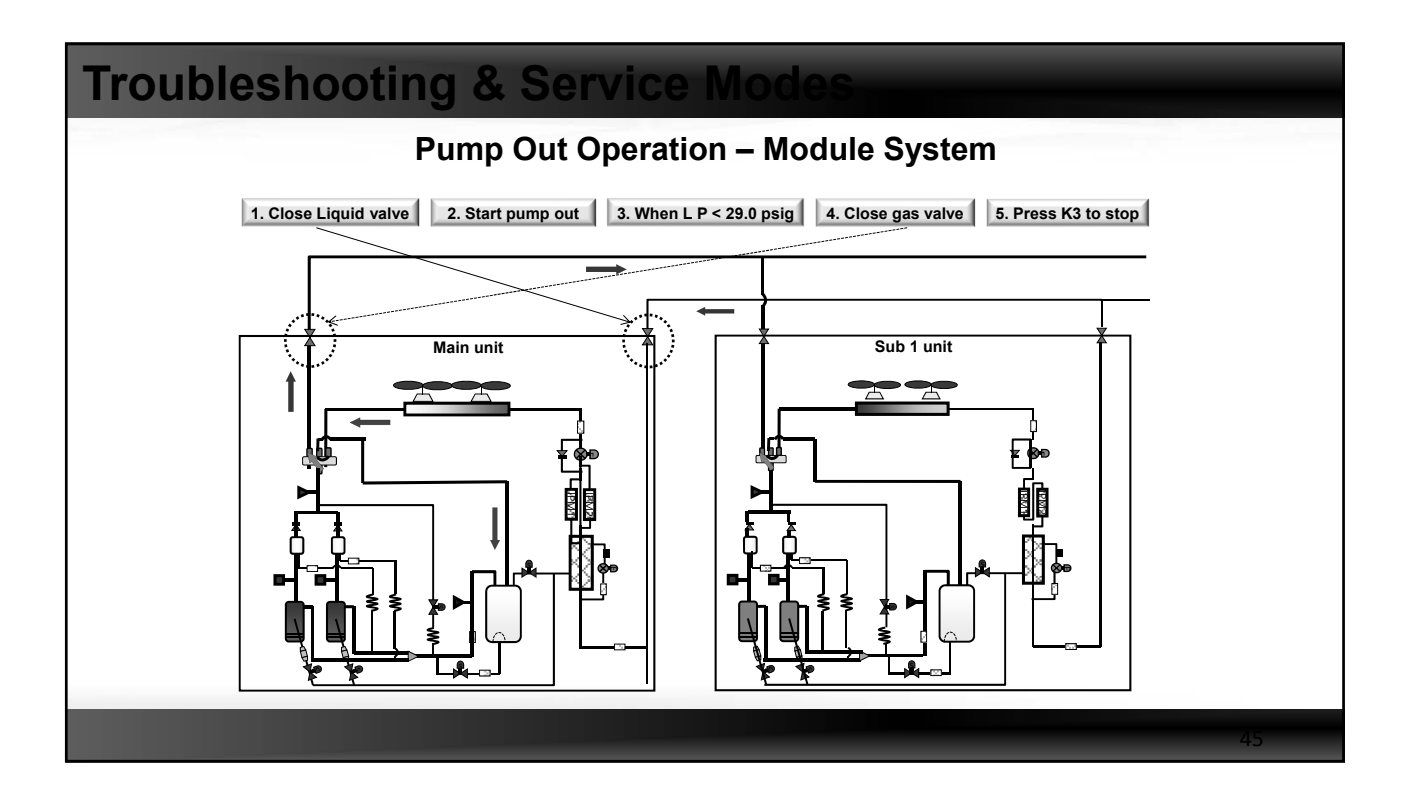

## **Troubleshooting & Service Mode**

### Vacuum Mode

- Procedure for initiating vacuum setting after ODU repair
- Due to multiple EEV's and solenoid valves, this function is required to insure proper system evacuation

| K1 button               | Display on segment              | Function                                                 |  |  |     |  |
|-------------------------|---------------------------------|----------------------------------------------------------|--|--|-----|--|
| 7 times                 | ├, 4, blank, 1                  | Vacuuming (Outdoor unit address 1)                       |  |  |     |  |
| 8 times                 | ├, 4, blank, 2                  | Vacuuming (Outdoor unit address 2)                       |  |  |     |  |
| 9 times                 | -, 4, blank, 3                  | Vacuuming (Outdoor unit address 3)                       |  |  |     |  |
| 10 times                | -, 4, blank, 4                  | Vacuuming (Outdoor unit address 4)                       |  |  |     |  |
| 11 times                | ├, 4, blank, A                  | Vacuuming (All outdoor units)                            |  |  |     |  |
| How to Initiate         | K1 Tact Switch 7 times~11 times |                                                          |  |  |     |  |
| Compressor              | OFF<br>OFF                      |                                                          |  |  | OFF |  |
| Indoor Unit/Outdoor Fan |                                 |                                                          |  |  |     |  |
| 4Way Valve              |                                 | OFF                                                      |  |  |     |  |
| Valves                  |                                 | Open all valves maximum                                  |  |  |     |  |
| Etc.                    | If not turn off the v           | acuum mode, the start of normal operation is prohibited. |  |  |     |  |
|                         |                                 |                                                          |  |  |     |  |
|                         |                                 |                                                          |  |  |     |  |

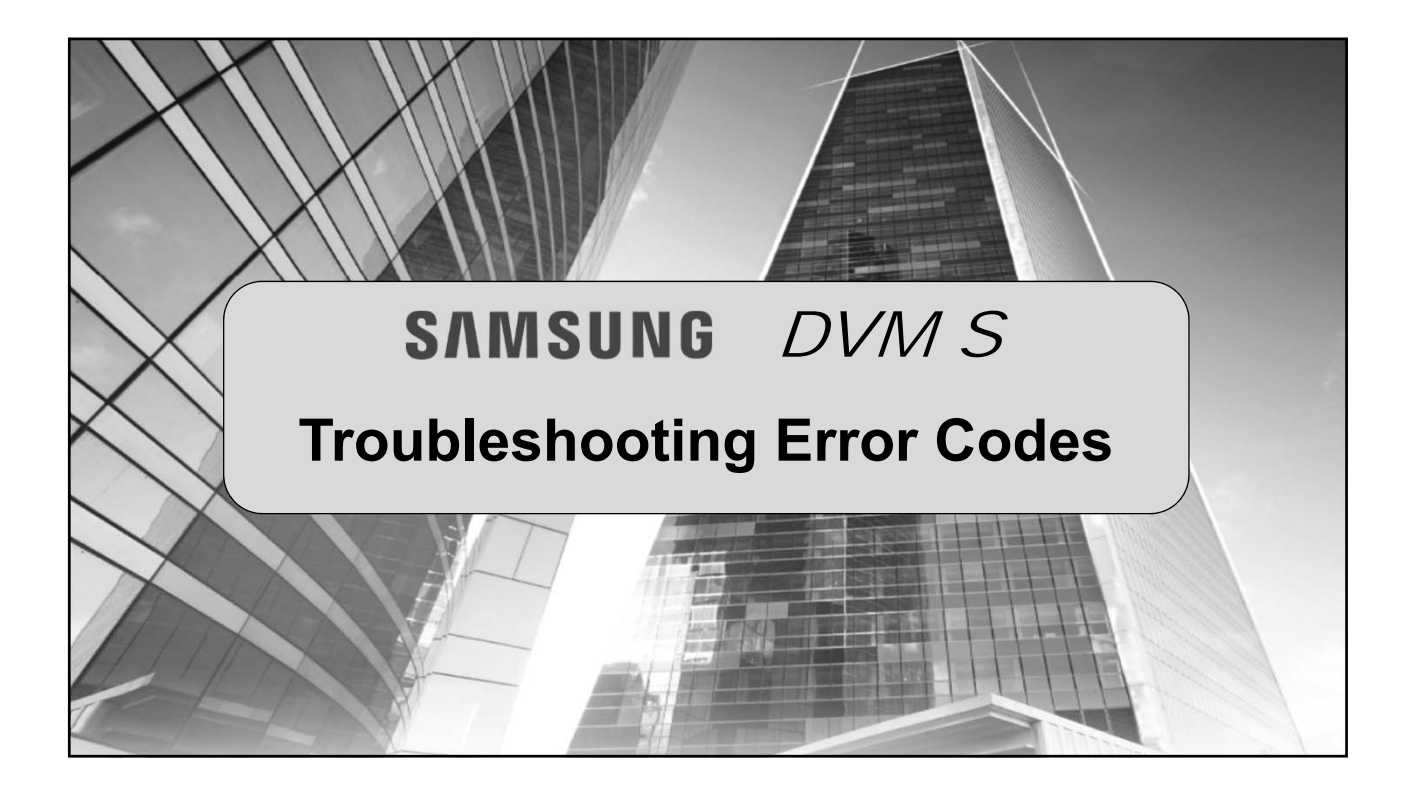

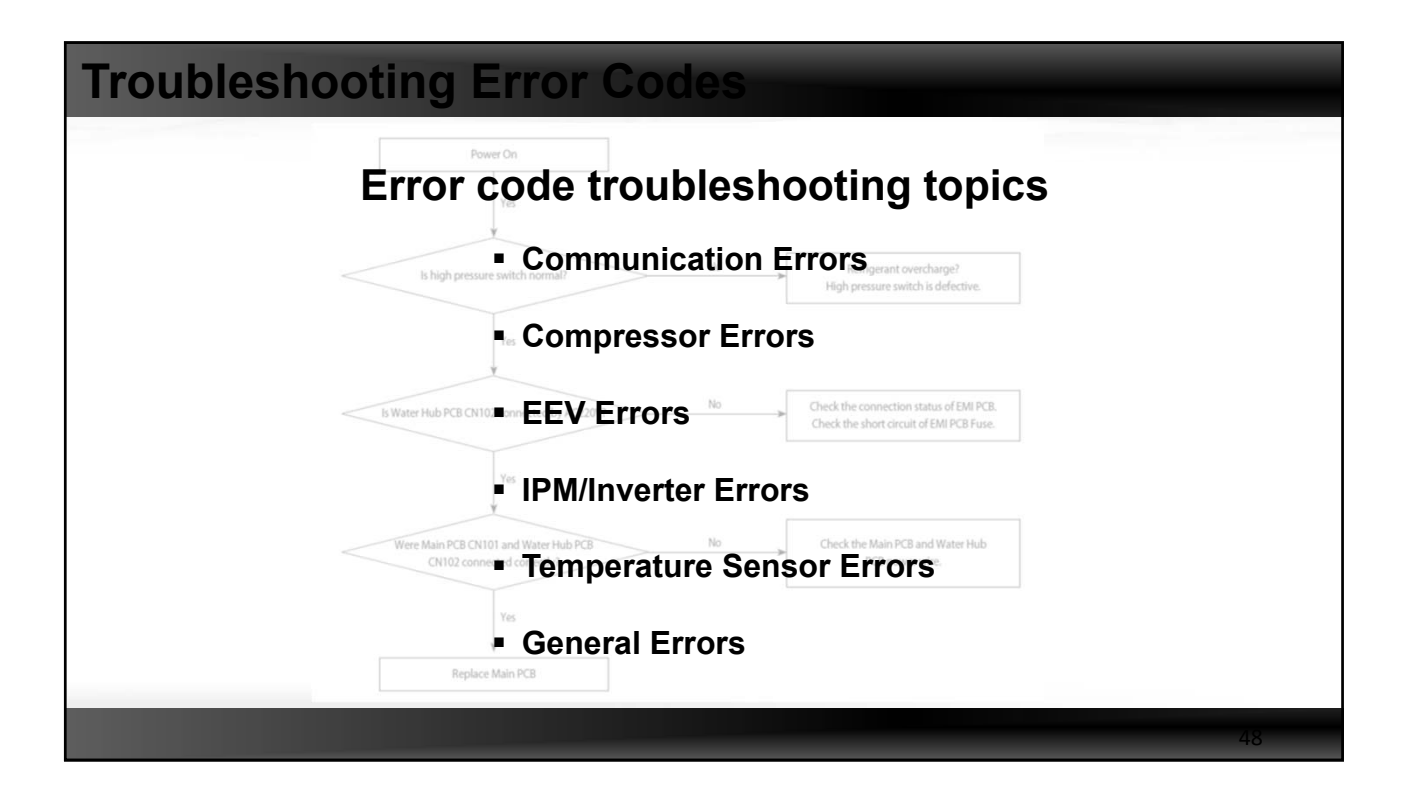

|                      |                                           | Error Code                                                                                                    | Disp                                                                                                   | olay                                                                     |                                                        |    |  |  |
|----------------------|-------------------------------------------|----------------------------------------------------------------------------------------------------|----------------------------------------------------------------------------------------------------|--------------------------------------------------------------------------|--------------------------------------------------------|----|--|--|
|                      | <ul> <li>Meanings of First Al</li> </ul>  | phabetical Character / Number                                                                                                    | of Error Code                                                                                          | 2                                                                        |                                                        | 7  |  |  |
|                      | Displayed alphabet                        |                                                                                                    | Explanation                                                                                            |                                                                          |                                                        |    |  |  |
| How integrated error | E                                         | When displaying Error 101~70                                                                                                    | When displaying Error 101~700                                                                          |                                                                          |                                                        |    |  |  |
| codes are displayed  | P                                         | When displaying Error 701~80                                                                                                    | 0                                                                                                    |                                                                          |                                                        |    |  |  |
|                      | ~                                         | When E206 occurs                                                                                                    |                                                                                                    | Displays address of subordinate wi<br>C001 : HUB, C002: FAN, C003: INV1, | thin the set<br>C004: INV2                             |    |  |  |
|                      | Ĺ                                         | When MCU error occurs                                                                                                    | or occurs Displays address of MCU<br>Ex) C100: MCU address 0, C101: MCU address 1, C102: MCU address 2 |                                                                          | U address 1, C102: MCU address 2                       | ]  |  |  |
|                      | Ц                                         | U         When displaying outdoor unit address           Ex) U200: Outdoor unit 1, U201: Outdoor unit 2, U202: Outdoor unit 3, U203: Indoor |                                                                                                    |                                                                          | 203: Indoor unit 4                                     |    |  |  |
|                      | Я                                         | When displaying indoor unit address<br>Ex) A000: Indoor unit adress 0, A001: Indoor unit address 1, A002: Indoor unit address 2             |                                                                                                    |                                                                          |                                                        |    |  |  |
|                      | <ul> <li>Order of Error Displa</li> </ul> | у                                                                                                    |                                                                                                    |                                                                          |                                                        |    |  |  |
|                      |                                           | Classification                                                                                                    |                                                                                                    | Error display method                                                     | Display Example                                        | ]  |  |  |
|                      | Display met                               | hod for error that occurred in<br>indoor unit                                                                                               | Error No<br>Erro                                                                                       | umber → Indoor unit address →<br>or Number, repeat display               | E471 → A002 → E471 → A002                              |    |  |  |
|                      | Display method fo<br>and othe             | r error that occurred in outdoor unit<br>er methods of error display                                                                        | Error Nu<br>Erro                                                                                       | mber → Outdoor unit address →<br>or Number, repeat display               | E471 → U200 → E471 → U200<br>E206 → C001 → E206 → C002 |    |  |  |
|                      |                                           |                                                                                                    |                                                                                                    |                                                                          |                                                        | 49 |  |  |

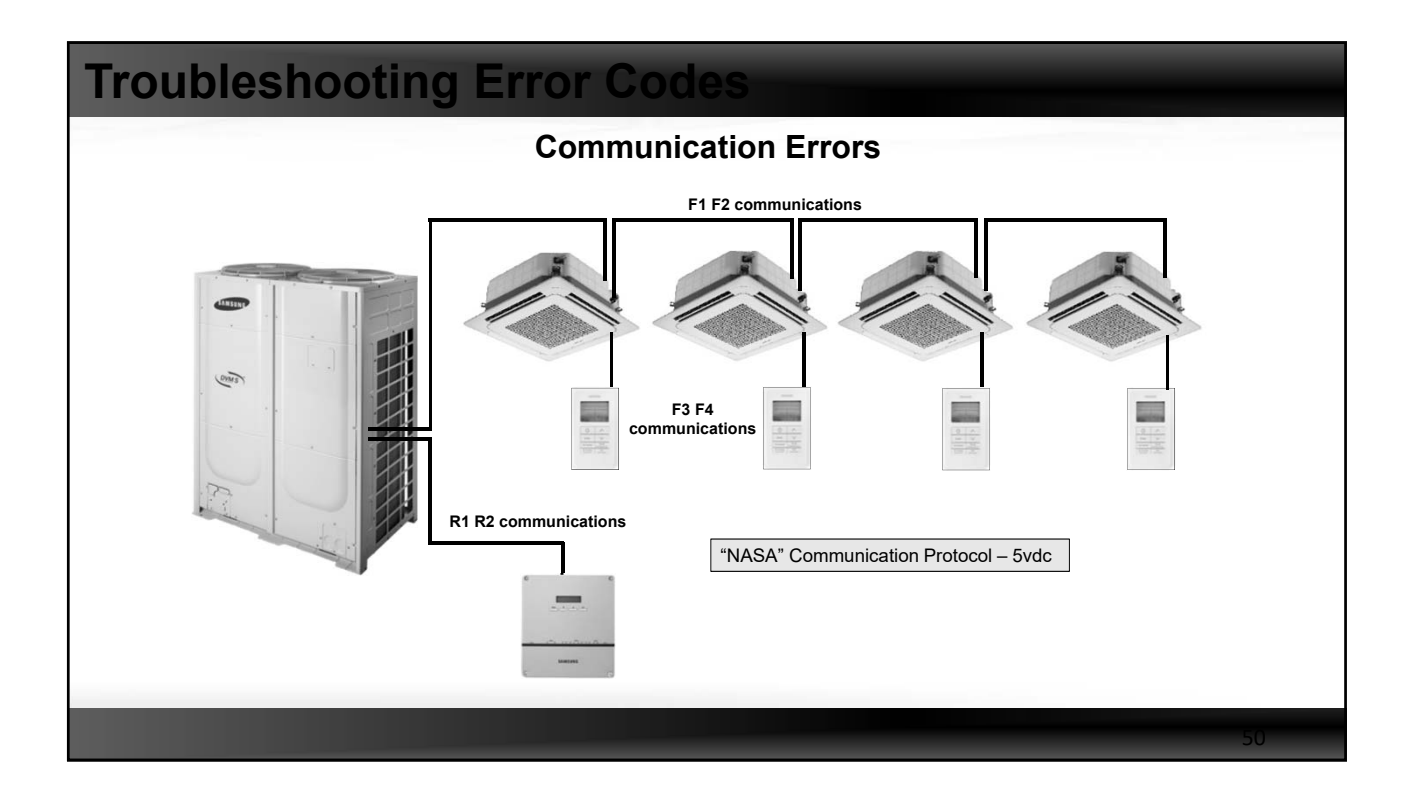

| Troubleshooting Error Codes                                  |                                                                                                    |                                                                                                    |  |  |  |  |  |  |  |  |
|--------------------------------------------------------------|----------------------------------------------------------------------------------------------------|----------------------------------------------------------------------------------------------------|--|--|--|--|--|--|--|--|
| Communication Errors                                         |                                                                                                    |                                                                                                    |  |  |  |  |  |  |  |  |
| E201 – Communication error between IDU & ODU during tracking |                                                                                                    |                                                                                                    |  |  |  |  |  |  |  |  |
|                                                              | Outdoor unit display E201                                                                                                    |                                                                                                    |  |  |  |  |  |  |  |  |
|                                                              |                                                                                                    | Duct, Cassette (1/2Way),Console, Celing Cassette (4/Mini4Way) Wall-mounted (NecForte)                 |  |  |  |  |  |  |  |  |
|                                                              | Indoorunit display                                                                                                    | Operation Defrost Timer Fan Filter/MPI Operation Defrost Timer Filter Operation Timer Turbo 24°C 27°C |  |  |  |  |  |  |  |  |
|                                                              | . ,                                                                                                    | [ x   x   0   0   x   x   0   0   x   x                                                               |  |  |  |  |  |  |  |  |
|                                                              | Judgment Method                                                                                                    | Communication error between indoor and outdoor units                                                  |  |  |  |  |  |  |  |  |
|                                                              | Cause of problem                                                                                                    | Refer to the judgment method below.                                                                   |  |  |  |  |  |  |  |  |
|                                                              |                                                                                                    |                                                                                                    |  |  |  |  |  |  |  |  |
|                                                              | Cause Solution                                                                                                    |                                                                                                    |  |  |  |  |  |  |  |  |
|                                                              | Indoor quantity ≠ IDU                                                                                                    | quantity setting in Outdoor unit Adjust the setting                                                   |  |  |  |  |  |  |  |  |
|                                                              | F1,F2 wire disconnection / Any IDU power down     Check the F1,F2 wire / Power on       Communication IC (Integrated circuit) faulty     Check the IC |                                                                                                    |  |  |  |  |  |  |  |  |
|                                                              |                                                                                                    |                                                                                                    |  |  |  |  |  |  |  |  |
|                                                              | Duplicated address setting(E108 will be shown as well) Change the indoor unit's address                                                               |                                                                                                    |  |  |  |  |  |  |  |  |
|                                                              |                                                                                                    |                                                                                                    |  |  |  |  |  |  |  |  |

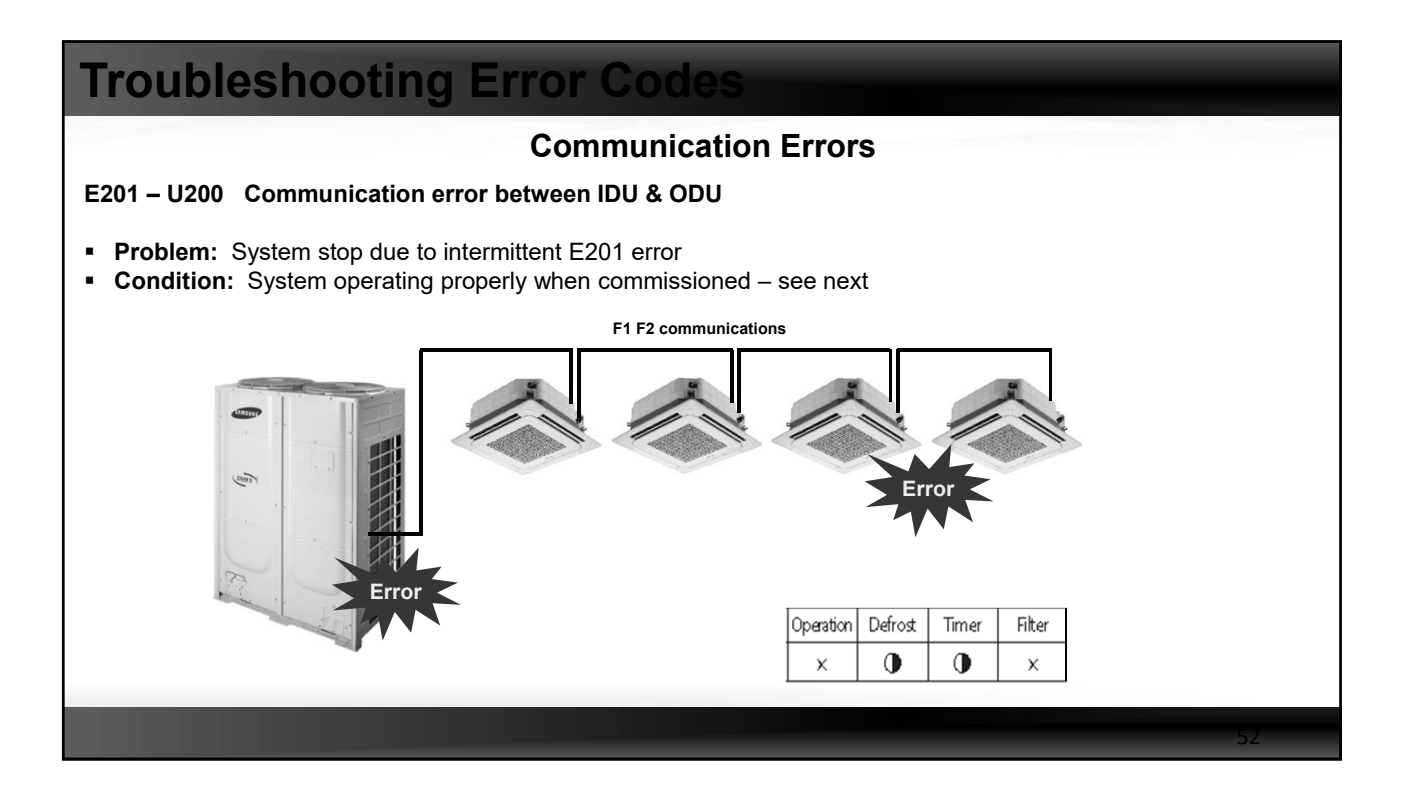

| Troubleshooting Error Codes                                                                                                    |                                      |                                       |    |  |  |  |  |  |  |
|----------------------------------------------------------------------------------------------------|--------------------------------------|---------------------------------------|----|--|--|--|--|--|--|
| Communication Errors                                                                                                    |                                      |                                       |    |  |  |  |  |  |  |
| E201 Communication error between IDU & ODU cont.                                                                                                    |                                      |                                       |    |  |  |  |  |  |  |
|                                                                                                    | Action                               | Result                                |    |  |  |  |  |  |  |
|                                                                                                    | Check wiring to F1,F2 terminal block | ОК                                    |    |  |  |  |  |  |  |
|                                                                                                    | Comm. IC check                       | ОК                                    |    |  |  |  |  |  |  |
|                                                                                                    | Check ODU PCB setting                | ОК                                    |    |  |  |  |  |  |  |
|                                                                                                    | Check Other error occurrence         | ОК                                    |    |  |  |  |  |  |  |
|                                                                                                    | Wiring broken check                  | NG – middle of the F1 wire was broken |    |  |  |  |  |  |  |
| Wiring broken check       NG – middle of the F1 wire was broken         Solution:       Replace the damaged communication wire: 16/2 stranded with shield         No splices between terminal connections       F1 F2 Communicatic houre         F1 F2 Communicatic houre       Broken |                                      |                                       |    |  |  |  |  |  |  |
|                                                                                                    |                                      |                                       | 53 |  |  |  |  |  |  |

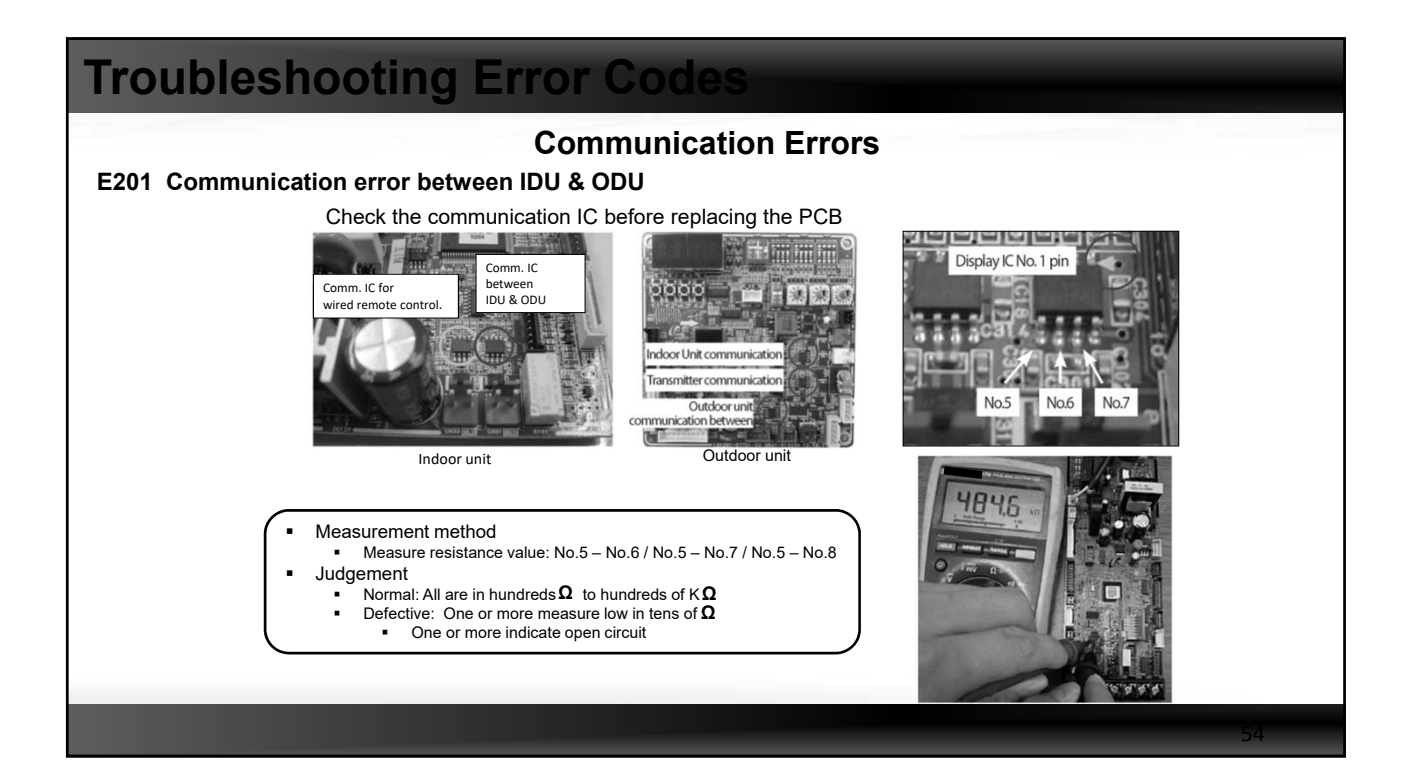

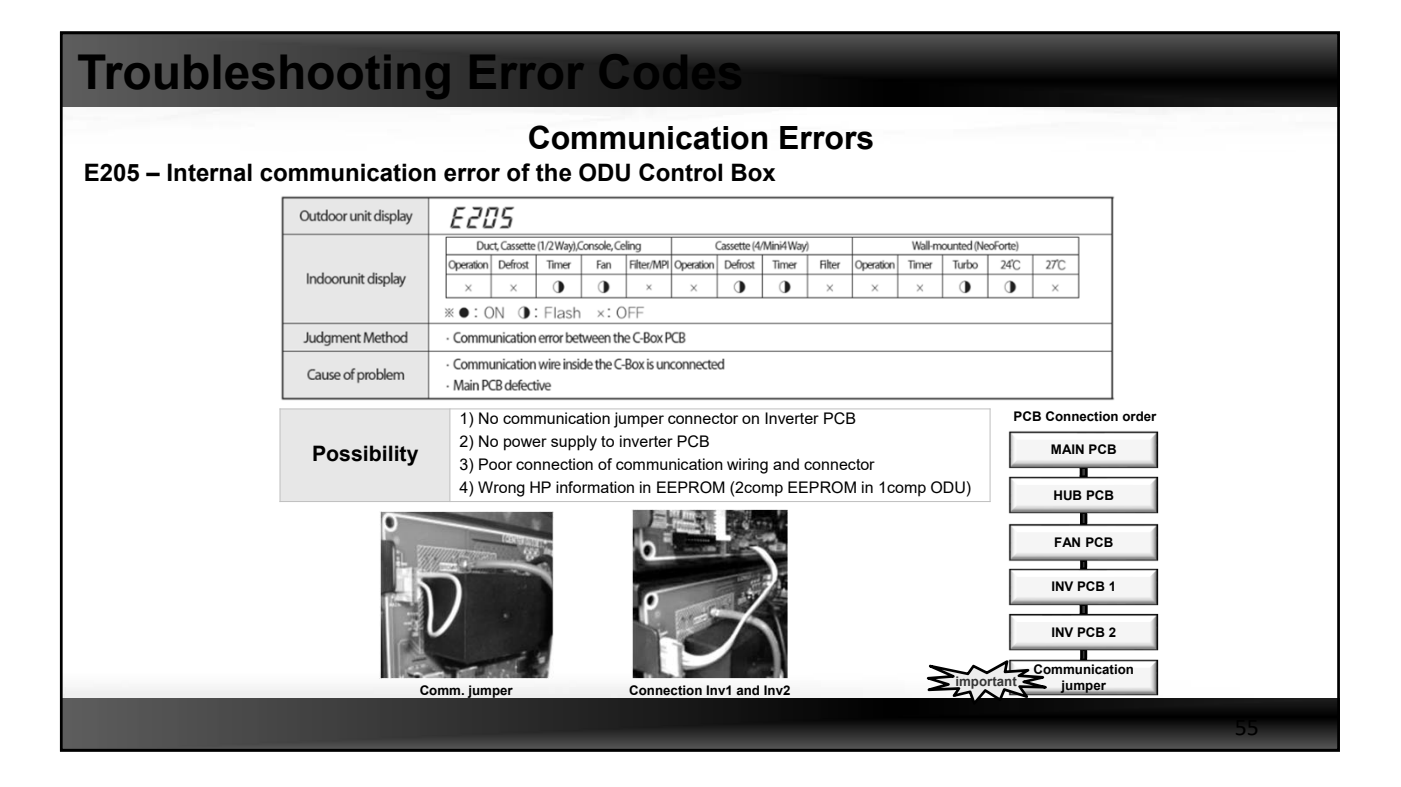

| Troubles                                                                           | hooting                                                               | g Error Codes                                                                                                    |  |  |  |  |  |  |  |
|------------------------------------------------------------------------------------|-----------------------------------------------------------------------|----------------------------------------------------------------------------------------------------|--|--|--|--|--|--|--|
| Communication Errors<br>E206 – Internal communication error of the ODU Control Box |                                                                       |                                                                                                    |  |  |  |  |  |  |  |
|                                                                                    | Outdoor unit display                                                  | E206                                                                                                    |  |  |  |  |  |  |  |
|                                                                                    | Indoorunit display                                                    | Duct, Cassette (1/2 Way), Console, Celling         Cassette (4/Mini4 Way)         Wall-mounted (NeoForte)           Operation         Defrost         Timer         Fan         Filter/MPI         Operation         Defrost         Timer         Yata           ×         ×         •         •         •         •         •         •         •         •         •         •         •         •         •         •         •         •         •         •         •         •         •         •         •         •         •         •         •         •         •         •         •         •         •         •         •         •         •         •         •         •         •         •         •         •         •         •         •         •         •         •         •         •         •         •         •         •         •         •         •         •         •         •         •         •         •         •         •         •         •         •         •         •         •         •         •         •         •         •         •         •         •         •         •         • |  |  |  |  |  |  |  |
|                                                                                    | Judgment Method                                                       | PCB does not respond to the invoked Main PCB                                                                                                    |  |  |  |  |  |  |  |
|                                                                                    | Cause of problem                                                      | C-Box internal Inverter PCB, Fan PCB, Hub PCB defective                                                                                                    |  |  |  |  |  |  |  |
|                                                                                    | Possibility                                                           | <ol> <li>Poor connection of communication wiring and connector</li> <li>Defect of related electric component</li> </ol>                                                                                                    |  |  |  |  |  |  |  |
|                                                                                    | Reference<br>• E206-C001: HUE<br>• E206-C003: Inv<br>• E206-C005: Wat | 3 PCB communication error / E206-C002: Fan PCB communication error<br>1 PCB communication error / E206-C004: Inv 2 PCB communication error<br>ter HUB PCB communication error                                                                                                    |  |  |  |  |  |  |  |
|                                                                                    |                                                                       | ain PCB                                                                                                    |  |  |  |  |  |  |  |
|                                                                                    |                                                                       |                                                                                                    |  |  |  |  |  |  |  |

| Troubleshooting Error Codes                                     |                                                                                                    |                           |                                                                                                    |    |  |  |  |
|-----------------------------------------------------------------|----------------------------------------------------------------------------------------------------|---------------------------|----------------------------------------------------------------------------------------------------|----|--|--|--|
| Communication Errors<br>E108 Duplication of indoor unit address |                                                                                                    |                           |                                                                                                    |    |  |  |  |
|                                                                 | Outdoor unit display                                                                                                    | E 108-A00X(X:A            | ddress of duplicate indoor unit)                                                                                                    |    |  |  |  |
|                                                                 | Indoor unit display                                                                                                    |                           |                                                                                                    |    |  |  |  |
|                                                                 | Judgment Method                                                                                                    | Refer to the judgment met | thod below.                                                                                                    |    |  |  |  |
|                                                                 | Cause of problem · Indoor unit and MCU address duplication.                                                               |                           |                                                                                                    |    |  |  |  |
|                                                                 | Ca                                                                                                    | use                       | Check point                                                                                                    |    |  |  |  |
|                                                                 | Display : E108-A001-E108-A001<br>→ Duplicated address of indoor unit<br>→ A001 IDU tried to use address<br>already exist. |                           | <ol> <li>Find IDU address #01 and then set the address again<br/>(The indoor unit has an error LED is blinking).</li> <li>Use S-net pro to fine the IDU and set the address again.</li> </ol> |    |  |  |  |
|                                                                 | Duplicated address<br>EEV kit                                                                                             | of indoor unit in         | Check the EEV Kit setting                                                                                                    |    |  |  |  |
|                                                                 | Display : E108-C10<br>→ Duplicated addre                                                                                  | 1-E108-C101<br>ss of MCU  | Check MCU address rotary switch                                                                                                    |    |  |  |  |
|                                                                 |                                                                                                    |                           |                                                                                                    | 57 |  |  |  |

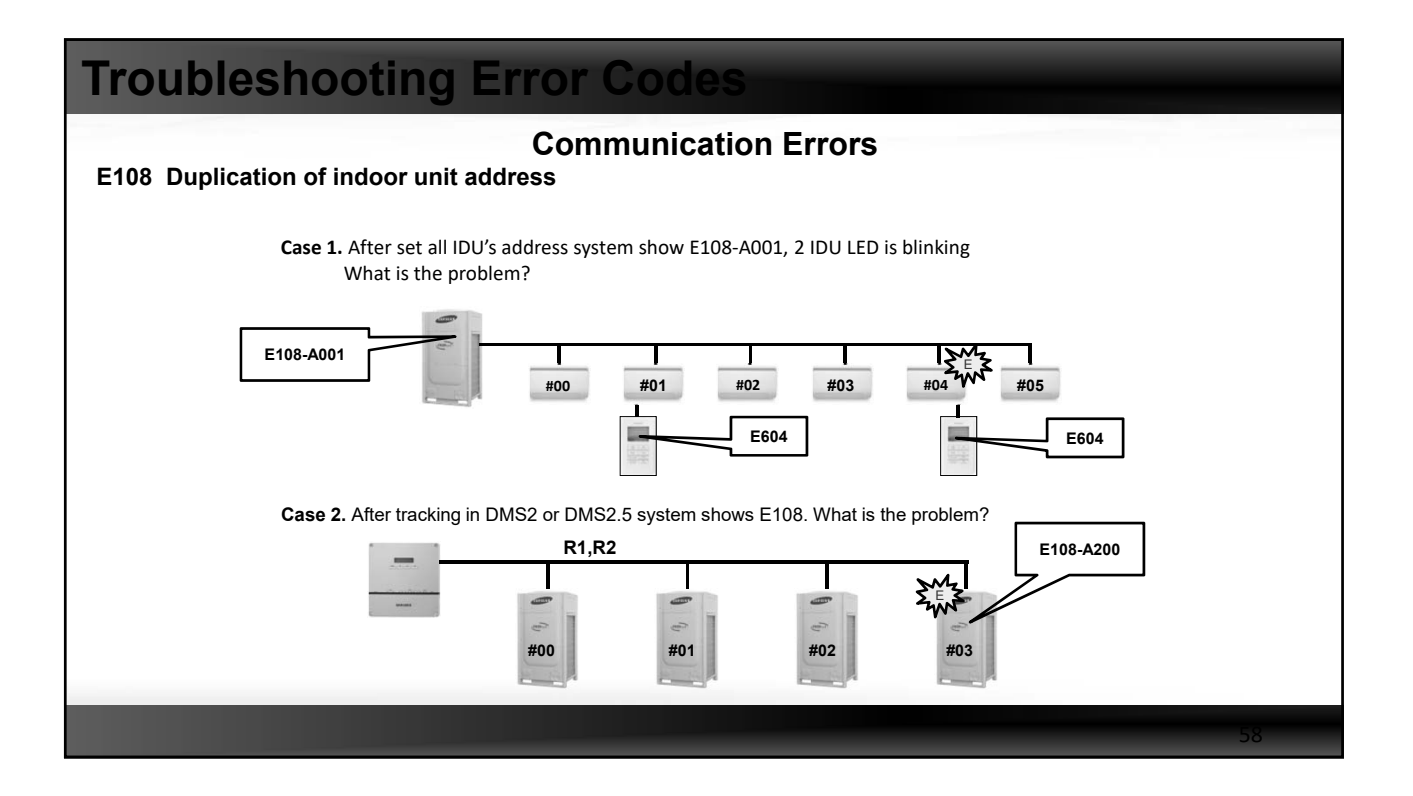

### **Troubleshooting Error Codes Communication Errors** E604 Communication error between wired RC and IDU PIM Display E604 Communication error between wired remote controller & Indoor unit Contents Error result Remote controller stop - When tracking between wired remote controller and indoor unit/ventilator (ERV) is not complete for more than 3minutes( ex: System communication error like E201, E108...) Cause - IDU address has been changed after wired remote controller tracking completion Treatment 1) Power reset of Wired Remote controller (Manual reset ; re connect the power wire) SMTWTFS 86.04

| Troubleshooting Error Codes |                                                             |                                                                                          |    |  |  |  |  |  |  |  |
|-----------------------------|-------------------------------------------------------------|------------------------------------------------------------------------------------------|----|--|--|--|--|--|--|--|
| Communication Errors        |                                                             |                                                                                          |    |  |  |  |  |  |  |  |
| E613 Communi                | E613 Communication error between DMS and PIM/SIM – 15 mins. |                                                                                          |    |  |  |  |  |  |  |  |
|                             |                                                             |                                                                                          |    |  |  |  |  |  |  |  |
|                             | PIM Display                                                 | E613                                                                                     |    |  |  |  |  |  |  |  |
|                             | Contents                                                    | Error which occurs when there is no communication between DMS and PIM/SIM for 15 minutes |    |  |  |  |  |  |  |  |
|                             | Error result                                                | PIM stop                                                                                 |    |  |  |  |  |  |  |  |
|                             | Cause                                                       | - System communication error like E201, E108<br>- Wired disconnection                    |    |  |  |  |  |  |  |  |
|                             | Treatment                                                   | - System communication error fix<br>- Check the wire                                     |    |  |  |  |  |  |  |  |
|                             |                                                             |                                                                                          |    |  |  |  |  |  |  |  |
|                             |                                                             |                                                                                          | 60 |  |  |  |  |  |  |  |

| Troubleshooting Error Codes        |            |                                                      |                                                  |                                              |  |  |  |  |  |
|------------------------------------|------------|------------------------------------------------------|--------------------------------------------------|----------------------------------------------|--|--|--|--|--|
| Communication Errors               |            |                                                      |                                                  |                                              |  |  |  |  |  |
| E108 – E604 – E613 Troubleshooting |            |                                                      |                                                  |                                              |  |  |  |  |  |
|                                    | Error code | Description                                          | Cause                                            | Solution                                     |  |  |  |  |  |
|                                    | E613       | Comm. error between<br>DMS and PIM/SIM               | Comm. was not finished<br>Because of E108        | Fix E108                                     |  |  |  |  |  |
|                                    | E108       | Address duplication of<br>IDU/MCU/EEV kit            | EEV KIT address setting<br>Failure (human error) | Fix IDU address                              |  |  |  |  |  |
|                                    | E604       | Tracking error between remote controller and the IDU | Tracking fail because of E108                    | Power reset on<br>Wired remote<br>controller |  |  |  |  |  |
|                                    |            |                                                      |                                                  |                                              |  |  |  |  |  |

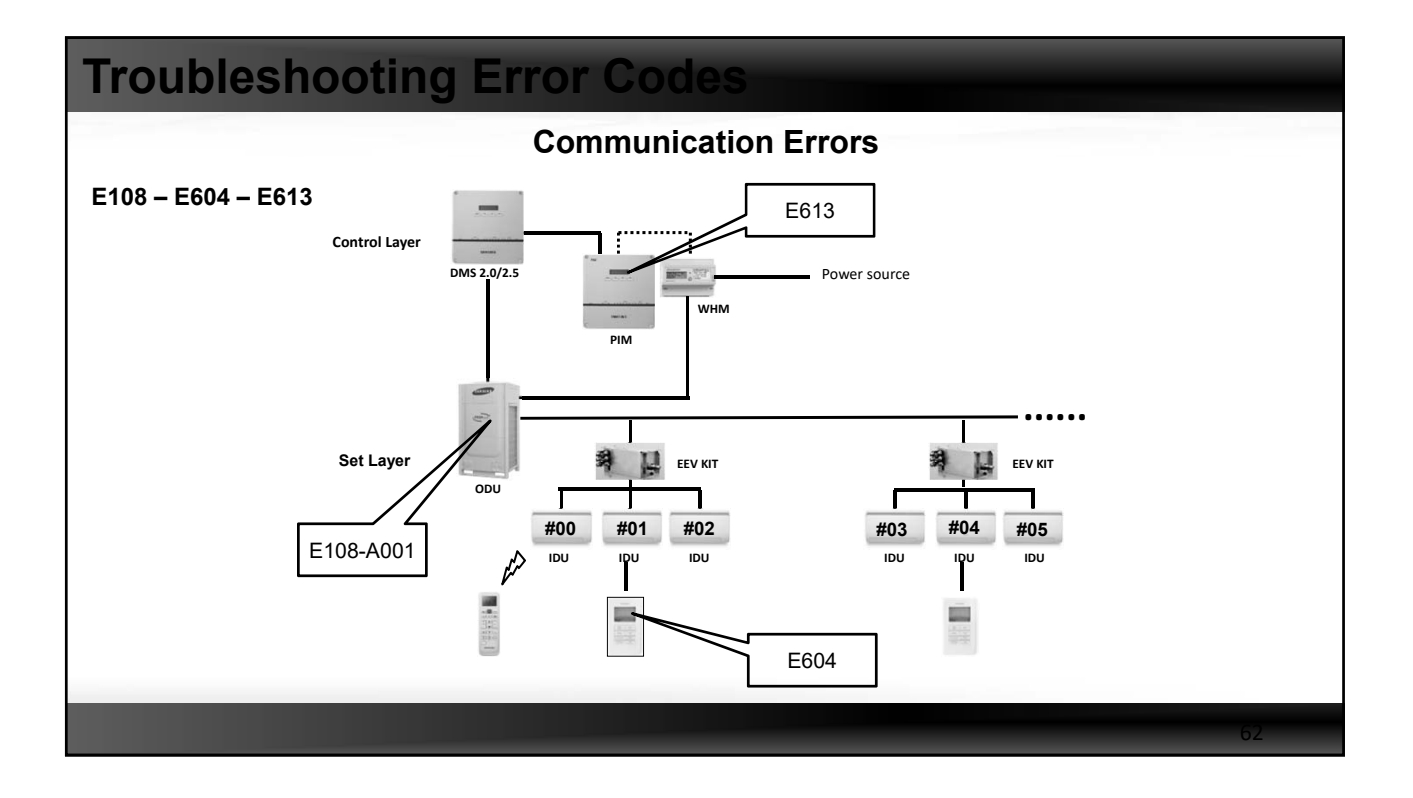

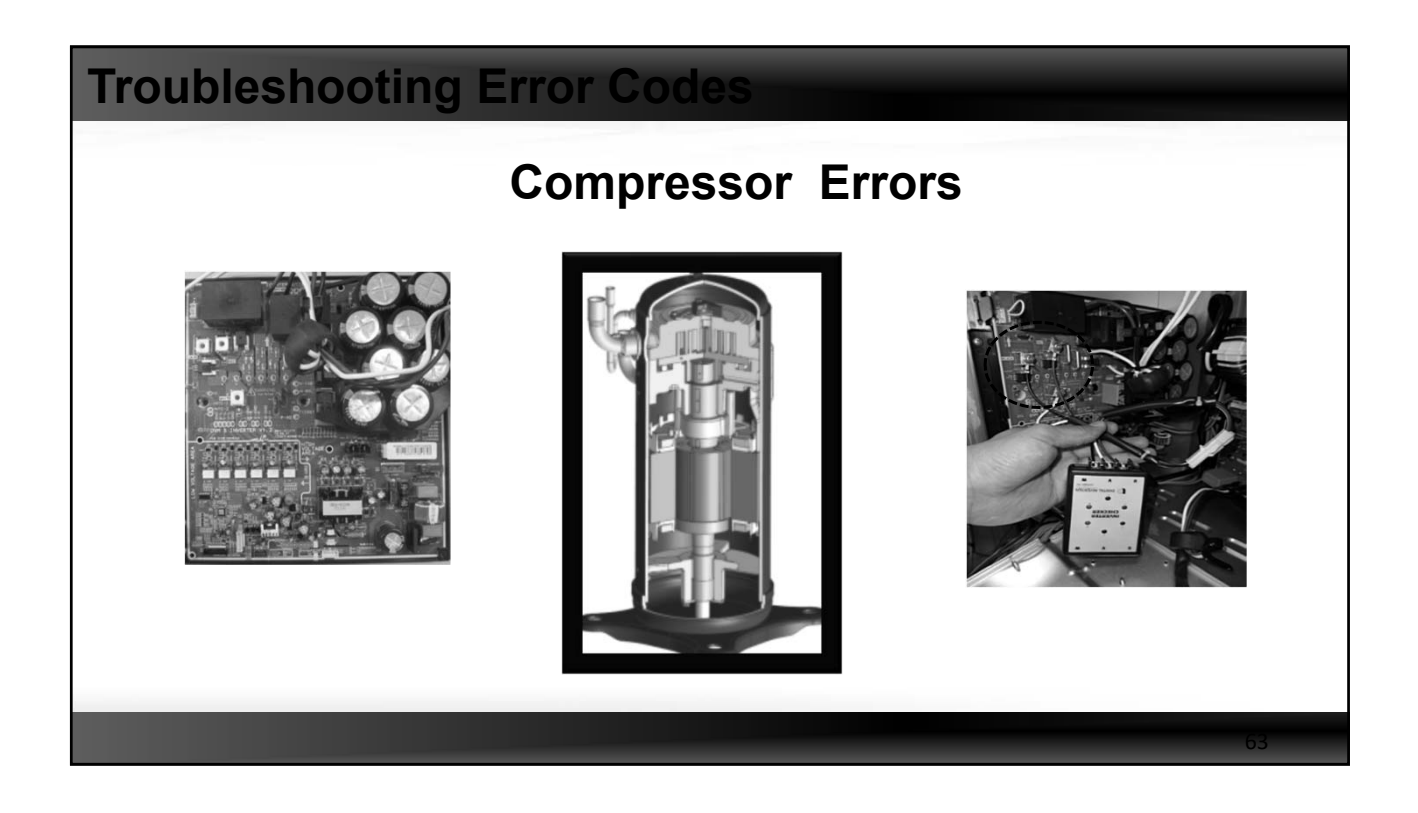

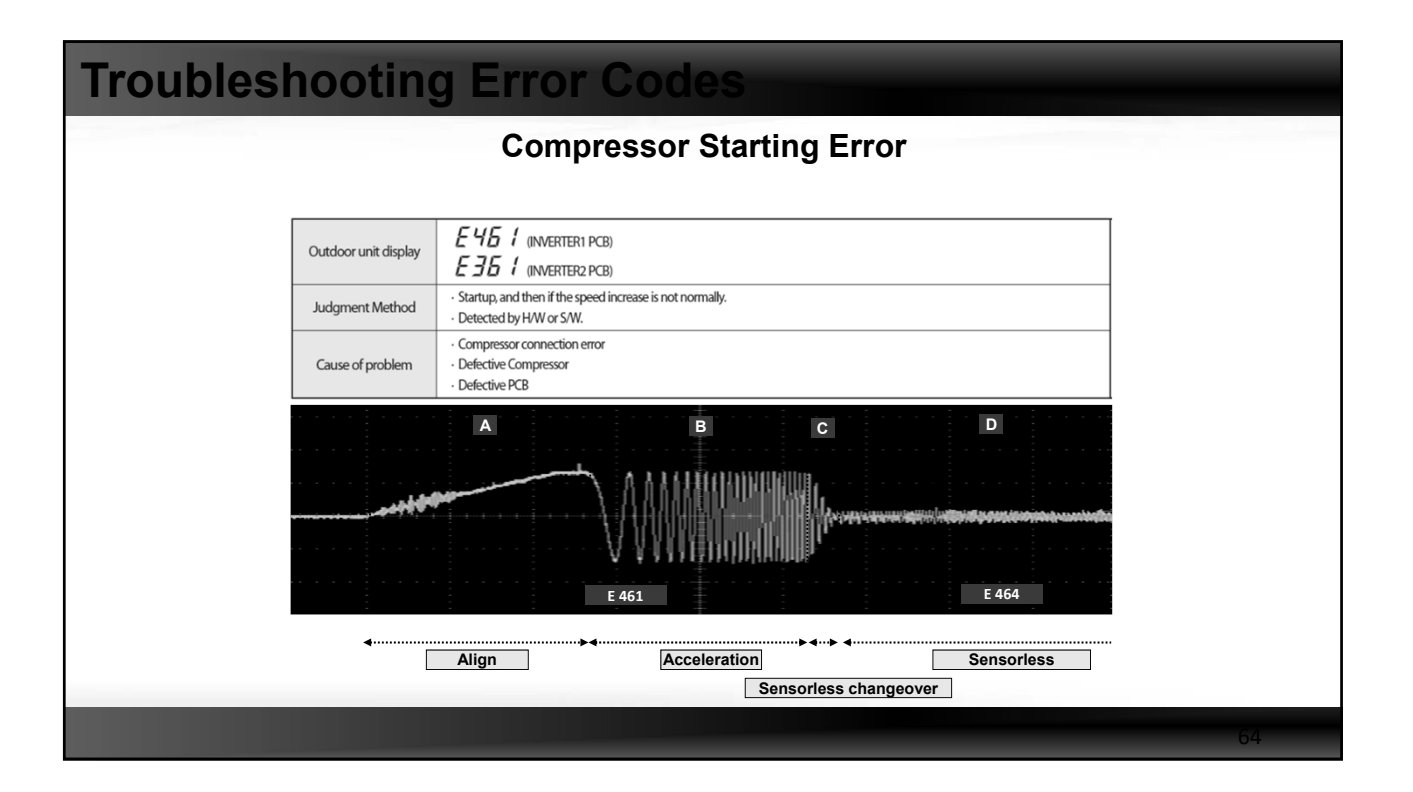

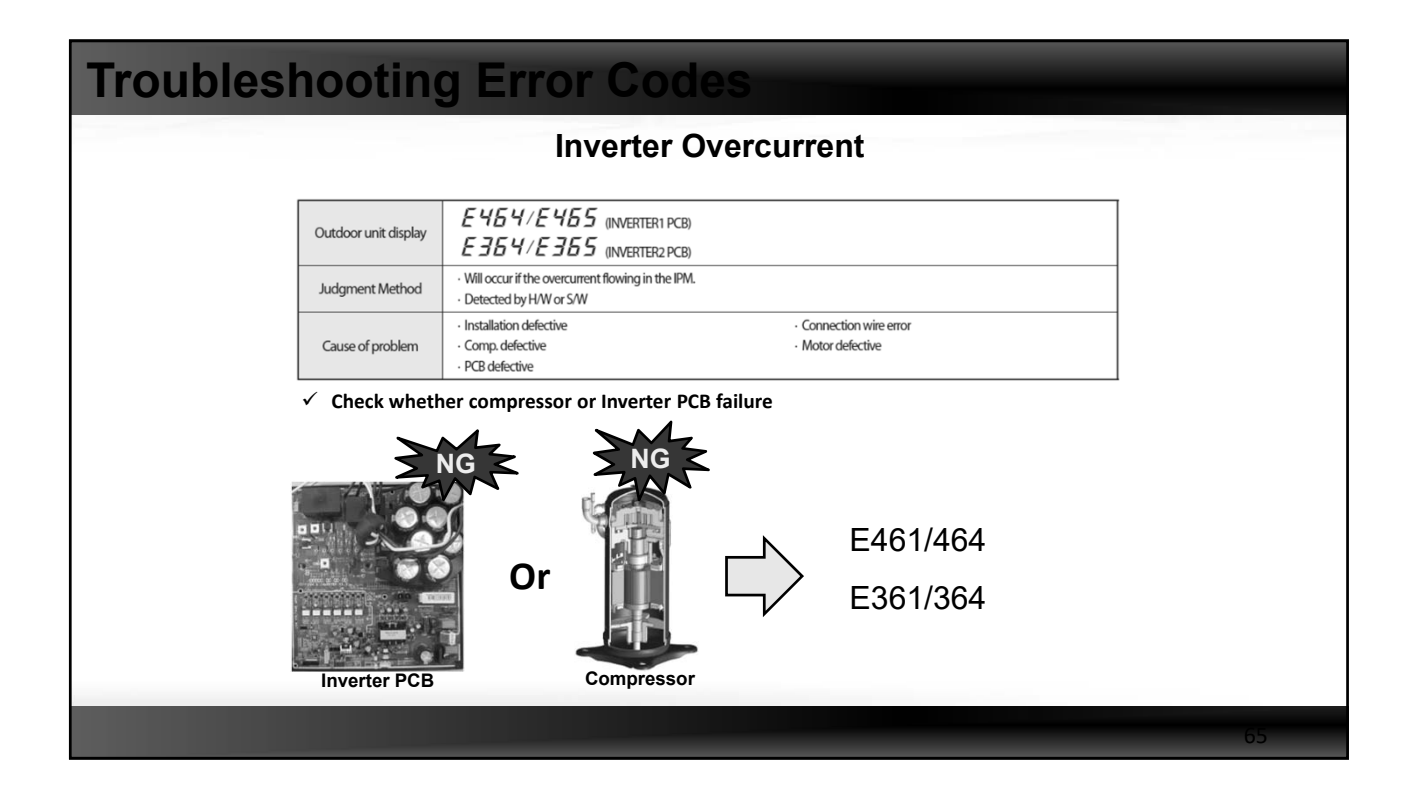

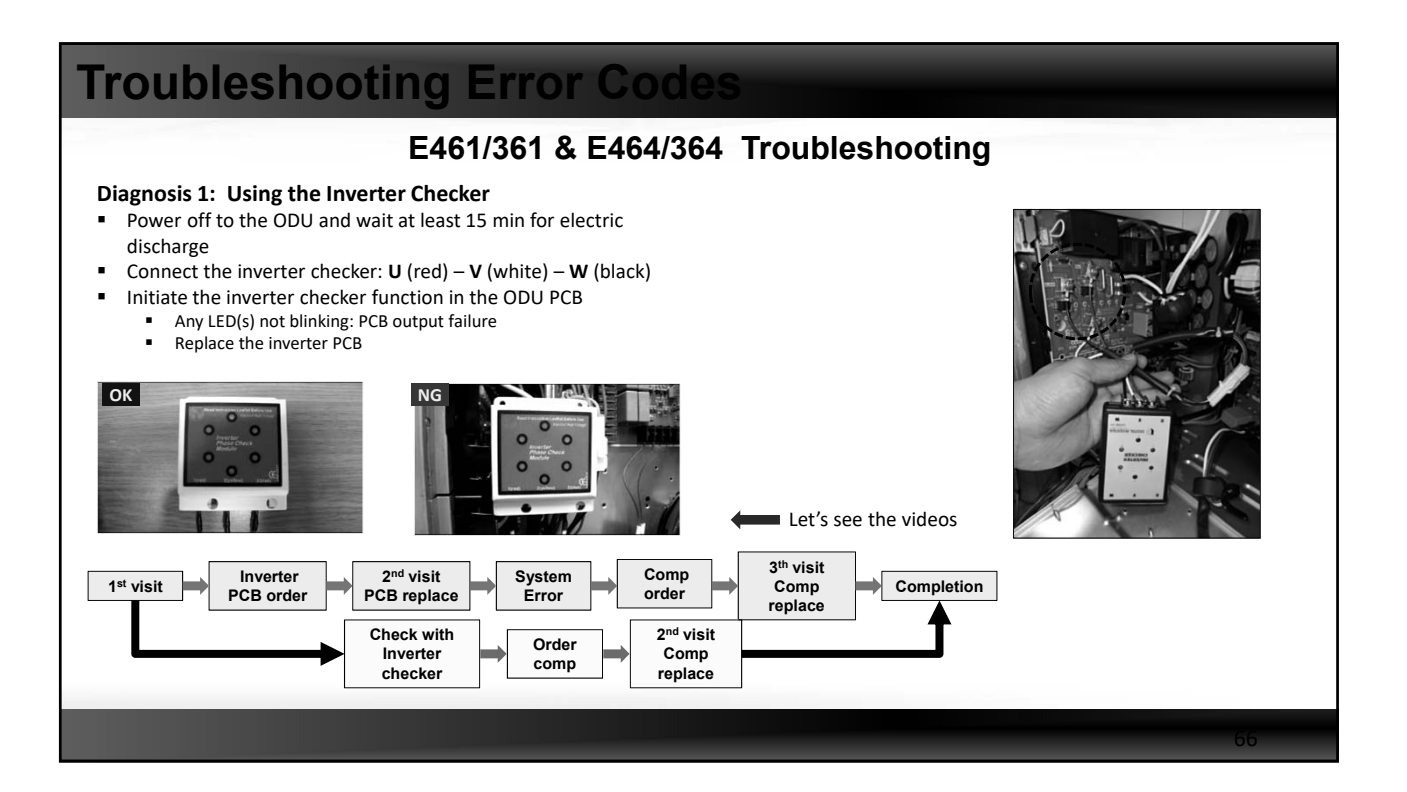

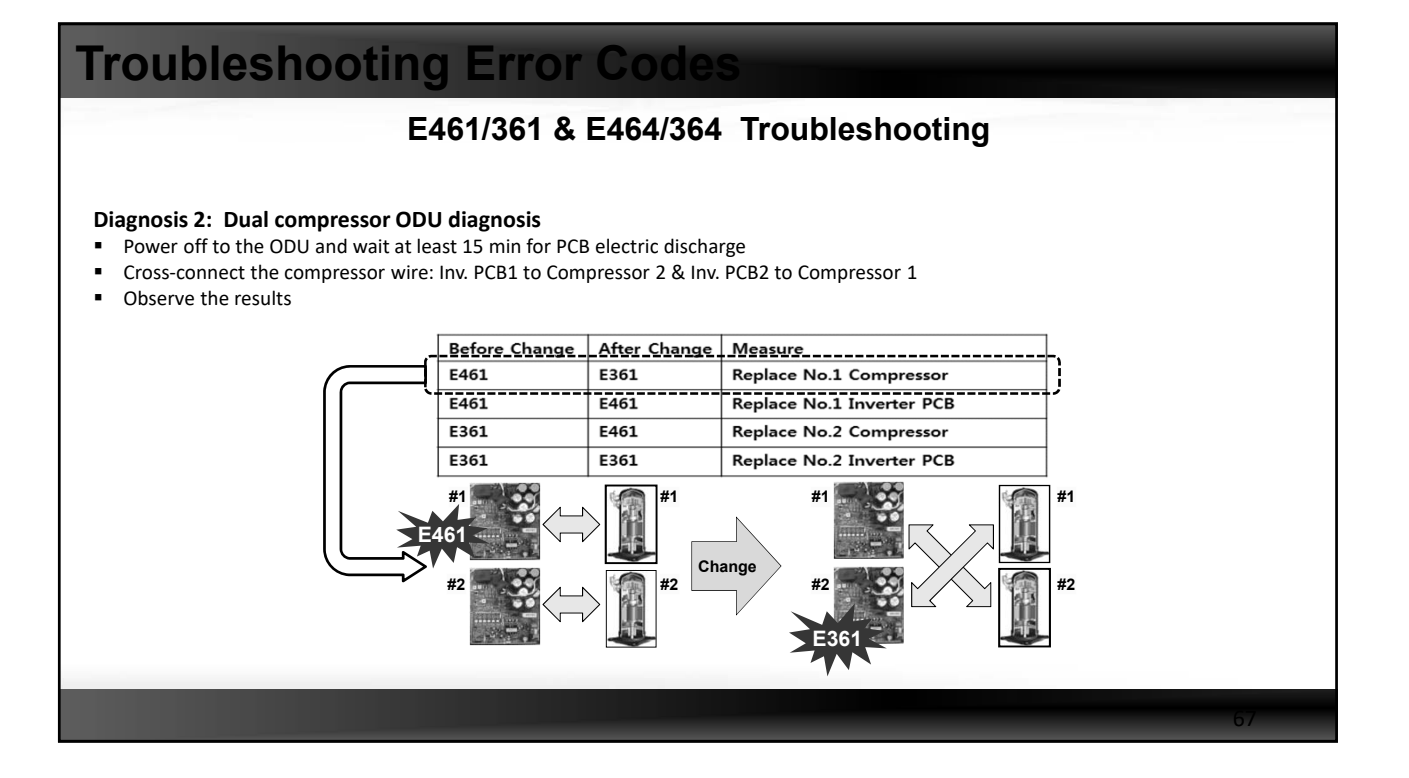

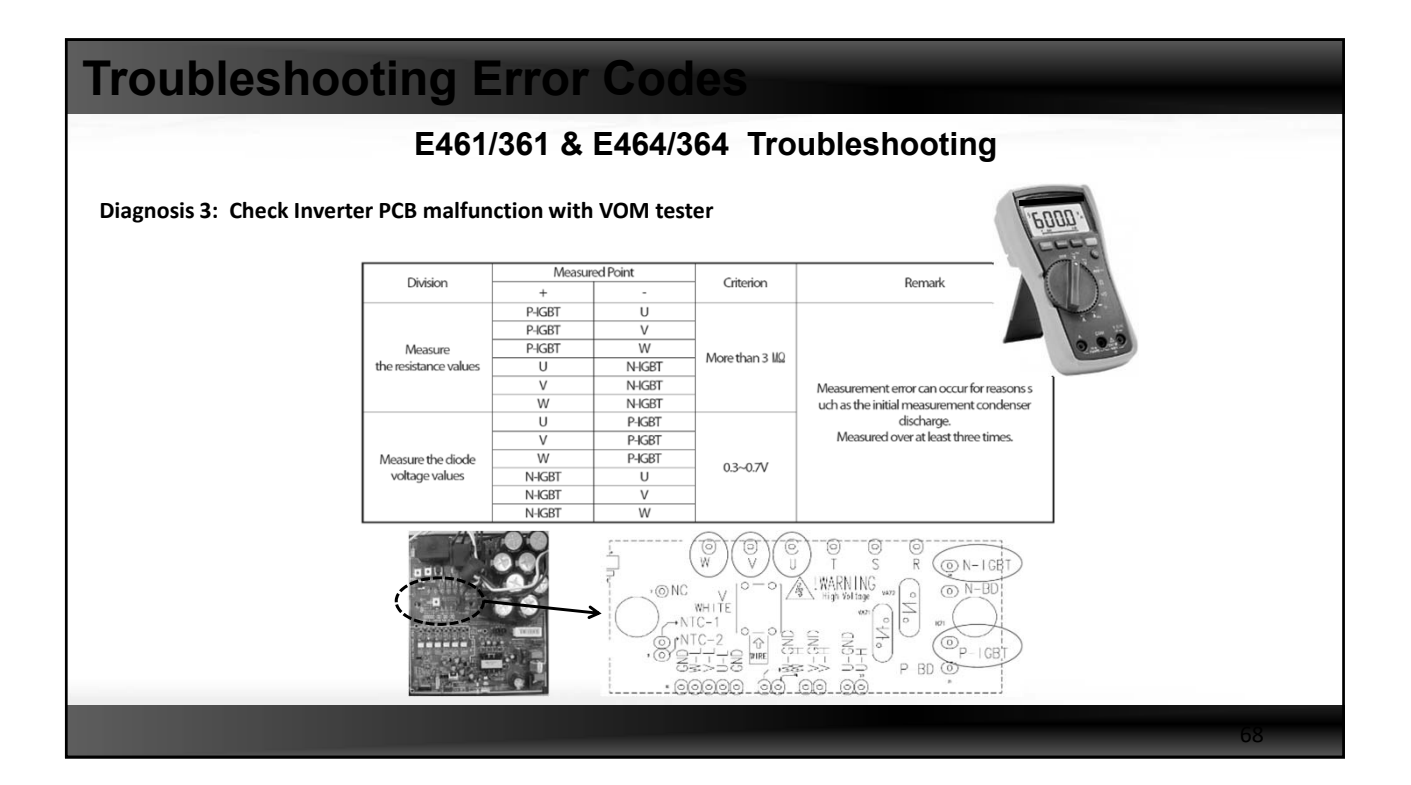

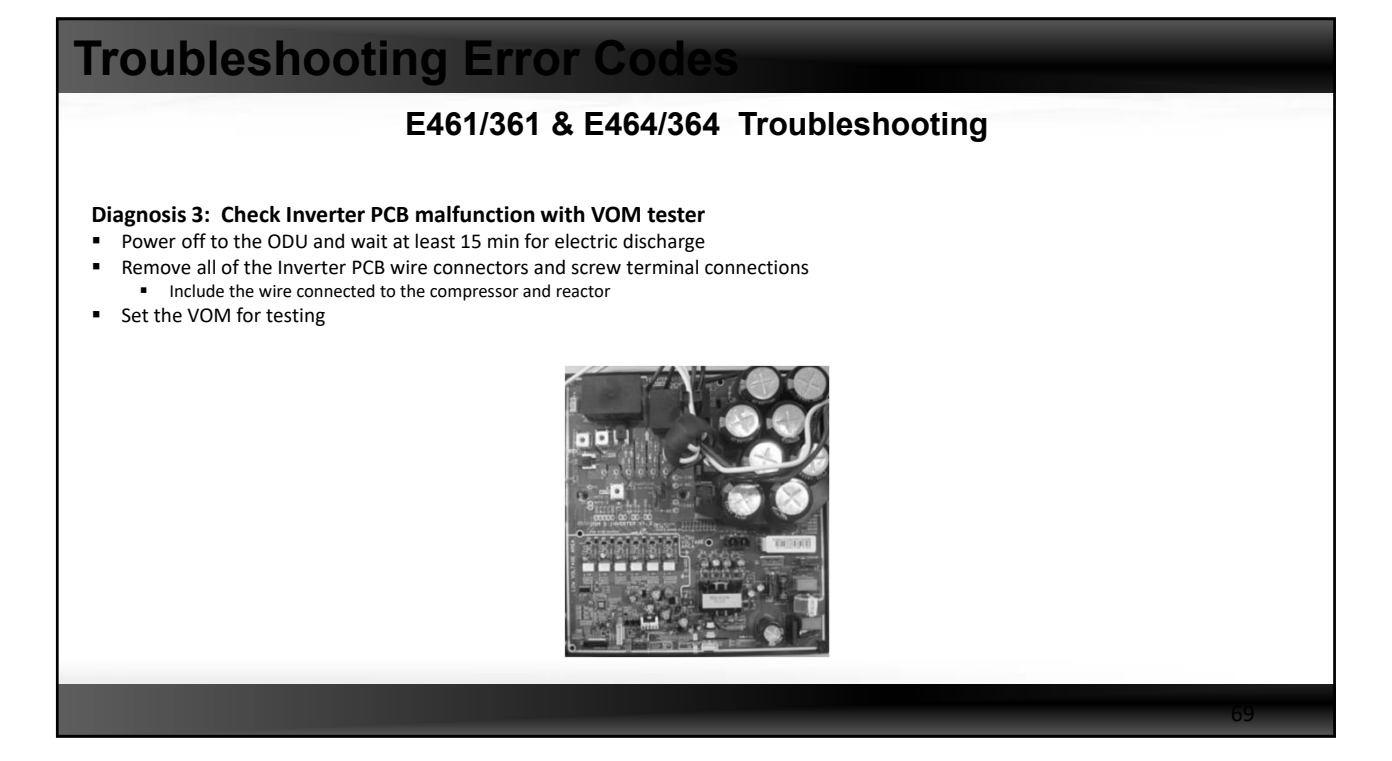

### E461/361 & E464/364 Troubleshooting

#### Diagnosis 4: Check compressor malfunction with VOM tester

- Power off to the ODU and wait at least 15 mins. For possible IPM failure
- Electric discharge mode may not function
   Remove compressor wires from terminal block
- Remove compressor wires from terminal block and set the VOM for testing

| Resistance test                                             | Normal range        |
|-------------------------------------------------------------|---------------------|
| Resistance value of (U↔V,V↔W,W↔U)<br>on compressor          | less than $2\Omega$ |
| Resistance value between the body of compressor and chassis | MΩ                  |

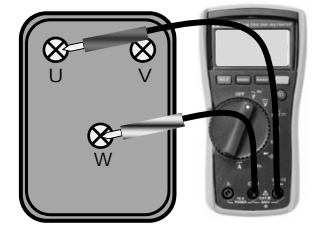

#### Example

| No | Comp Model   | C-R or U-V (Ω) |      |      | C-S or U-W (Ω) |      |      | V-W (Ω) |      |      |
|----|--------------|----------------|------|------|----------------|------|------|---------|------|------|
|    |              | Spec.          | Min  | Max  | Spec.          | Min  | Max  | Spec.   | Min  | Max  |
| 1  | DS-GB052FA++ | 0.21           | 0.20 | 0.22 | 0.21           | 0.20 | 0.22 | 0.21    | 0.20 | 0.22 |
| 2  | DS-GB052FB++ | 0.13           | 0.12 | 0.13 | 0.13           | 0.12 | 0.13 | 0.13    | 0.12 | 0.13 |
| 3  | DS-GB066FA++ | 0.14           | 0.13 | 0.15 | 0.14           | 0.13 | 0.15 | 0.14    | 0.13 | 0.15 |
| 4  | DS-GB070FA++ | 0.11           | 0.11 | 0.12 | 0.11           | 0.11 | 0.12 | 0.11    | 0.11 | 0.12 |

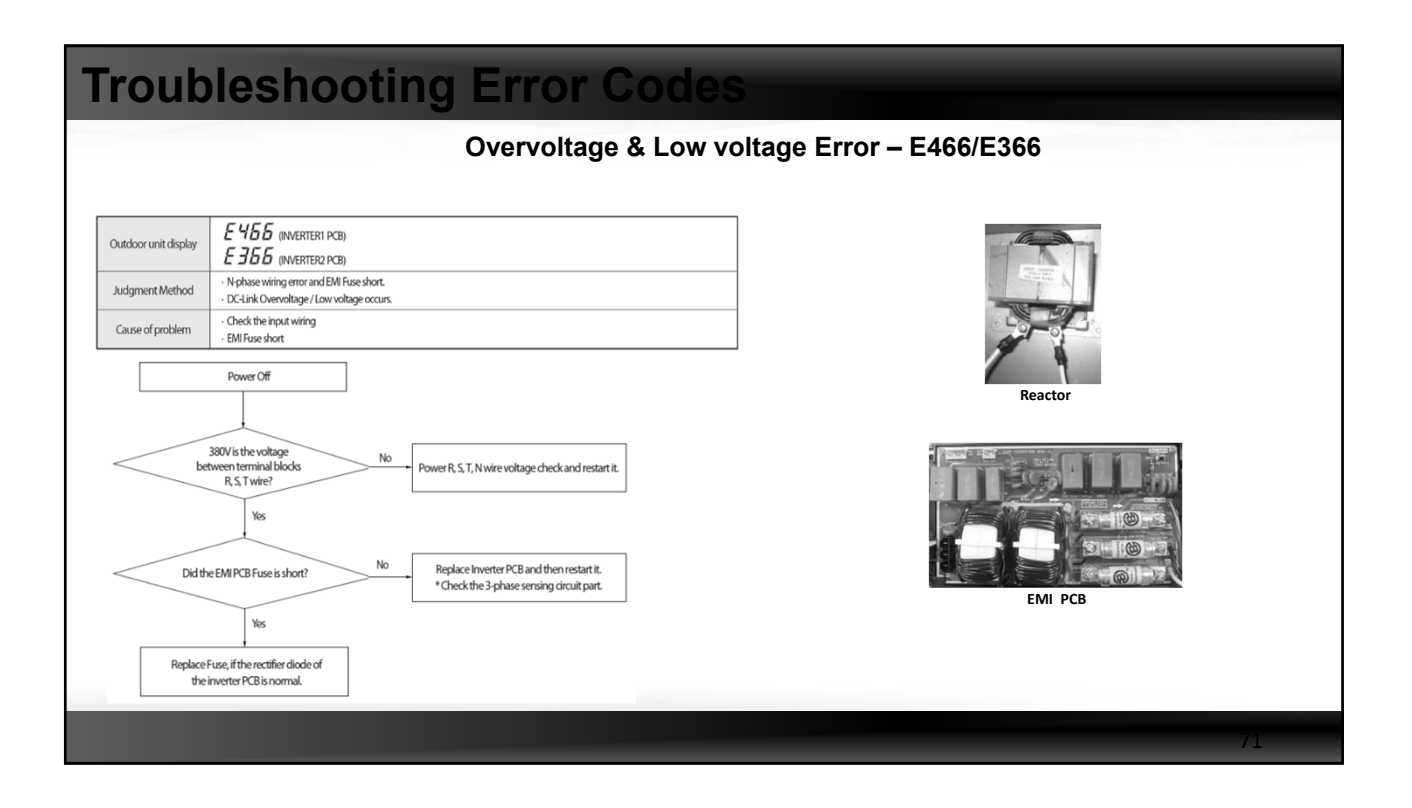

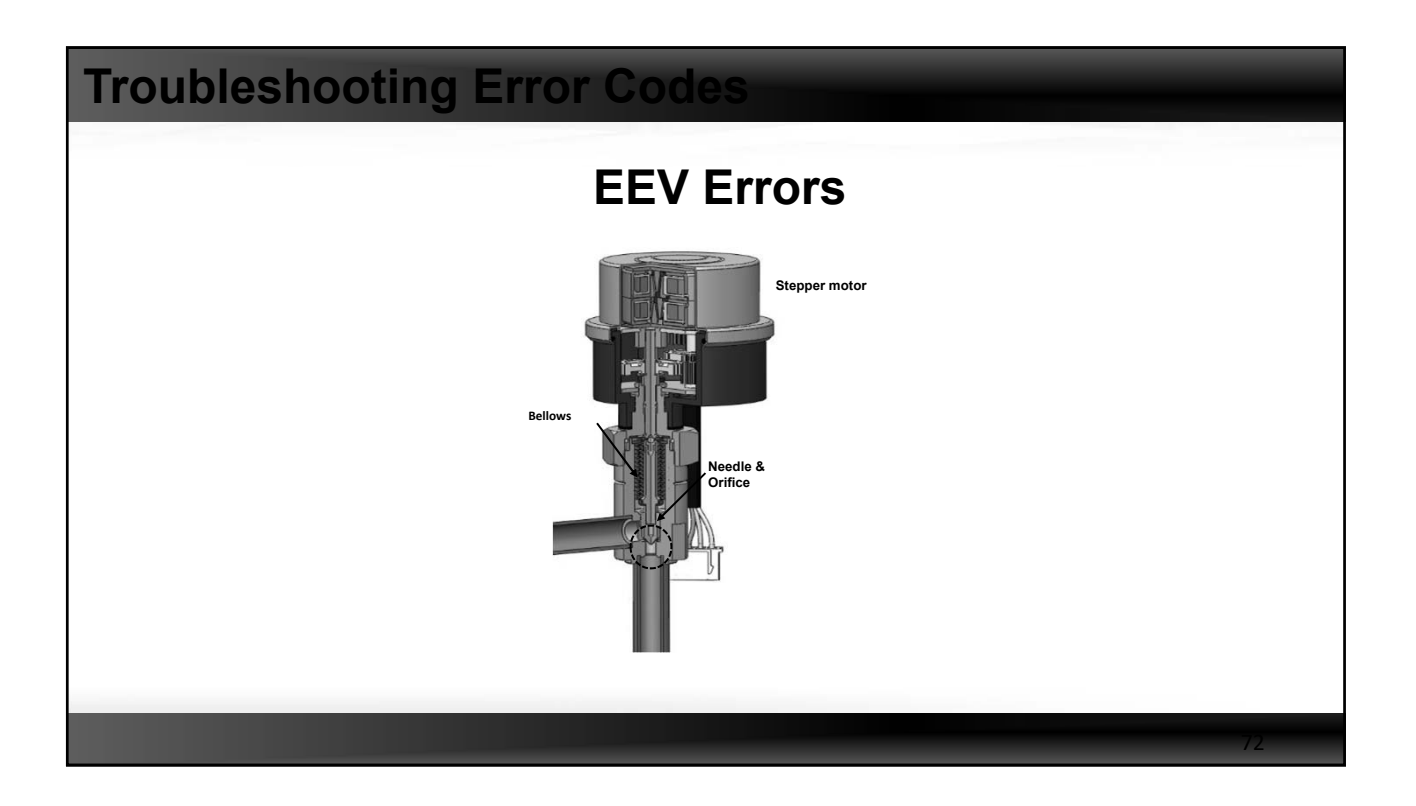

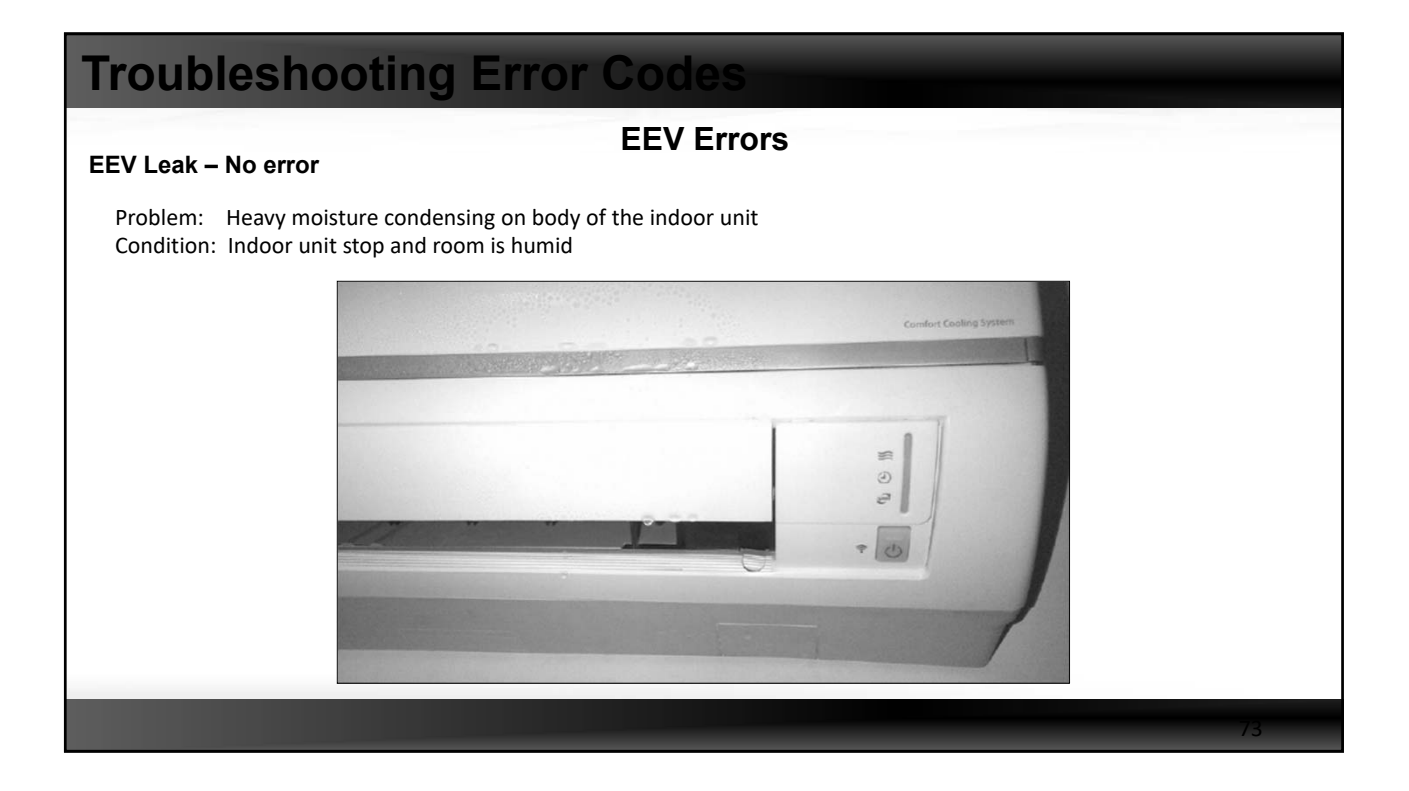

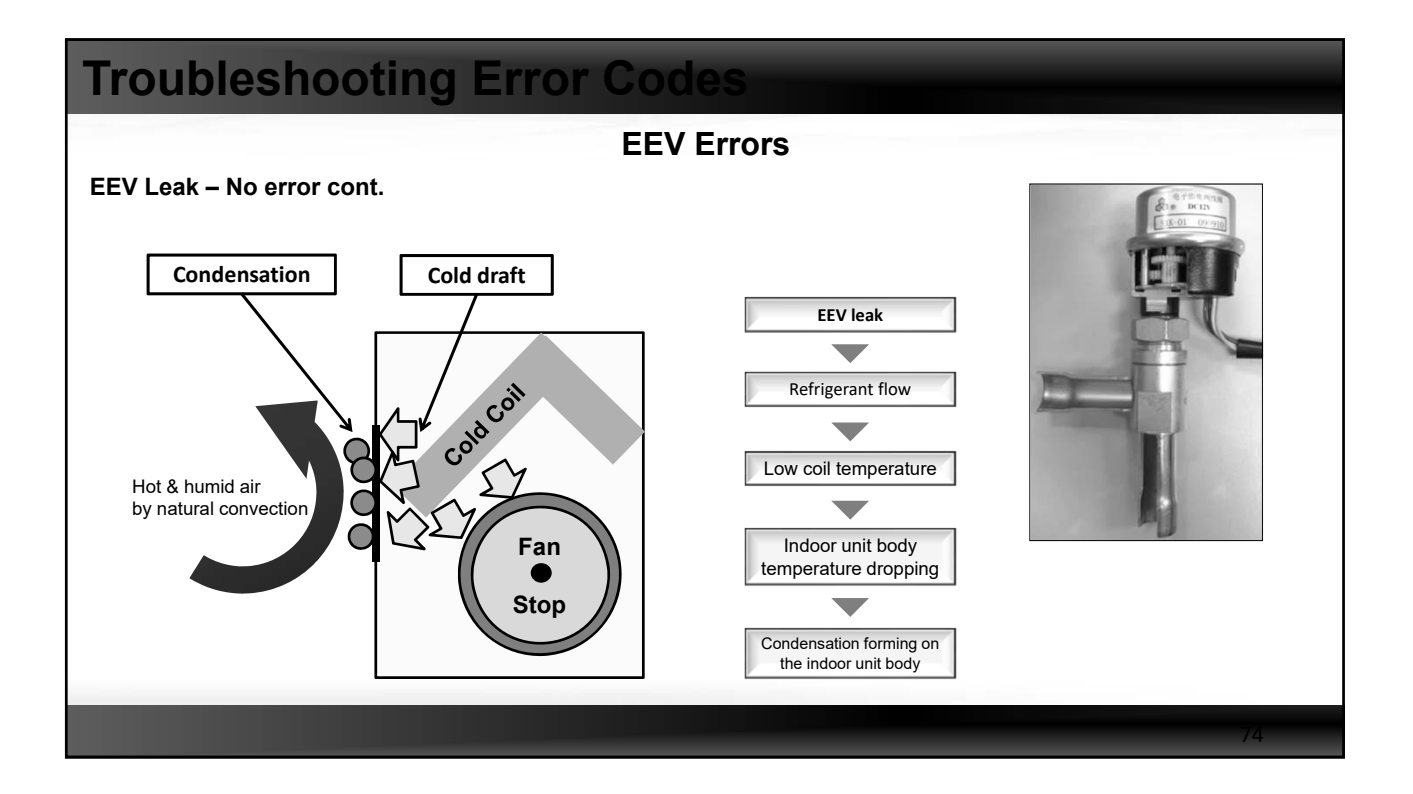

### **EEV Errors**

#### EEV Leak

- Find the cause of the EEV leak and repair it
- How to check the EEV leak
  - Turn on 1 indoor unit in the Cool mode and the others in Fan mode
  - Wait at least 10 minutes and review the operation stats
  - Note the evaporator inlet and outlet temperatures of the indoor units in Fan mode

| Addr | Btu/hr  | Power      | Mode | Fan  | Set Temp | Room Temp | Evap In Temp | Evap Out Temp | EEV Step |
|------|---------|------------|------|------|----------|-----------|--------------|---------------|----------|
| 10   | 12 MBtu |            | Cool | High | 70°F _   | _70°F     | 45°F         | 63°F          | 116      |
| 11   | 0       |            | Fan  | Auto | 72°F I   | 68°F      | 43°F         | 57°F          | 0        |
| 12   | 0       |            | Fan  | Auto | 72°F     | 68°F      | 43°F         | 63°F          | 0        |
| 13   | 0       | $\bigcirc$ | Fan  | Auto | 72°F     | 66°F      | 41°F         | 55°F          | 0        |
| 14   | 0       |            | Fan  | Auto | 72°F     | 68°F      | 59°F         | 59°F          | 0        |
|      |         |            |      |      |          |           |              |               | -        |
|      |         |            |      |      |          |           | EEV leak     |               |          |

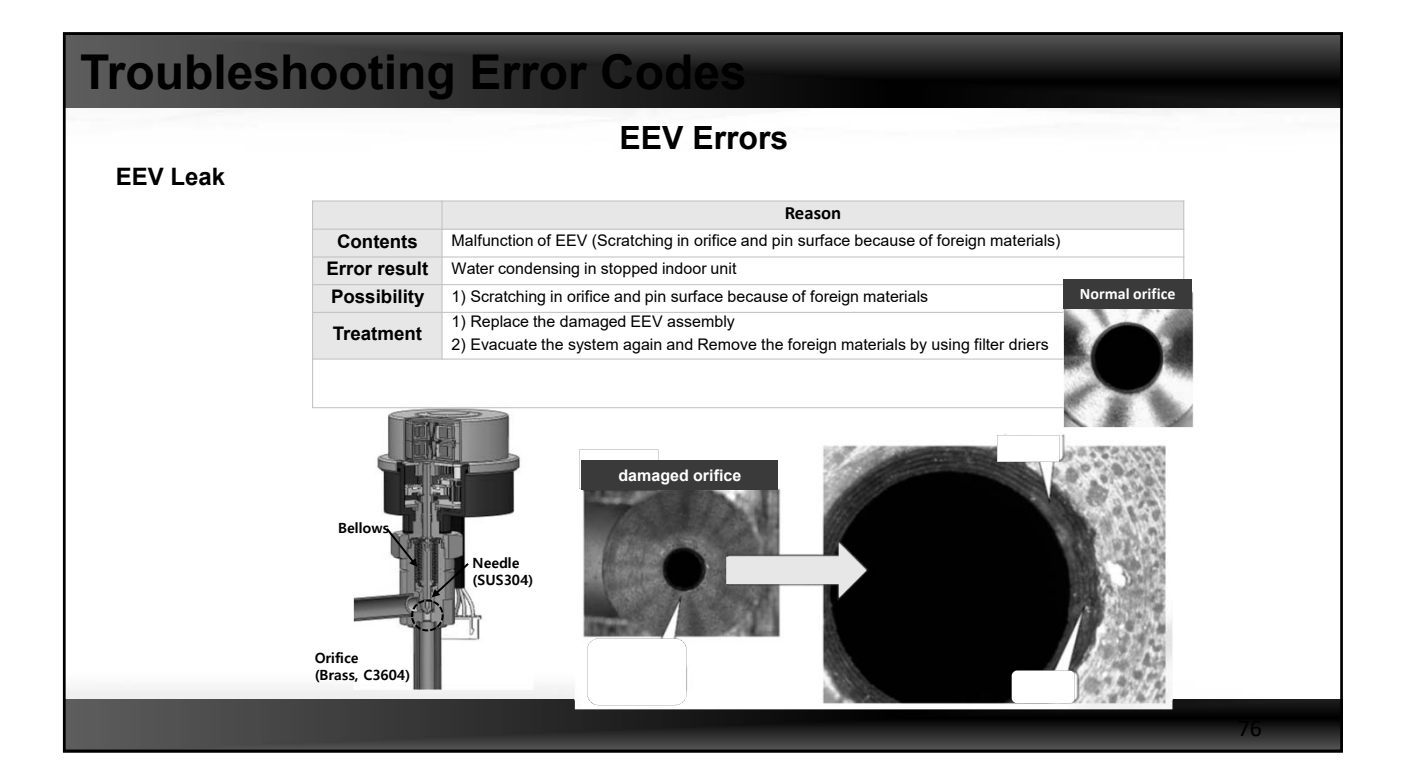

| Troubleshoe                                                                              | oting                                                | Error (                                                                                         | Codes                                                                               |                         |             |           |         |
|------------------------------------------------------------------------------------------|------------------------------------------------------|-------------------------------------------------------------------------------------------------|-------------------------------------------------------------------------------------|-------------------------|-------------|-----------|---------|
|                                                                                          |                                                      |                                                                                                 | EEV Errors                                                                          |                         |             |           |         |
|                                                                                          | Error code                                           |                                                                                                 | E152                                                                                |                         |             |           |         |
|                                                                                          | Contents                                             | Error due to clos                                                                               | ed EEV indoor unit (2nd detec                                                       | ction)                  |             | Ē         | Edge of |
|                                                                                          | Error result                                         | No cooling, No h                                                                                | eating                                                                              |                         |             |           |         |
|                                                                                          | Possibility                                          | <ol> <li>EEV coil or w</li> <li>EEV coil / boo</li> <li>Evaporator in</li> </ol>                | ire or connector disconnectior<br>dy is broken<br>/out sensor is pulled out totally | n<br>y at the same time |             | Ĩ         | HE -    |
|                                                                                          | Treatment                                            | <ol> <li>Connect EEV</li> <li>Check EEV c</li> <li>Replace EEV</li> <li>Check both E</li> </ol> | r coil again<br>oil resistance and replace<br>body<br>ivaporator sensors            |                         |             |           | A,      |
| * 1 <sup>st</sup> detection of EEV closing : E-70<br>Main EEV coil resistance value star | D3 error $\rightarrow$ The in<br>indard (measured to | door unit stop → F<br>emperature 68°F                                                           | Remote Controller On : The i                                                        | indoor unit restarts.   | ]           |           |         |
| Main EEV Coil                                                                            | Operation voltage                                    | Interphaseresistance                                                                            |                                                                                     | Detection Fa            | ctor        | Condition |         |
| white —                                                                                  | (100)                                                | Do Wh                                                                                           |                                                                                     | T Cond_out – T Air      | _out > 5°F  | ОК        |         |
| (COM) Red                                                                                |                                                      | Re-Or                                                                                           |                                                                                     | T room air_in – T Ev    | ap_in > 7°F | NO        |         |
| Oronge                                                                                   | 12±1.2                                               | Br-Ye<br>Br-Bi                                                                                  |                                                                                     | T room air_in – T Ev    | ap_out > 7° | NO        |         |
| Yellow Brown Blue<br>(COM)                                                               |                                                      | 150±15                                                                                          |                                                                                     | Comp. On & Indo         | or unit On  | ОК        |         |
|                                                                                          |                                                      |                                                                                                 |                                                                                     |                         |             |           | 77      |

| Troubleshooting Error Codes                                                           |                                                                                                    |
|---------------------------------------------------------------------------------------|----------------------------------------------------------------------------------------------------|
| How To Replace The EE                                                                 | V Head                                                                                                    |
|                                                                                       |                                                                                                    |
| 1. Check wiring condition of coil connector         2. Check wiring condition of coil | 3. Check coil resistance<br>each terminal                                                                                                    |
|                                                                                       | RED - WHITE         150±15Ω           RED - ORANGE         "           BROWN-YELLOW         "           BRWON-BLU         "           COM : RED, BROWN         " |
|                                                                                       | 78                                                                                                    |

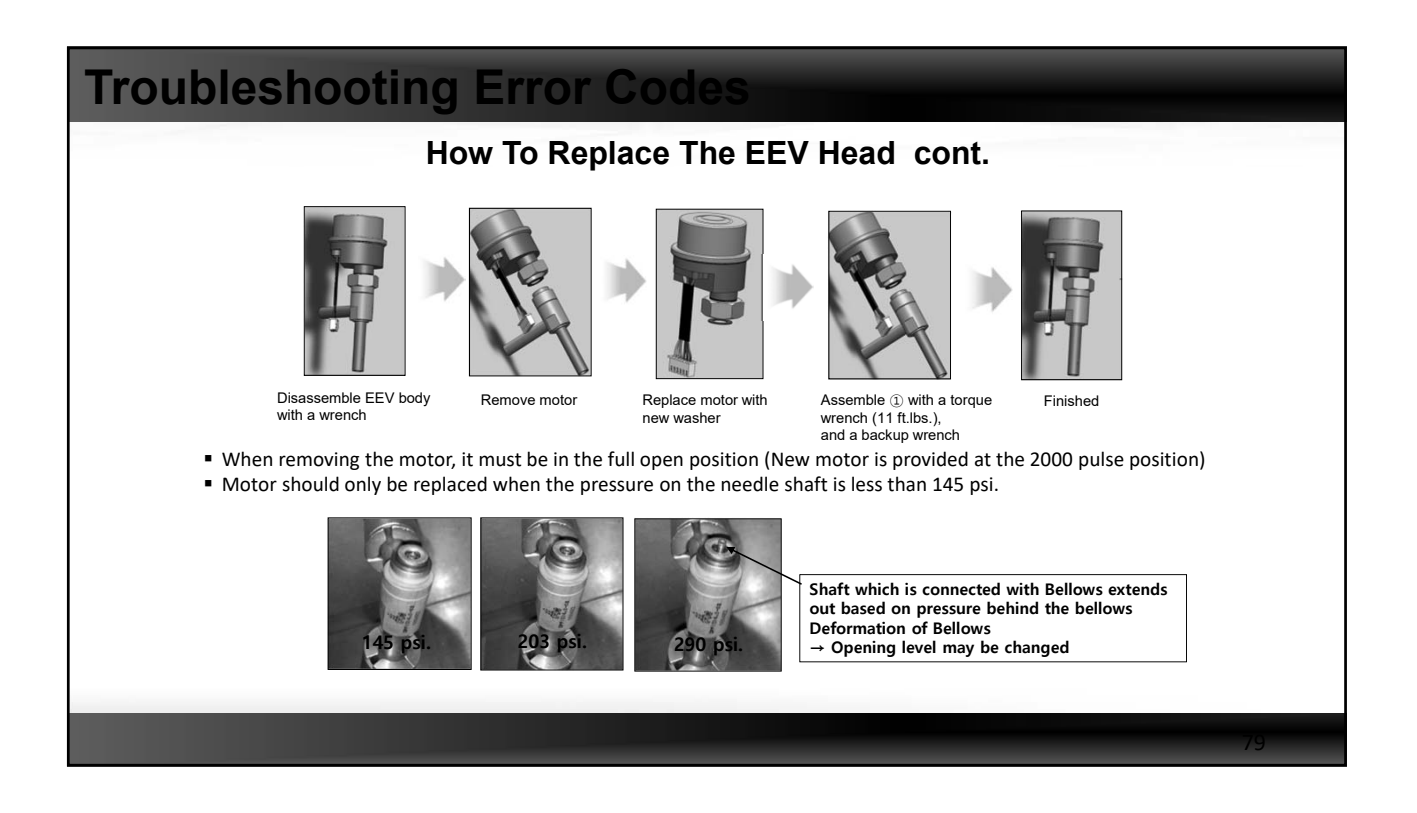

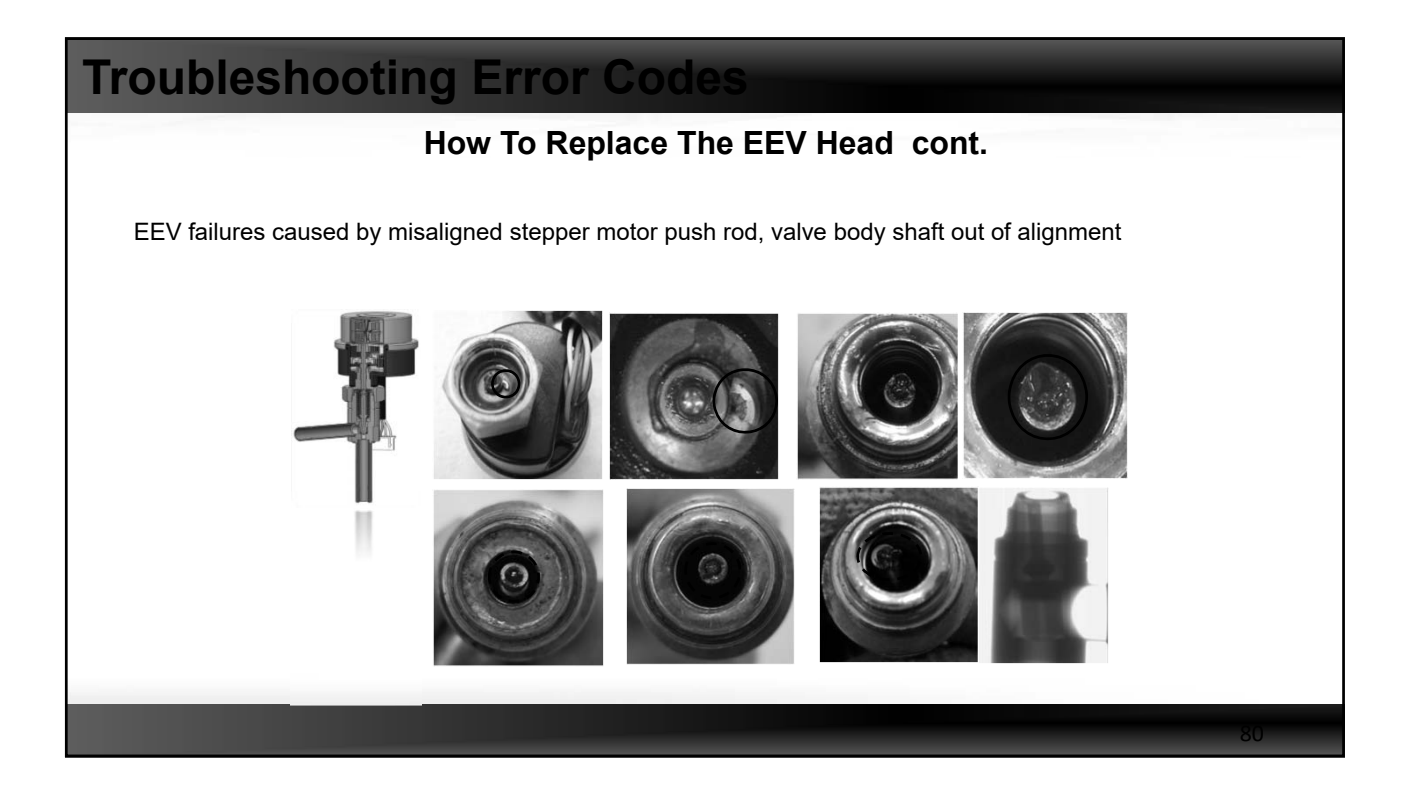

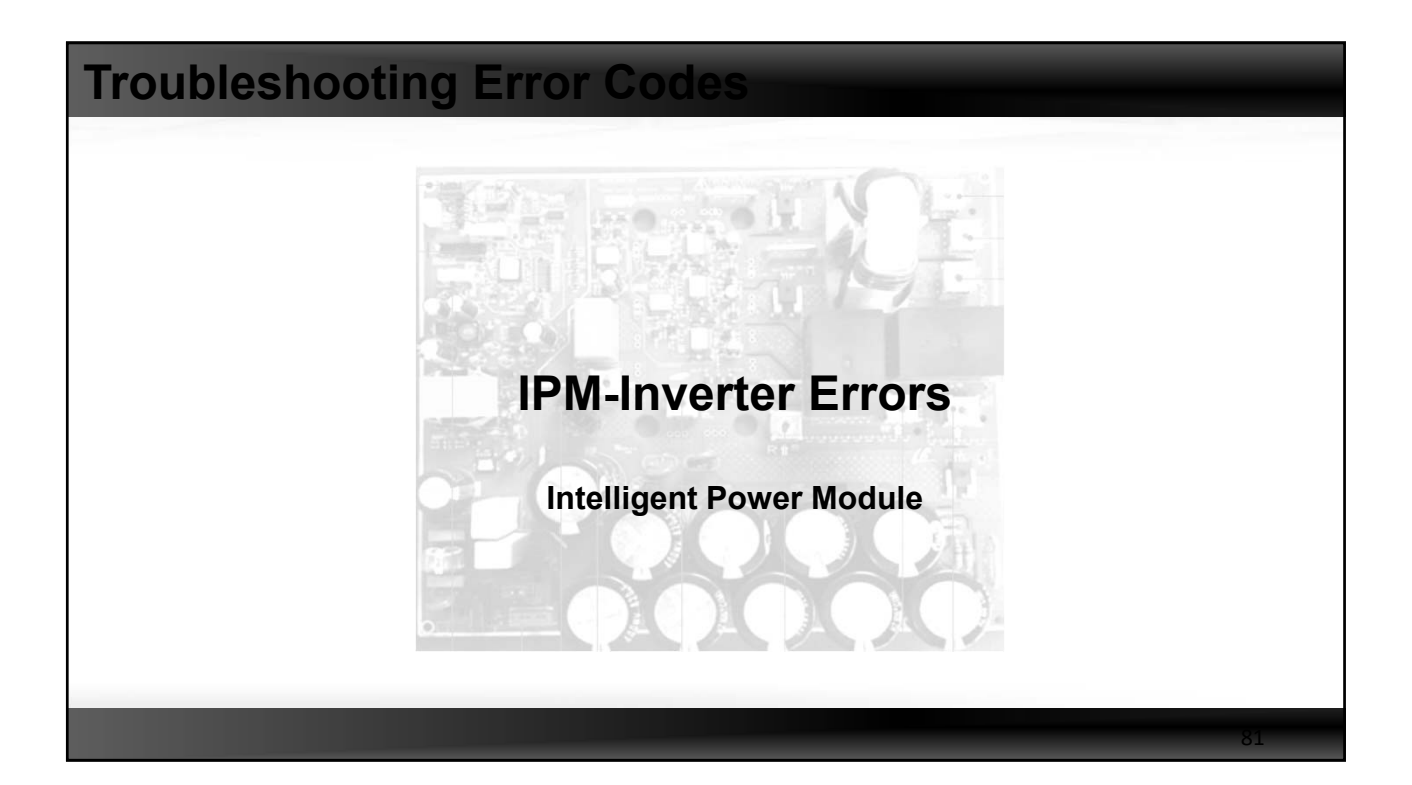

| Troubles          | shoo                                                                              | ting Erro                                                                                          | or Codes                                                        |                                     |                                               |    |
|-------------------|-----------------------------------------------------------------------------------|----------------------------------------------------------------------------------------------------|-----------------------------------------------------------------|-------------------------------------|-----------------------------------------------|----|
|                   |                                                                                   |                                                                                                    | IPM Erro                                                        | ors                                 |                                               |    |
| Poor cooling      | due to IP                                                                         | M overheating                                                                                      |                                                                 |                                     |                                               |    |
| ■ P<br>■ C<br>■ H | roblem: Pe<br>ondition: (<br>listory<br>1. Trial op<br>2. Inverter<br>3. High IPI | Dor cooling<br>Compressor frequer<br>eration<br>- PCB – EMI PCB – Reacto<br>M temp – low compresso | ncy doesn't increase<br>r replaced<br>r frequency – reduced coc | — High IPM temp —<br>Iling capacity | High suction pressu                           | e  |
|                   | Test                                                                              | 5/27                                                                                               | case 1<br>upper PCB change                                      | 5/28<br>case 2<br>lower PCB change  | case 3<br>exchange PCB position<br>each other |    |
|                   | Upper PCB<br>(inv 2)                                                              | PCB_A<br>freq. 55hz<br>IPM 192°F                                                                   | PCB C<br>freq. 54hz<br>IPM 180°F                                | PCB C<br>freq. 55hz<br>IPM 174°F    | PCB D<br>freq. 55hz<br>IPM 178°F              |    |
|                   | Lower PCB<br>(inv 1)                                                              | PCB B<br>freq. 52hz<br>IPM 187°F                                                                   | PCB B<br>freq.51hz<br>IPM 198°F                                 | PCB D<br>freq. 52hz<br>IPM 196°F    | PCB C<br>freq. 52hz<br>IPM 192°F              |    |
|                   |                                                                                   |                                                                                                    |                                                                 |                                     |                                               | 82 |

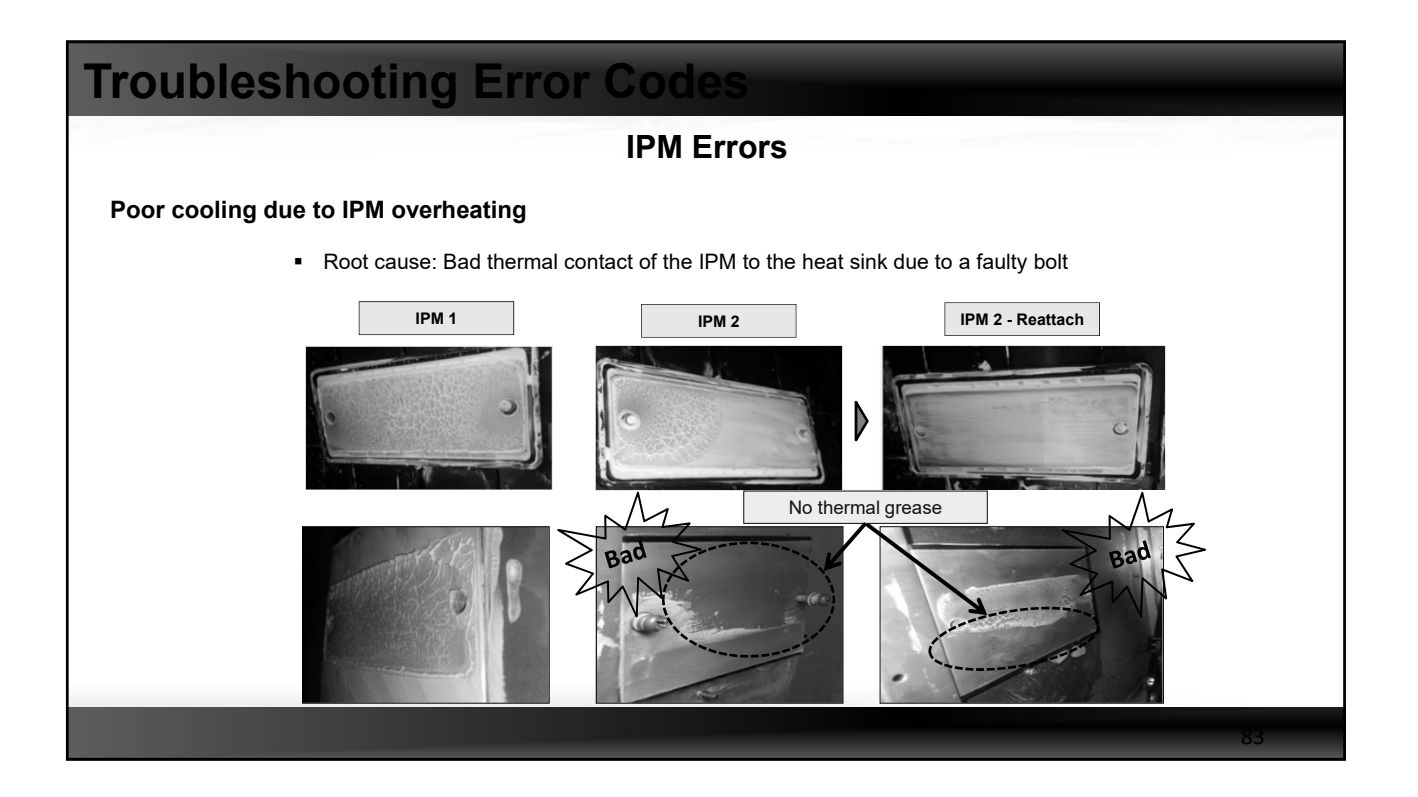

| Troublesh                        | nootin        | g Err          | or C        | odes        |               |              |               |              |  |
|----------------------------------|---------------|----------------|-------------|-------------|---------------|--------------|---------------|--------------|--|
|                                  |               |                | 1           | PM Erro     | rs            |              |               |              |  |
| Poor cooling due                 | e to IPM ove  | erheating      |             |             |               |              |               |              |  |
| <ul> <li>Solution: Re</li> </ul> | eplace the fa | ulty bolt a    | nd proper   | ly reattach | the IPM to t  | the heat s   | ink using the | ermal grease |  |
|                                  | Date          | 5/28           | 5/29        | ]           | Date          | 6/5          | 6/5           | <u>,</u>     |  |
|                                  | OD Temp       | 100°           | 100°        |             | OD Temp       | 107°         | 105°          | 1            |  |
|                                  | High pressure | 87°            | 87°         |             | High pressure | 94°          | 97°           |              |  |
|                                  | Low pressure  | <u>52°</u>     | 53°         |             | Low pressure  | 51°          | <u>50°</u>    | I            |  |
|                                  | Comp1         | 126°           | 126°        |             | Comp1         | 142°         | 180°          | I            |  |
|                                  | Comp2         | 131°           | 131°        | ]           | Comp2         | 147°         | 1 . 185°      | I            |  |
|                                  | Current1      | 12.3           | 15.3        |             | Current1      | 14.9         | 20.2          | I            |  |
|                                  | Current2      | 10.3           | 14.2        |             | Current2      | 14.2         | 19.3          | I            |  |
|                                  | IPM1          | 187°           | 192°        |             | IPM1          | 190°         | 185°          | I            |  |
|                                  | IPM2          | 192°           | 178°        |             | IPM2          | 194°         | <u>187°</u>   | 1            |  |
|                                  |               | Basic          | Reattach #1 |             |               | Reattach #2  | Solved        | 1            |  |
|                                  | © IPM         | Temp Protectio | n           |             | © HP Pro      | otection     | ~'            |              |  |
|                                  | - Hz          | Hold : 194°F   |             |             | - Hz Hol      | d : 512 psi. |               |              |  |
|                                  | - Hz [        | 00wn : 199°F   |             |             | - Hz Dow      | n : 526 psi. |               |              |  |
|                                  |               |                |             |             |               |              |               |              |  |
|                                  | _             | -              | _           | _           | _             | _            |               |              |  |
|                                  |               |                |             |             |               |              |               |              |  |
|                                  |               |                |             |             |               |              |               |              |  |

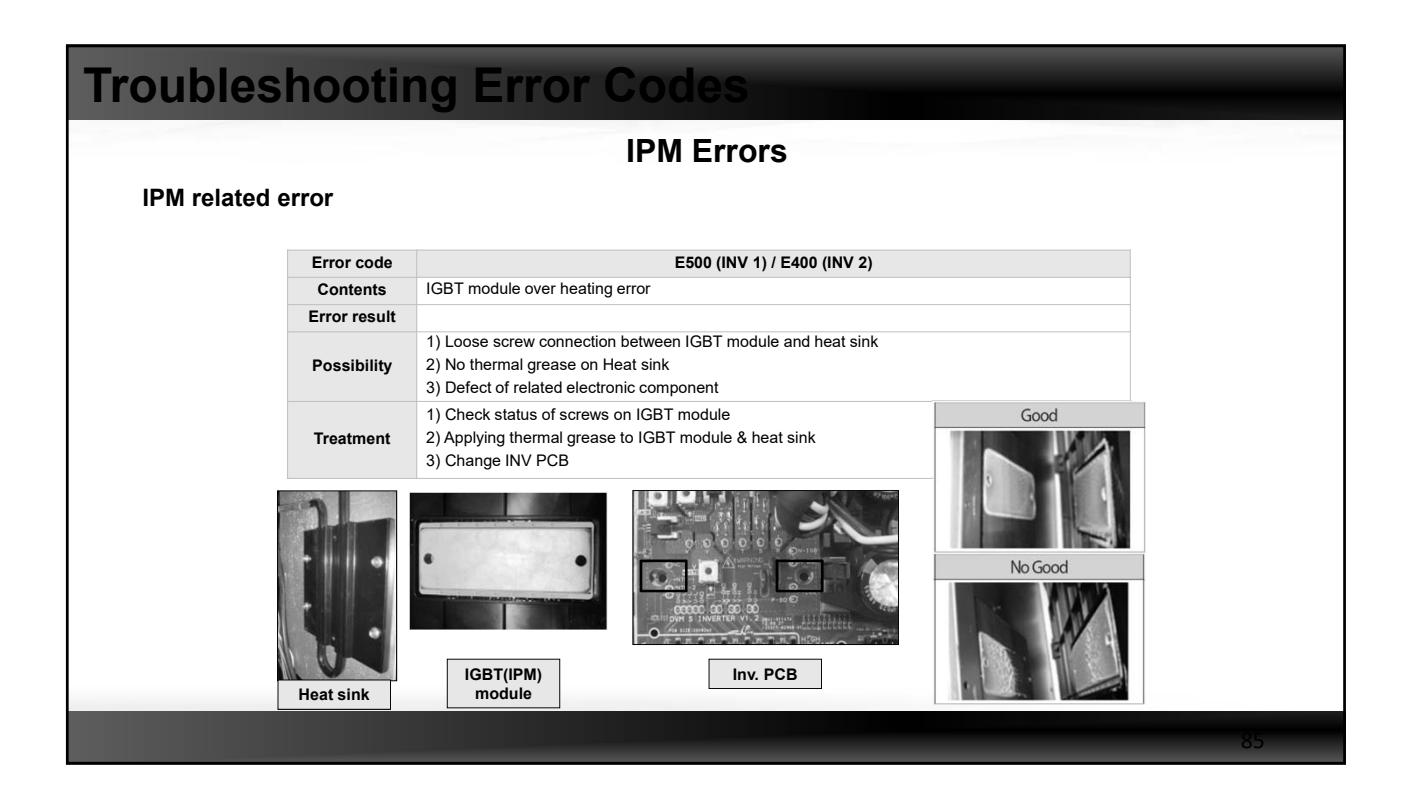

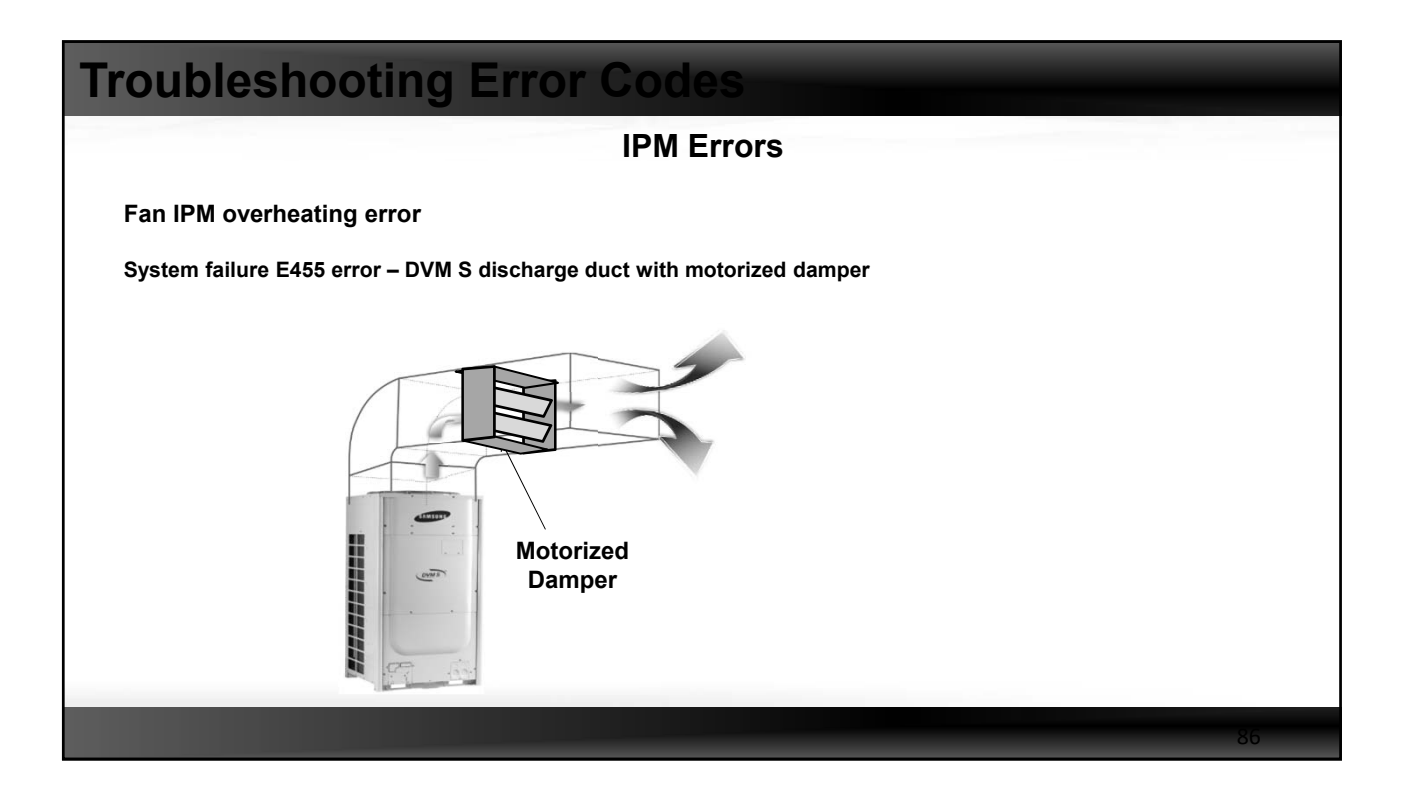

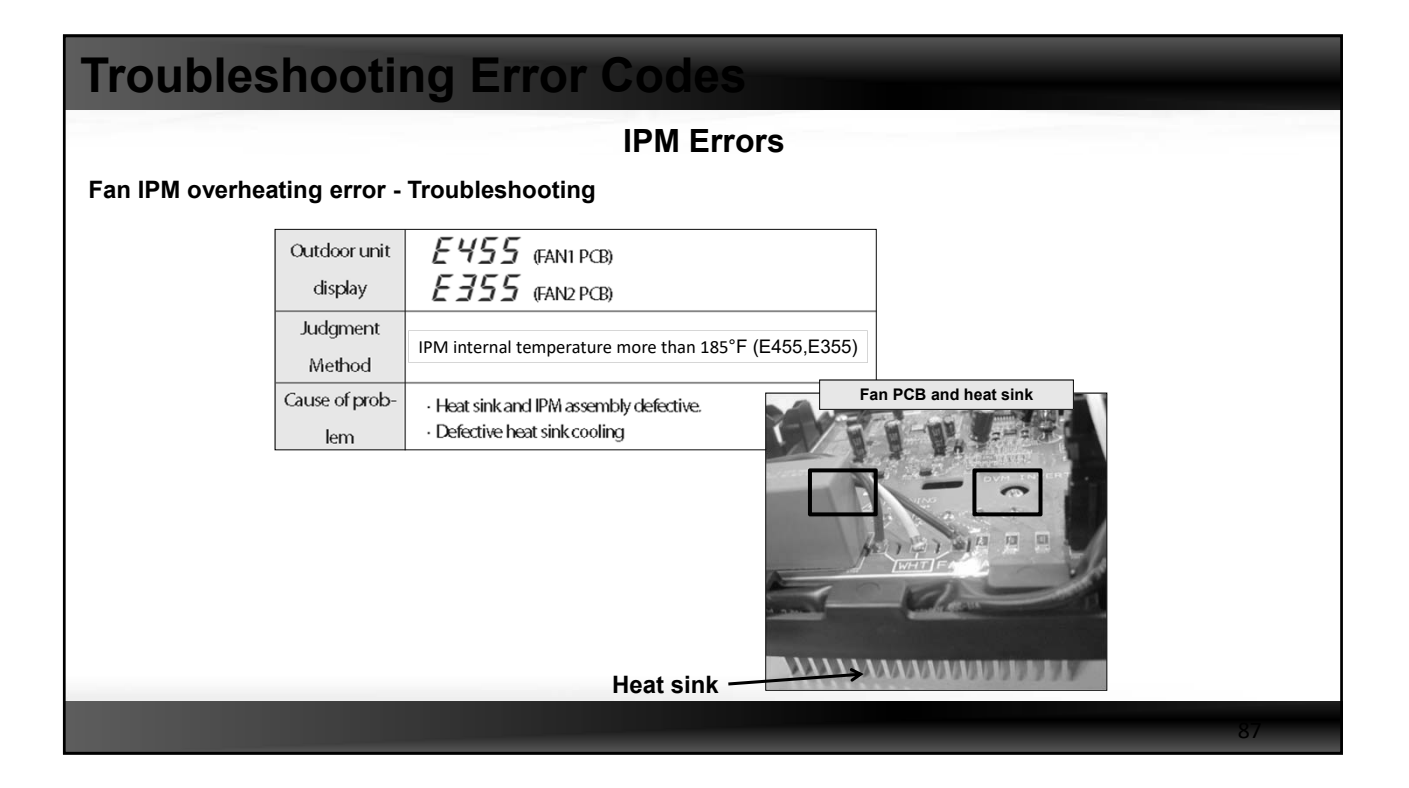

| or Codes                                                                                                    |                                                                                                    |                                                                                                    |                                                                                                    |
|----------------------------------------------------------------------------------------------------|----------------------------------------------------------------------------------------------------|----------------------------------------------------------------------------------------------------|----------------------------------------------------------------------------------------------------|
| IPM Erro                                                                                                    | ors                                                                                                    |                                                                                                    |                                                                                                    |
|                                                                                                    |                                                                                                    |                                                                                                    |                                                                                                    |
| Address<br>Serial Number<br>Operation Mode<br>Operation Mode<br>Error Code<br>Capacity<br>Target Frequency1<br>Order Frequency1<br>Current Frequency2<br>Order Frequency2<br>Order Frequency2<br>Current Frequency2<br>High Pressure<br>Saturated T_P4<br>Low Pressure<br>Saturated T_Ps<br>Discharge1 | 10,00,00<br>-<br>CompDown<br>Cool<br>455<br>16HP<br>0<br>0<br>0<br>0<br>0<br>0<br>0<br>0<br>0<br>0<br>0<br>0<br>0                                                                                                    | Address<br>TestOperation(UP)<br>Comp Top1<br>Comp Top2<br>Outdoor Temp,<br>Compressor Current<br>IPM1 Temp<br>IPM2 Temp<br>CondOut Temp,<br>Liquid Tube Temp,<br>Suction1 Temp,<br>Suction2 Temp,<br>Main EEV<br>EVI EEV<br>EVI IN<br>EVI OUT                                                                                                    | 10,00,00<br>Completed<br>50,1 °C<br>89,8 °C<br>117° °C<br>0<br>53°C<br>75°C<br>131°<br>53,7 °C<br>12,2 °C<br>12,6 °C<br>0<br>0<br>17,5 °C<br>50,6 °C                                                                                                    |
|                                                                                                    | Address A<br>Serial Number<br>Operation Mode<br>Operation Mode<br>Operation Status<br>Error Code<br>Capacity<br>Target Frequency1<br>Order Frequency1<br>Order Frequency2<br>Order Frequency2<br>Order Frequency2<br>Order Frequency2<br>Uurrent Frequency2<br>Uurrent Frequency2<br>Uurrent Frequency2<br>High Pressure<br>Saturated T_Pd<br>Low Pressure<br>Saturated T_Ps | Address       10,00,00         Serial Number       -         Operation Mode       CompDown         Operation Status       Cool         Error Code       455         Capacity       16HP         Target Frequency1       0         Order Frequency1       0         Order Frequency2       0         Order Frequency2       0         Order Frequency2       0         Current Frequency2       0         Under Frequency2       0         Low Pressure       11,3         Saturated T_Ps       14C | Address       10,00,00       Address       4         Serial Number       -       TestOperation(UP)         Operation Mode       CompDown       Comp Top1         Operation Status       Cool       Comp Top2         Error Code       455       Outdoor Temp,         Capacity       16HP       Compressor Current         Target Frequency1       0       IPM1 Temp         Current Frequency2       0       CondOut Temp,         Order Frequency2       0       Liquid Tube Temp,         Order Frequency2       0       Suction1 Temp,         Order Frequency2       0       Suction1 Temp,         Order Frequency2       0       Suction1 Temp,         Order Frequency2       0       Suction1 Temp,         Current Frequency1       133°       Main EEV         Low Pressure       11,3       EVI EEV         Saturated T_Ps       14°C       EVI IN |

| an IPM overheating error             | Address 🛆          | 10,00,00    | Address 🛆          | 10,00,00       |
|--------------------------------------|--------------------|-------------|--------------------|----------------|
| <b>3</b>                             | Serial Number      | -           | TestOperation(UP)  | Completed      |
| xample F455 – Fan overheat error     | Operation Mode     | AutoInspect | Comp Top1          | 64,1 °C        |
| Solution: Check the motorized damper | Operation Status   | Cool        | Comp.Top2          | 65.8C          |
| and open it manually                 | Error Code         | 0           | Outdoor Temp,      | $(72^{\circ})$ |
| Result: System operating properly    | Capacity           | 16HP        | Compressor Current | 9,4            |
|                                      | Target Frequency1  | 64          | Compressor Current | 9,6            |
|                                      | Order Frequency1   | 64          | IPM1 Temp          | 52°C           |
|                                      | Current Frequency1 | 64          | IPM2 Temp          | 51 C           |
|                                      | Target Frequency2  | 67          | CondOut Temp,      | (104°)         |
|                                      | Order Frequency2   | 67          | Liquid Tube Temp,  | 39,2 C         |
|                                      | Current Frequency2 | 67          | Suction1 Temp,     | 10,4°C         |
|                                      | High Pressure      | (82°)       | Suction2 Temp,     | 10,3°C         |
|                                      | Saturated T_Pd     | (117°)      | Main EEV           | 2000           |
|                                      | Low Pressure       | 8,9         | EVI EEV            | 0              |
|                                      | Saturated T_Ps     | 70          | EVLIN              | 32,6°C         |
|                                      | Discharge1         | 64,8°C      | EVI OUT            | 34,8°C         |
|                                      | Discharge2         | 66,1 °C     | Outdoor Fan        | 16             |

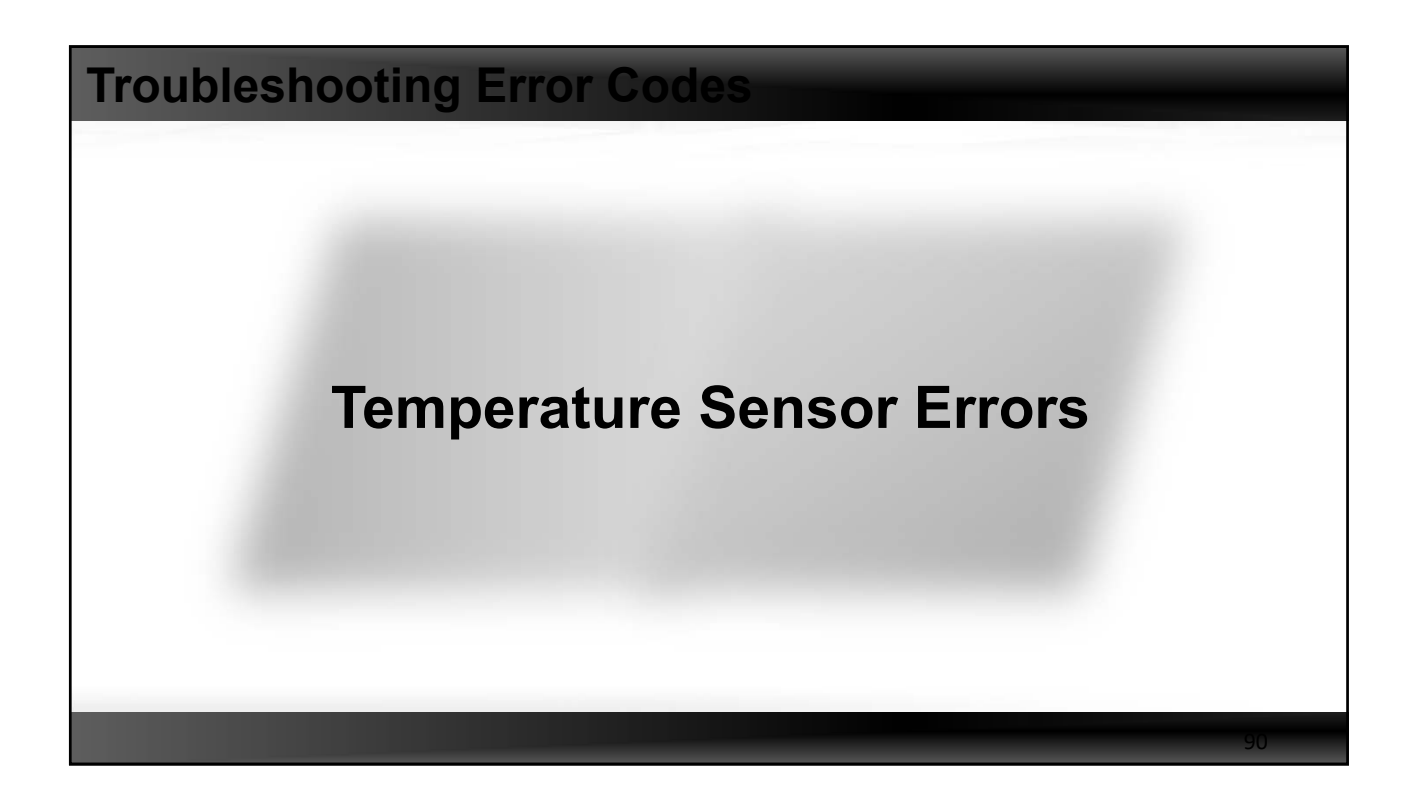

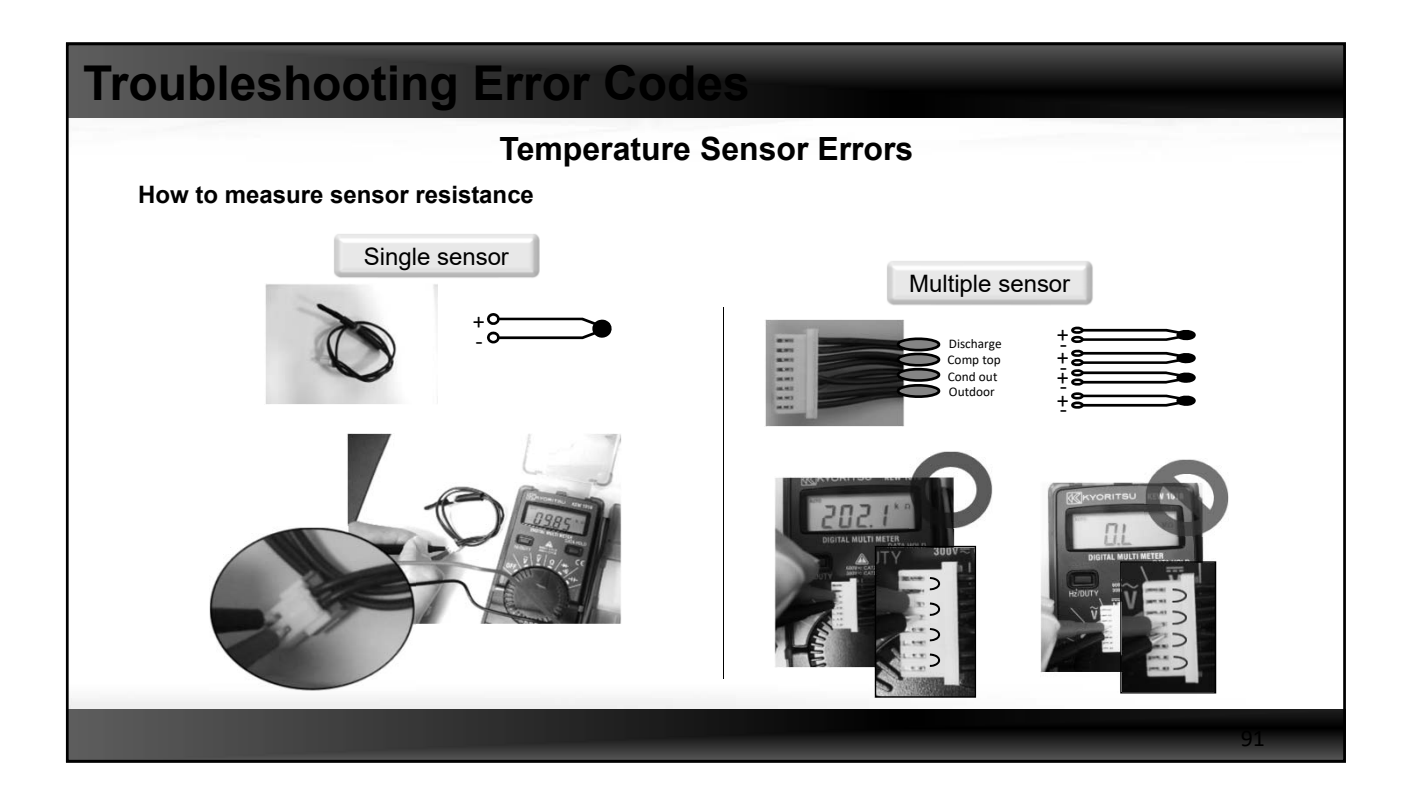

| Tro  | buble      | eshooting Error Codes                                                                                                    |      |
|------|------------|----------------------------------------------------------------------------------------------------|------|
| Ther | mistor Sei | Temperature Sensor Errors                                                                                                    |      |
|      | Case       | Condition                                                                                                    |      |
|      | Case 1     | Error : sensor is Open/Short+ $\circ$<br>- $\circ$<br>Xopen<br>+ $\circ$<br>- $\circ$<br>Short $\rightarrow$ Can not sense the temperature+ $\circ$<br>- $\circ$<br>Short |      |
|      | Case 2     | Error : Sensor is detached from the location holder<br>$\Rightarrow$ Sense wrong temperature<br>Ex) actual 81°F $\rightarrow$ sensing 113°F                               |      |
|      | Case 3     | No error : Sensor is damaged(normally because of moisture & may read higher temperature)<br>→ Sense wrong temperature<br>Ex) actual 81°F → sensing 104°F                  |      |
|      |            |                                                                                                    | . 92 |

| Troubl | esh           | ootir    | ng Error Codes                                                                                                    |                                                 |                |                    |                |    |
|--------|---------------|----------|----------------------------------------------------------------------------------------------------|-------------------------------------------------|----------------|--------------------|----------------|----|
|        |               |          | Temperature Sensor Erro                                                                                                    | ors – Cas                                       | e 1            |                    |                |    |
|        |               | IDU      | 121: Indoor temp s/s, 122: Evap in, 123: Evap out                                                                                                    | Active Error                                    | ODUs<br>Normal | Error unit<br>Stop | IDUs<br>Normal |    |
|        | Error<br>code | ODU      | <ul> <li>221: Outdoor temp s/s, 224: water temp s/s of main 0</li> <li>225: Control box temp s/s of main outdoor unit, 231</li> <li>251: Discharge(comp1), 257: Discharge(comp2), 27</li> <li>308: Suction temp sensor, 311: Sub-cooler temp sen</li> <li>321: EVI in, 322: EVI out, 323: Suction 2</li> </ul> | DDU<br>: Cond Out<br>76: Top(comp1), 277<br>sor | 7: Top(cor     | np2)               |                |    |
|        |               | Others   | 219: MCU sub-cooler in, 220: MCU sub-cooler out                                                                                                    |                                                 |                |                    |                |    |
|        |               | Judgment | Measured resistance is open or less than $100\Omega$                                                                                                    |                                                 |                |                    |                |    |
|        | Error         | Status   | Stop the unit and show the error in advance(others w                                                                                                    | rill work as normal)                            |                |                    |                |    |
|        |               | Display  | Error unit & Main outdoor unit                                                                                                    |                                                 |                |                    |                |    |
|        | Rel           | ease     | When error is corrected – automatic release                                                                                                    |                                                 |                |                    |                |    |
|        | Cause         | of error | Sensor disconnection     Sensor wire broken     Sensor connector damage     PCB faulty,                                                                                                    |                                                 |                |                    |                |    |
|        |               |          |                                                                                                    |                                                 |                |                    |                | 93 |

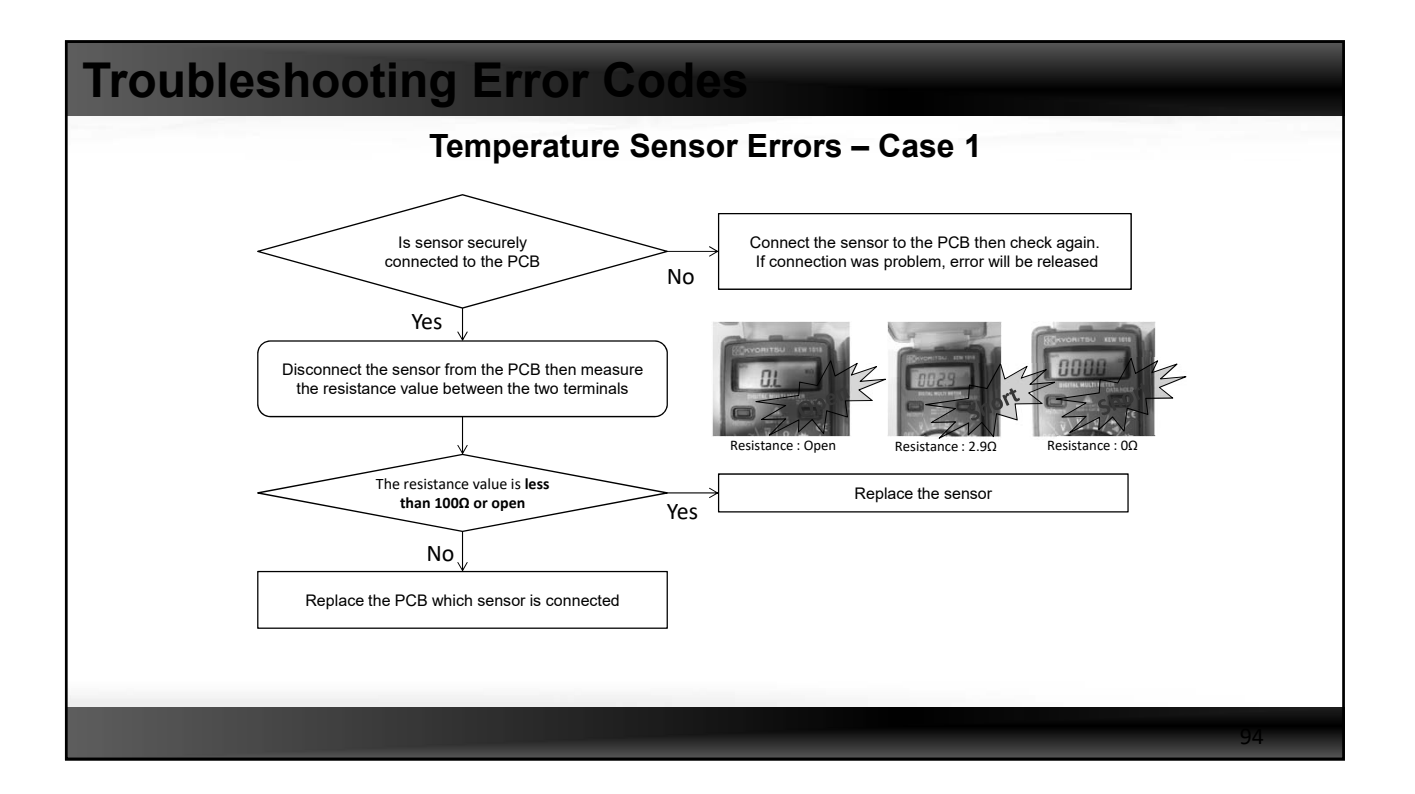

| Trouble | shoot                         | ting Error Codes                                                                                                    |                                                                                                    |  |
|---------|-------------------------------|----------------------------------------------------------------------------------------------------|----------------------------------------------------------------------------------------------------|--|
|         | Case 2. Ser                   | Temperature Sensor                                                                                                    | Errors – Case 2<br>sensor is damaged                                                                                                    |  |
| Error   | IDU                           | 128: Evap in, 129: Evap out                                                                                                    | Active Error         ODUs         Error unit         IDUs           Normal         Stop         Normal                                                                                                    |  |
| Error   | Judgment<br>Status<br>Display | © E128 : Evap in<br>(Condition : 1&2&3&4&5 for 20mins)<br>1. Cooling trial operation<br>2. Cond out – Outdoor temp ≥ 37°F<br>3. Room temp – Evap in temp < 39°F<br>4. Room temp – Evap out ≥ 39°F<br>5. Comp on & All indoor units are thermo on<br>Stop the unit and show the error(others will work and<br>Error unit & Main outdoor unit | © E129 : Evap out<br>(Condition: 1&2&3&4&5 for 20mins)<br>1. Cooling trial operation<br>2. Cond out – Outdoor temp ≥ 37°F<br>3. Room temp – Evap in temp ≥ 39°F<br>4. Room temp – Evap out < 39°F<br>5. Comp on & All indoor units are thermo on<br>s normal) |  |
|         | Release                       | Indoor : remote off-on, press K3                                                                                                    |                                                                                                    |  |
| C       | ause of error                 | <ol> <li>Sensor detached</li> <li>Sensor damaged</li> </ol>                                                                                                    | 3. PCB faulty<br>4. Refrigerant shortage                                                                                                    |  |
| Rema    | rk X Sensing                  | condition is very limited as there is high possibility of<br>is damaged, protection control will secure the reliabil                                                                                                    | misjudgment<br>ity of the system                                                                                                    |  |
|         |                               |                                                                                                    |                                                                                                    |  |

|               |             | Temperature Sensor Fr                                                                                                    | rors – Case 2                                              |
|---------------|-------------|----------------------------------------------------------------------------------------------------|------------------------------------------------------------|
| Case          | 2. Sensor i | s detached from the location or sens                                                                                                    | sor is damaged                                             |
|               |             |                                                                                                    |                                                            |
| Error<br>code | ODU         | 241: Condenser out                                                                                                    | Active Error UDUs Error Unit IDUs<br>Stop Stop Stop        |
| Error         | Judgment    | <ul> <li>* Condition : 1&amp;2&amp;3&amp;4&amp;5 for 20mins</li> <li>1. Heating operation</li> <li>2. High pressure average &gt; 356 psi &amp; Low pressure</li> <li>3. Evap out - Room temp ≥ 37°F &amp; Evap in - Room</li> <li>4. Cond, out - Outdoor temp ≤ 32°F</li> <li>5. Compressor on</li> <li>Stop &amp; auto restart max 6 times then stop &amp; restart</li> </ul> | ure average < 121 psi<br>om temp ≥ 36°F<br>art restriction |
|               | Display     | Main outdoor unit, after stop : whole system                                                                                                    |                                                            |
| Cause         | e of error  | 1. Sensor detached 2. Sensor damaged 3. PCB faulty                                                                                                    |                                                            |

| ✓ Case 2. Sensor is detached from the location or sensor is damaged         Error code       ODU       262: Discharge(comp1), 263: Discharge(comp2)<br>266: Top(comp1), 267: Top(comp2)       Active Error ODUs Error unit IDUs<br>Stop Stop         Judgment       * Condition : 1&2&3 for 30mins<br>1. Operating compressor frequency is 60Hz or higher<br>2. Discharge or top temp < high pressure saturated temp<br>3. Suction temperature > Low pressure saturated temp<br>3. Suction temperature > Low pressure saturated temp<br>3. Suction temperature > Low pressure saturation temperature +18°F         Status       Stop & auto restart max 6 times then stop & restart possible         Display       Main outdoor unit, after stop : whole system         Release       Indoor : remote off-on, press K3         Cause of error       1. Sensor detached<br>2. Sensor damaged<br>3. PCB faulty                                                                                                    | sno           | Dotin      | g Error Codes                                                                                                    |
|----------------------------------------------------------------------------------------------------|---------------|------------|----------------------------------------------------------------------------------------------------|
| Error code       ODU       262: Discharge(comp1), 263: Discharge(comp2)       Active Error       ODUs       Error unit       IDUs         266: Top(comp1), 267: Top(comp2)       * Condition: 1&2&& for 30mins       1. Operating compressor frequency is 60Hz or higher       2. Discharge or top temp < high pressure saturated temp       3. Suction temperature > Low pressure saturated temp         3. Suction temperature > Low pressure saturation temperature +18°F       Status       Stop & auto restart max 6 times then stop & restart possible         Display       Main outdoor unit, after stop : whole system       Indoor : remote off-on, press K3       Indoor : remote off-on, press K3         Cause of error       2. Sensor damaged       3. PCB faulty       PCB faulty                                                                                                    | ( Case        | 2 Sensori  | is detached from the location or sensor is damaged                                                                                                    |
| Error<br>code       ODU       262: Discharge(comp1), 263: Discharge(comp2)<br>266: Top(comp1), 267: Top(comp2)       Active Error       ODUs       Error unit       IDUs<br>Stop       Stop       Stop         Judgment       Judgment       * Condition : 1&2&3 for 30mins<br>1. Operating compressor frequency is 60Hz or higher<br>2. Discharge or top temp < high pressure saturated temp<br>3. Suction temperature > Low pressure saturated temp<br>3. Suction temperature > Low pressure saturated temp<br>4. Suction temperature > Low pressure saturated temp<br>4. Suction temperature > Low pressure saturated temp<br>4. Suction temperature > Low pressure saturated temp<br>4. Suction temperature > Low pressure saturated temp<br>4. Suction temperature > Low pressure saturated temp<br>4. Suction temperature > Low pressure saturated | cuse          | 2. 5011501 |                                                                                                    |
| Frror       * Condition : 1&2&3 for 30mins         1. Operating compressor frequency is 60Hz or higher         2. Discharge or top temp < high pressure saturated temp         3. Suction temperature > Low pressure saturated temperature +18°F         Status       Stop & auto restart max 6 times then stop & restart possible         Display       Main outdoor unit, after stop : whole system         Release       Indoor : remote off-on, press K3         Cause of error       1. Sensor detached         3. PCB faulty       Integer temperature                                                                                                    | Error<br>code | ODU        | 262: Discharge(comp1), 263: Discharge(comp2)         Active Error         ODUs         Error unit         IDUs           266: Top(comp1), 267: Top(comp2)         Stop         Stop         Stop         Stop                                                              |
| Status     Stop & auto restart max 6 times then stop & restart possible       Display     Main outdoor unit, after stop : whole system       Release     Indoor : remote off-on, press K3       Cause of error     1. Sensor detached       2. Sensor damaged     3. PCB faulty                                                                                                    | Error         | Judgment   | <ul> <li>* Condition : 1&amp;2&amp;3 for 30mins</li> <li>1. Operating compressor frequency is 60Hz or higher</li> <li>2. Discharge or top temp &lt; high pressure saturated temp</li> <li>3. Suction temperature &gt; Low pressure saturation temperature +18°F</li> </ul> |
| Display     Main outdoor unit, after stop : whole system       Release     Indoor : remote off-on, press K3       Cause of error     1. Sensor detached       2. Sensor damaged       3. PCB faulty                                                                                                    |               | Status     | Stop & auto restart max 6 times then stop & restart possible                                                                                                    |
| Release     Indoor : remote off-on, press K3       Cause of error     1. Sensor detached       2. Sensor damaged       3. PCB faulty                                                                                                    |               | Display    | Main outdoor unit, after stop : whole system                                                                                                    |
| Cause of error       1. Sensor detached         2. Sensor damaged       3. PCB faulty                                                                                                    | Rel           | ease       | Indoor : remote off-on, press K3                                                                                                    |
|                                                                                                    | Cause         | of error   | 1. Sensor detached<br>2. Sensor damaged<br>3. PCB faulty                                                                                                    |
|                                                                                                    |               |            |                                                                                                    |
|                                                                                                    |               |            |                                                                                                    |
|                                                                                                    |               |            |                                                                                                    |

#### **Troubleshooting Error Code Temperature Sensor Errors – Case 2** $\checkmark\,$ Case 2. Sensor is detached from the location or sensor is damaged Error When error occur ODUs Error unit IDUs Stop Stop Stop Stop ODU 269: Suction Temperature Sensor code \* Condition : 1&2&3 for 30mins Judgment 1. Heating mode(exclude for main heating mode) Error 2. | suction temp\_current - suction temp\_start| < 36°F for 30mins Status Stop & auto restart max 6 times then stop & restart restriction Display Main outdoor unit, after stop : whole system Indoor : remote off-on, press K3 Release 1. Sensor detached Cause of error 2. Sensor damaged 3. PCB faulty

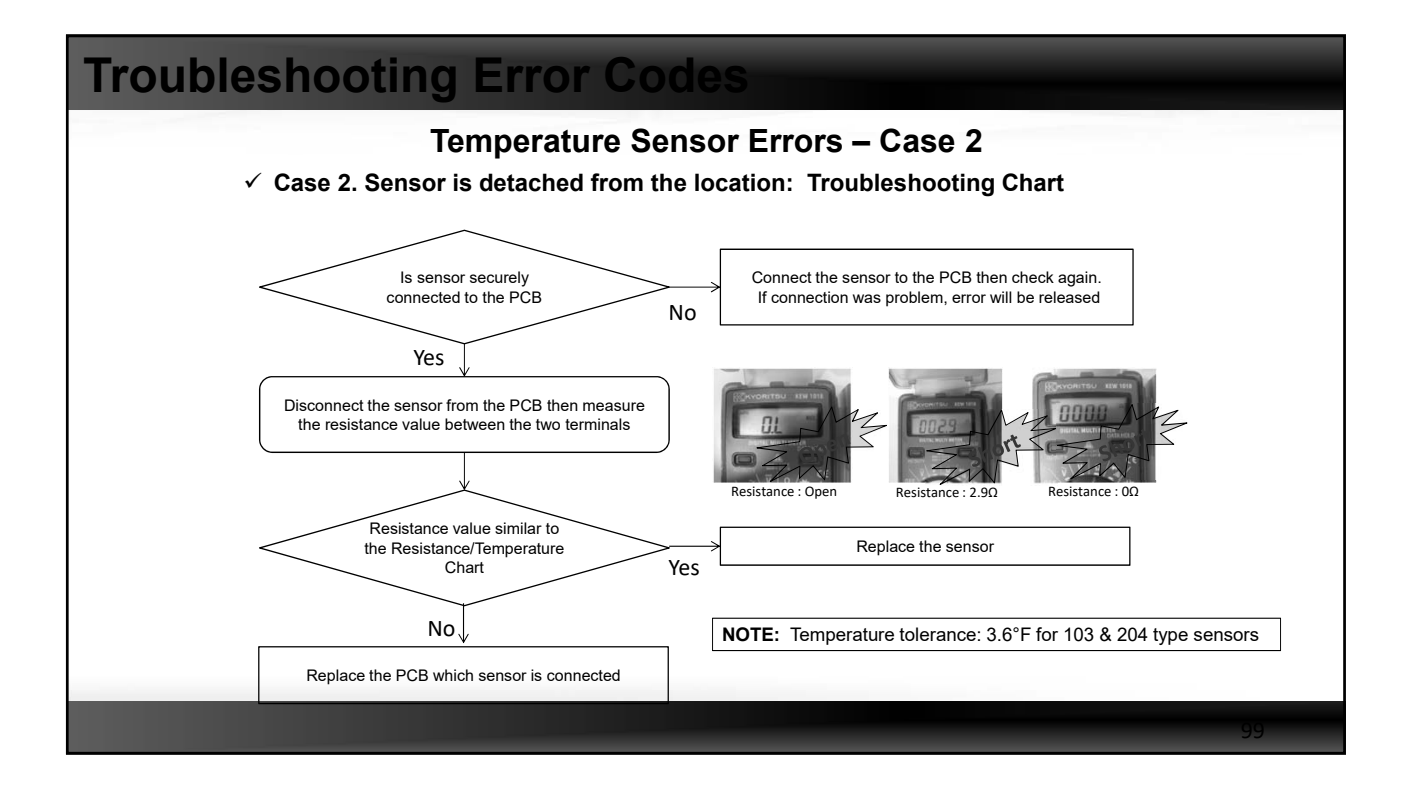

| 3. No | error (s   | Temperature Sensor Errors – Case 3                                                                                                    |
|-------|------------|----------------------------------------------------------------------------------------------------|
| Error | -          | No error – Wrong Temperature         System         ODUs         Error unit         IDUs           Status         Normal         Normal         Normal         Normal |
|       | Judgment   | System capacity shortage / Condenser freezing up                                                                                                    |
| Error | Status     | Sensor reading wrong temperature value                                                                                                    |
|       | Display    |                                                                                                    |
| R     | elease     |                                                                                                    |
| Caus  | e of error | 1. Sensor detached       2. Sensor damaged       3. PCB faulty       4. Refrigerant shortage                                                                          |
| R     | emark      | Use SNET Pro 2 to monitor cycle data                                                                                                    |

### **Temperature Sensor Errors – Case 3**

#### ✓ Case 3. No error (sensor is damaged)

| Sensor     | Temperature | Role                  | System                                                                                                    |
|------------|-------------|-----------------------|----------------------------------------------------------------------------------------------------|
| Fuen in    | Read higher | SH control            | EEV close → Capacity ↓                                                                                                    |
| Evapin     | Read lower  | SH control            | EEV open $\rightarrow$ Possibility of liquid back $\rightarrow$ DSH protection $\rightarrow$ Capacity $\downarrow$                                                   |
| Even evit  | Read higher | SH control            | EEV open $\rightarrow$ Possibility of liquid back $\rightarrow$ DSH protection $\rightarrow$ Capacity $\downarrow$                                                   |
| Evap out   | Read lower  | SH control            | EEV close → Capacity ↓                                                                                                    |
| Cand out   | Read higher | SH control<br>Defrost | Cool : no matter<br>Heat : Insufficient defrost → ice forming → Capacity ↓ → Fan protection                                                                          |
| Read lower |             | SH control<br>Defrost | Cool : no matter<br>Heat : Frequent defrost, longer defrost operation(Max 15mins) → Capacity ↓                                                                       |
| Discharge  | Read higher | DSH control           | DSH protection control(Hz↓& EVI EEV open) →Capacity ↓ & Possibility of liquid back → DSH protection(other s/s) → Capacity ↓                                          |
| /Тор       | Read lower  | DSH control           | DSH protection control $\rightarrow$ Hz $\downarrow$<br>$\rightarrow$ Capacity $\downarrow$ & compressor might be overheated $\rightarrow$ DSH protection(other s/s) |
| Quation    | Read higher | SH control<br>Defrost | Cool : No matter<br>Heat : EEV open → Possibility of liquid back → DSH protection → Capacity ↓                                                                       |
| Suction    | Read lower  | SH control<br>Defrost | Cool : No matter<br>Heat : EEV close → Capacity ↓, Frequent defrost                                                                                                  |

Normally damaged sensor will read higher temperature(lower resistance)

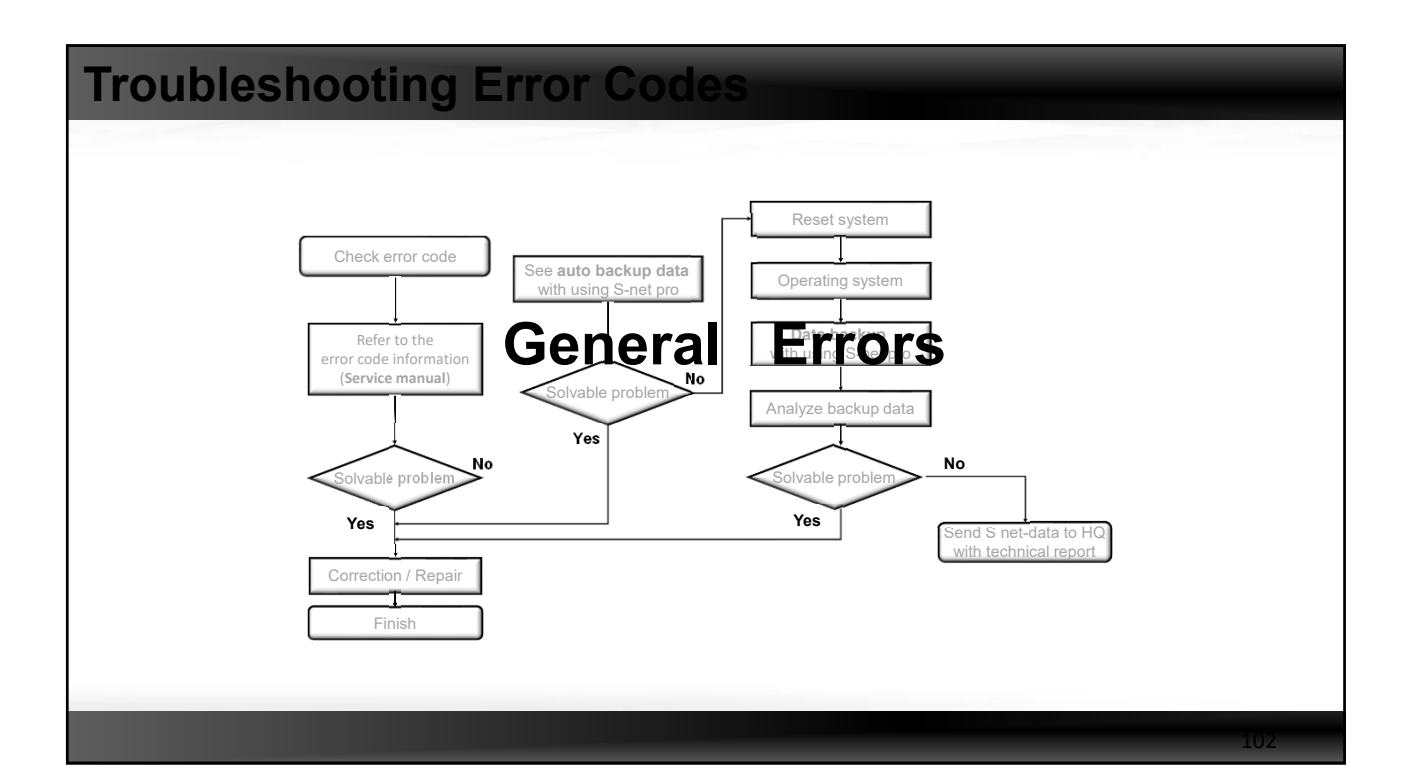

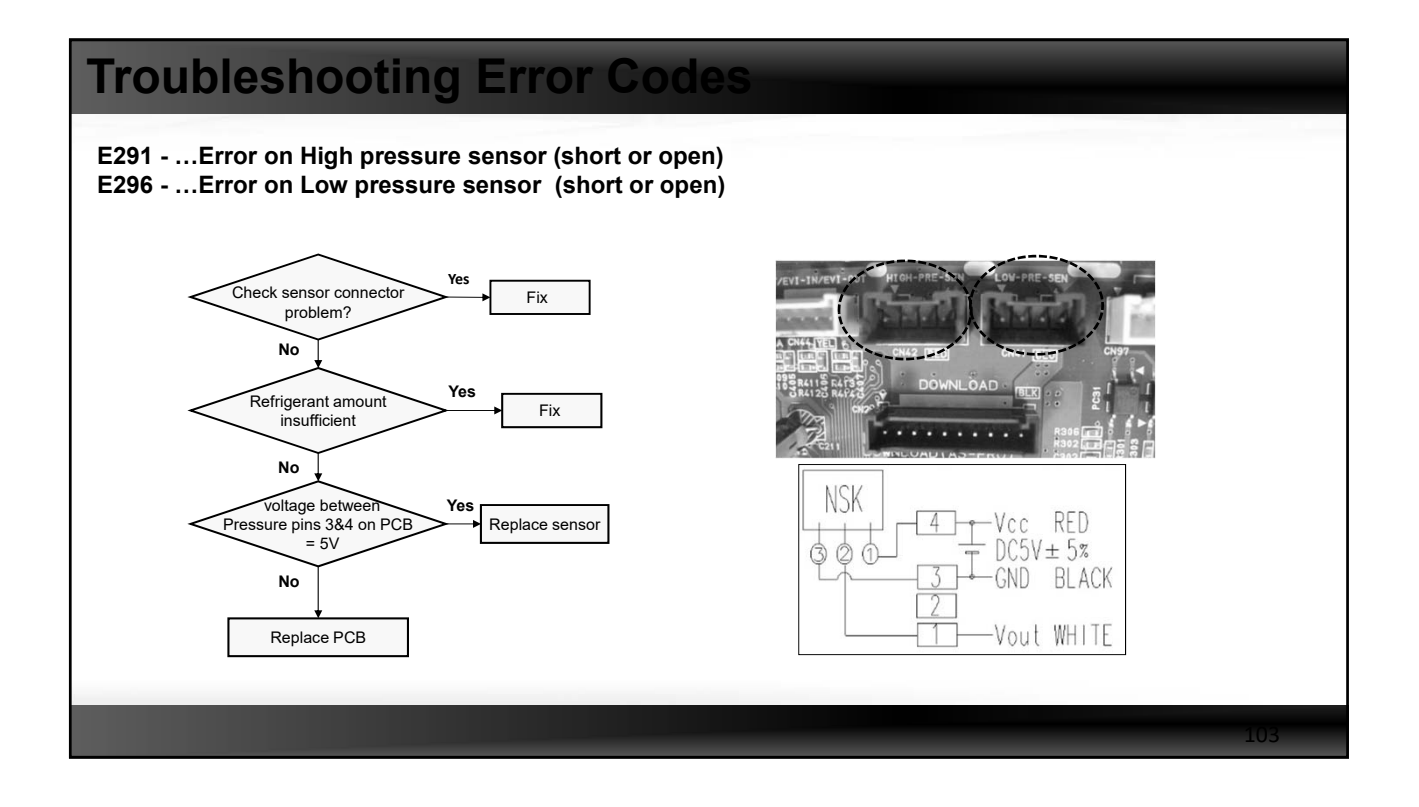

| <b>Trouble</b><br>E407 – Compre | eshootir             | to high pressure protection control                                                                                                    |
|---------------------------------|----------------------|----------------------------------------------------------------------------------------------------|
|                                 | Outdoor unit display | <i>EYD7</i> (AM***FXV***)                                                                                                    |
|                                 |                      | Duct, Cassette (1/2Way),Console, Celing Cassette (4/Mini4Way) Wall-mounted (NeoForte)                                                                                                    |
|                                 | Indoorunit display   | Operation Defrost Timer Fan Filter/MPI Operation Defrost Timer Filter Operation Timer Turbo 24°C 27°C                                                                                                    |
|                                 |                      |                                                                                                    |
|                                 | Judgment Method      | Value of the high pressure sensor is detected at 569 psi or higher                                                                                                    |
|                                 | Cause of problem     | <cooling operation=""> <ul> <li>Outdoor unit fan motor problem (constrained, defective)</li> <li>Motor driver defective or wire is cut</li> <li>Outdoor heat exchanger is contaminated.</li> <li>Service valve locked/Fill refrigerant</li> </ul> <heating operation=""> <ul> <li>Outdoor unit fan motor problem (constrained, defective)</li> <li>Motor driver defective or wire is cut</li> <li>Service valve locked/Excessive refrigerant</li> </ul></heating></cooling> |
|                                 | E407 is one of th    | e most common errors during trial operation, due to closed service valve(s)                                                                                                    |

| Indoorunit display                                                                                                    | Du                                                                              | ct, Cassette                                                                                                    | (1/2Way),0 | Console, Ce | eling      |            | Cassette (4 | /Mini4 Way | n         |           | Wall-m   | ounted (Ne | oForte)  |           | ]     |
|----------------------------------------------------------------------------------------------------|---------------------------------------------------------------------------------|----------------------------------------------------------------------------------------------------|------------|-------------|------------|------------|-------------|------------|-----------|-----------|----------|------------|----------|-----------|-------|
| in addition and additional and additional additional addit | Operation                                                                       | Defrost                                                                                                    | Timer      | Fan         | Filter/MPI | Operation  | Defrost     | Timer      | Filter    | Operation | Timer    | Turbo      | 24°C     | 27°C      | ]     |
|                                                                                                    | ×                                                                               | ×                                                                                                    | 0          | •           | 0          | ×          | •           | 0          | 0         | ×         | ×        | 0          | 0        | •         | 1     |
|                                                                                                    | ו:(                                                                             | ON O                                                                                                    | Flash      | ×: (        | )FF        |            |             |            |           |           |          |            |          |           |       |
| dgment Method                                                                                                    | Judgem                                                                          | ent meth                                                                                                    | iod: note  | when        | the value  | e of the l | ow pres     | sure se    | nsor is 2 | 26 psi or | less for | cooling    | or 11 ps | i for hea | ating |
| Cause of problem                                                                                                    | Refriger     Electror     Servic     Low pre     Leakage     Error m     (Opera | Refrigerant shortage     Electronic expansion valve blocked     Service valve closed     Leakage of compressor defective     Leakage of compressor discharge check valve of not-go-end outdoor unit     Error may be found when used in temperature range outside the conditions of use     (Operating outside temperature at -4°F or less for heating, or 23°F or less for cooling) |            |             |            |            |             |            |           |           |          |            |          |           |       |

#### E410 – Compressor stop due to low pressure protection control

| Trouble        | shootir              | ng Error Codes                                                                                                    |  |
|----------------|----------------------|----------------------------------------------------------------------------------------------------|--|
| E416 – Dischar | ge temp or top       | p temp over 248°F                                                                                                    |  |
|                | Outdoor unit display | ЕЧ 16                                                                                                    |  |
|                | Indoorunit display   | Duct, Cassette (1/2 Way),Console, Celing         Cassette (4/Mini4 Way)         Wall-mounted (NeoForte)           Operation         Defrost         Timer         Fan         Filter/MPI         Operation         Defrost         Timer         Turbo         24°C         27°C           ×         ×         ①         ①         ×         ①         ①         ×         ×         ①         ①         ×         ×         ①         ①         ×         ×         ①         ①         ×         ×         ①         ①         ×         ×         ①         ①         ×         ×         ③         ①         ③         ○         ○         ○         ○         ○         ○         ○         ○         ○         ○         ○         ○         ○         ○         ○         ○         ○         ○         ○         ○         ○         ○         ○         ○         ○         ○         ○         ○         ○         ○         ○         ○         ○         ○         ○         ○         ○         ○         ○         ○         ○         ○         ○         ○         ○         ○         ○         ○         ○         ○         ○         ○ </td <td></td> |  |
|                | Judgment Method      | · When value of Compressor discharge temperature sensor / Top temperature sensor is checked at 1208 or more                                                                                                    |  |
|                | Cause of problem     | Refrigerant shortage     Electronic expansion valve is blocked.     Service valve blocked     Defective discharge temperature sensor     TOP temperature sensor defective     Blocked pipe and defective     Leakage of compressor discharge check valve                                                                                                    |  |
|                |                      |                                                                                                    |  |
|                |                      | 106                                                                                                    |  |

#### E439 – Error due to refrigerant leakage

#### E443 – Operation prohibited due to low pressure

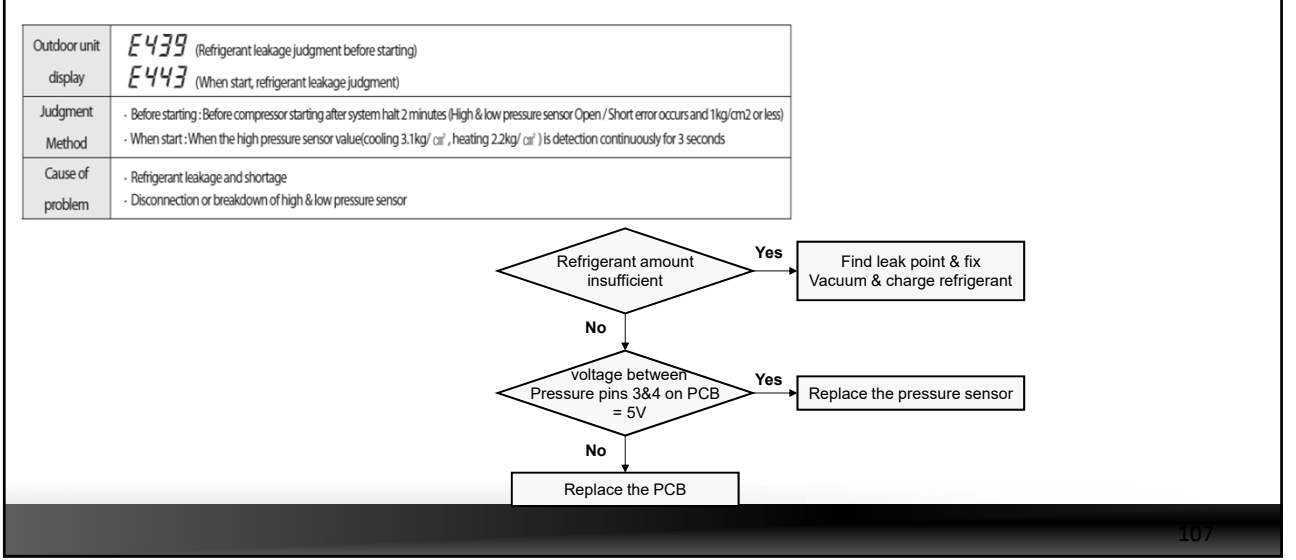

| E440 – Heati<br>E441 – Cooli | esho<br>ng mode<br>ing mode | oting Error Codes<br>restriction due to high air temperature<br>restriction due to low air temperature                                                                                                    |     |
|------------------------------|-----------------------------|----------------------------------------------------------------------------------------------------|-----|
|                              | Outdoor unit<br>display     | E 440 (Prevention of heating operation due to high temperature of outdoor)<br>E 4447 (Prevention of cooling operation due to low temperature of outdoor)                                                                                                    |     |
|                              | Indoor Unit<br>Display      | Duct, Cassette (1/2 Way),Console, Celling         Cassette (4/Min)4 Way)         Wall-mounted (NeoForte)           Operation         Defrost         Timer         Fan         Filter/MPI         Operation         Defrost         Timer         Turbo         24°C         27°C           ×         ×         •         •         •         •         •         •         •         •         •         •         •         •         •         •         •         •         •         •         •         •         •         •         •         •         •         •         •         •         •         •         •         •         •         •         •         •         •         •         •         •         •         •         •         •         •         •         •         •         •         •         •         •         •         •         •         •         •         •         •         •         •         •         •         •         •         •         •         •         •         •         •         •         •         •         •         •         •         •         •         •         •         •< |     |
|                              | Judgment<br>Method          | • • • • • • • • • • • • • • • • •                                                                                                    |     |
|                              | Cause of problem            | System protection operation status (Is not breakdown)                                                                                                    |     |
| Note: Not a sys              | stem malfunc                | ction, but mode operation within specified temperature range                                                                                                    |     |
|                              |                             |                                                                                                    | 108 |

| Troubleshooting Error Codes                                                 |                                                                                                    |                                                                                                    |         |  |  |  |  |  |
|-----------------------------------------------------------------------------|----------------------------------------------------------------------------------------------------|----------------------------------------------------------------------------------------------------|---------|--|--|--|--|--|
| E446 – Error due to<br>E346 – Error due to                                  | o operation failed operation failed oper | ailure of Fan 1<br>ailure of Fan 2                                                                                                    |         |  |  |  |  |  |
|                                                                             | Outdoor unit display                                                                                                    | E445 (FAN PCB(FAN1))<br>E345 (FAN PCB(FAN2))                                                                                                    |         |  |  |  |  |  |
|                                                                             | Judgment Method                                                                                                    | Startup, and then if the speed increase is not normally.     Detected by H/W or S/W                                                                                                    |         |  |  |  |  |  |
|                                                                             | Cause of problem                                                                                                    | Compressor connection error     Defective Compressor     Defective PCB                                                                                                    |         |  |  |  |  |  |
| Fan motor wire<br>properly con<br>Yes<br>Test → no<br>Yes<br>Replace the fa | e harness Ne<br>inected e checker No<br>ormal an motor                                                                                                    | <ul> <li>Check the wire connection</li> <li>Test procedures using VOM</li> <li>Resistance values between fan motor phase</li> <li>U to V / V to W / W to U all &lt; 10 Ω</li> <li>Resistance between the body of the fan motor and chassis: Mega Ω</li> </ul> | s<br>pr |  |  |  |  |  |
|                                                                             |                                                                                                    |                                                                                                    | 109     |  |  |  |  |  |

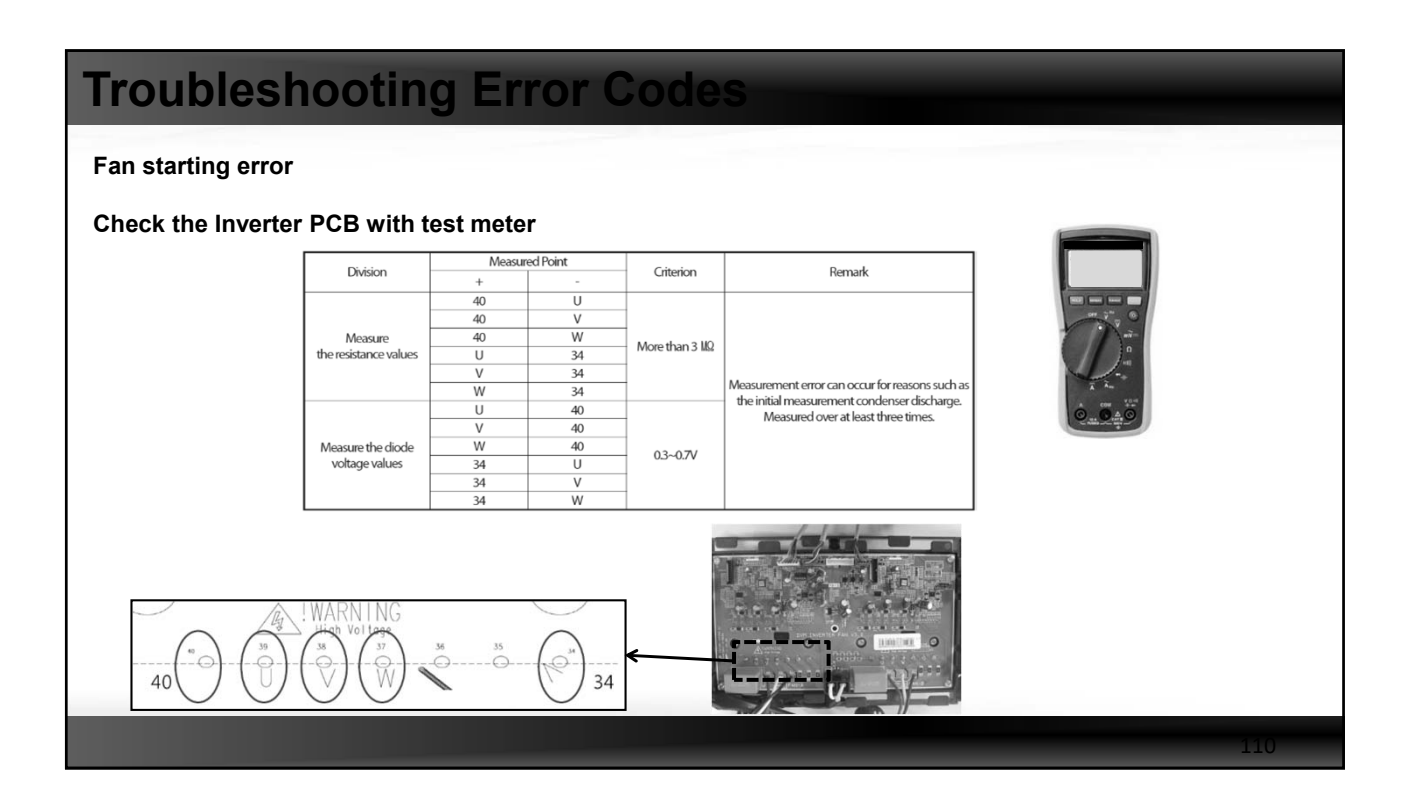

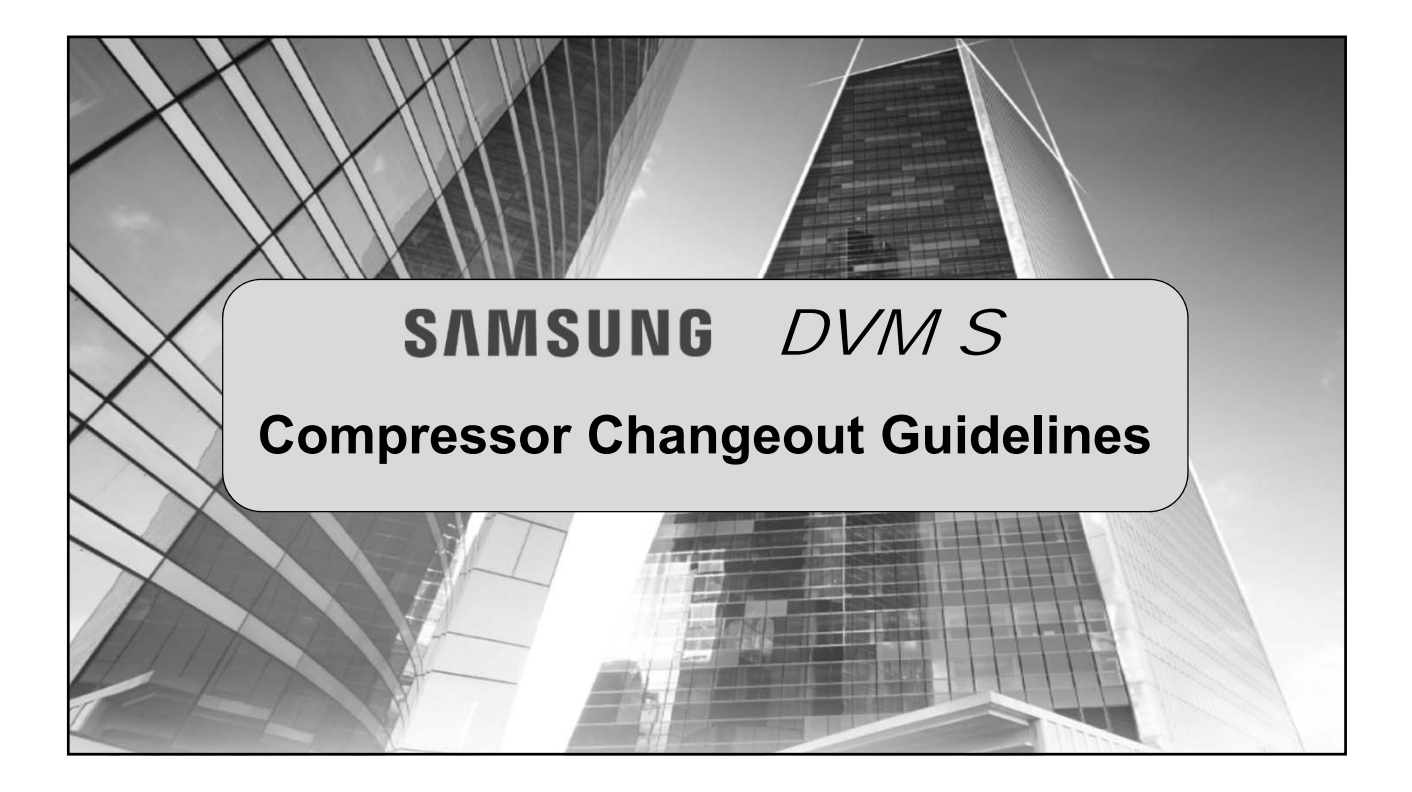

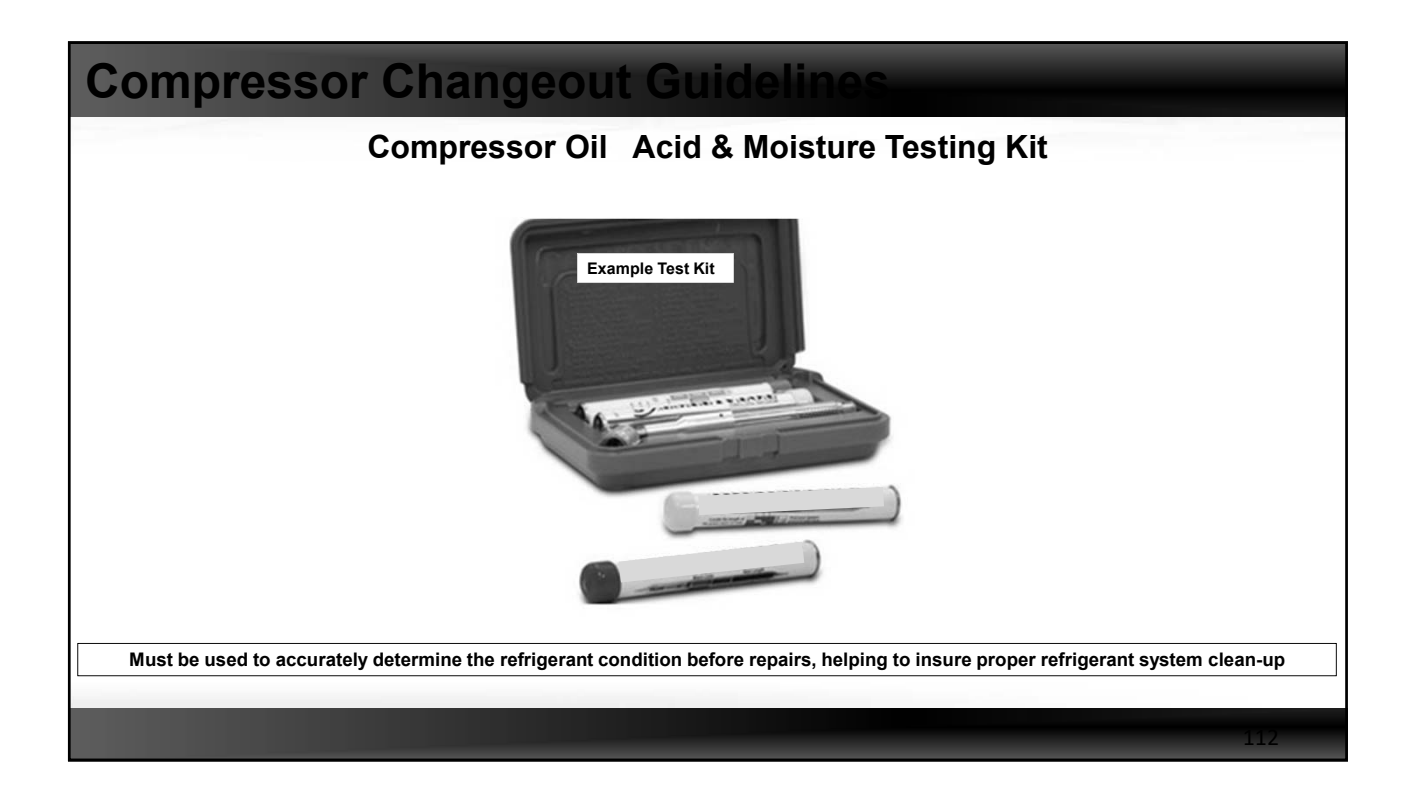

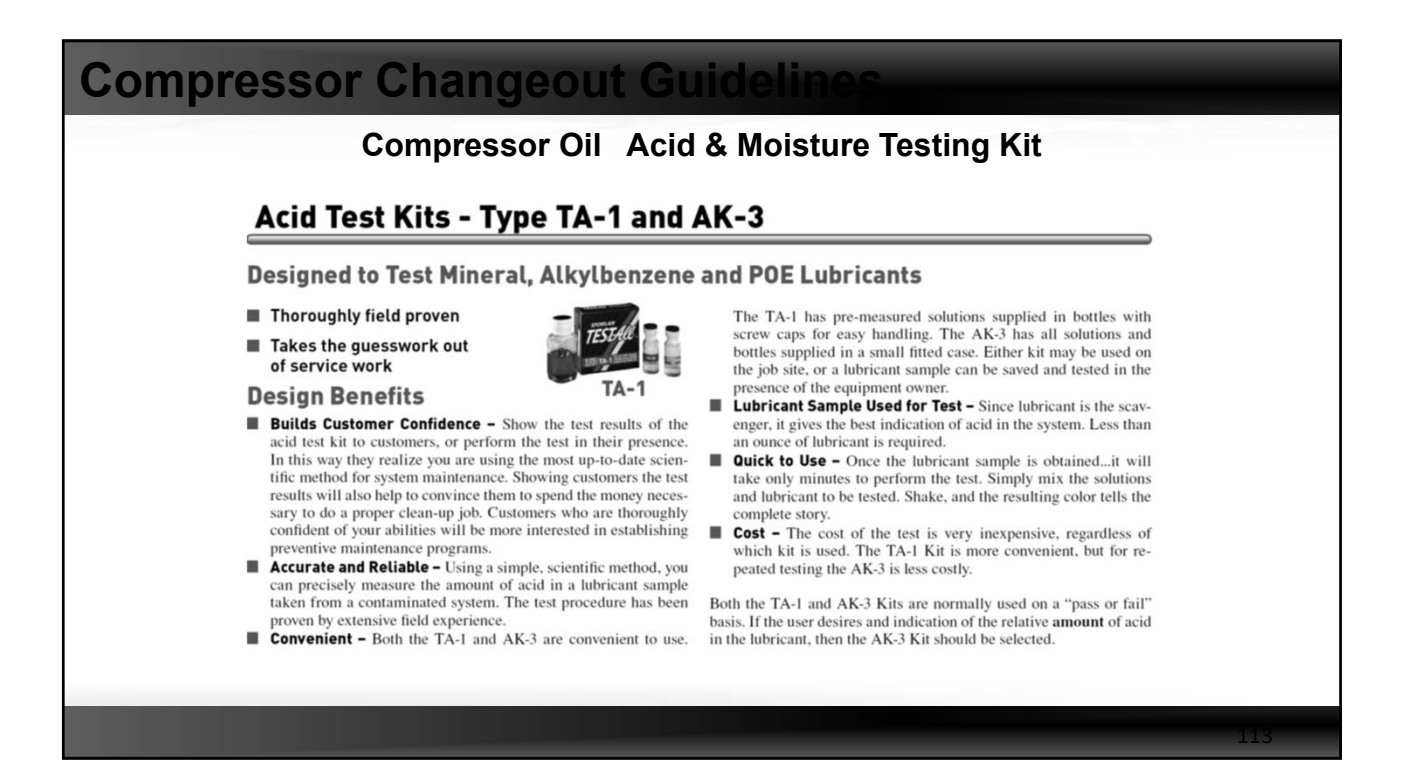

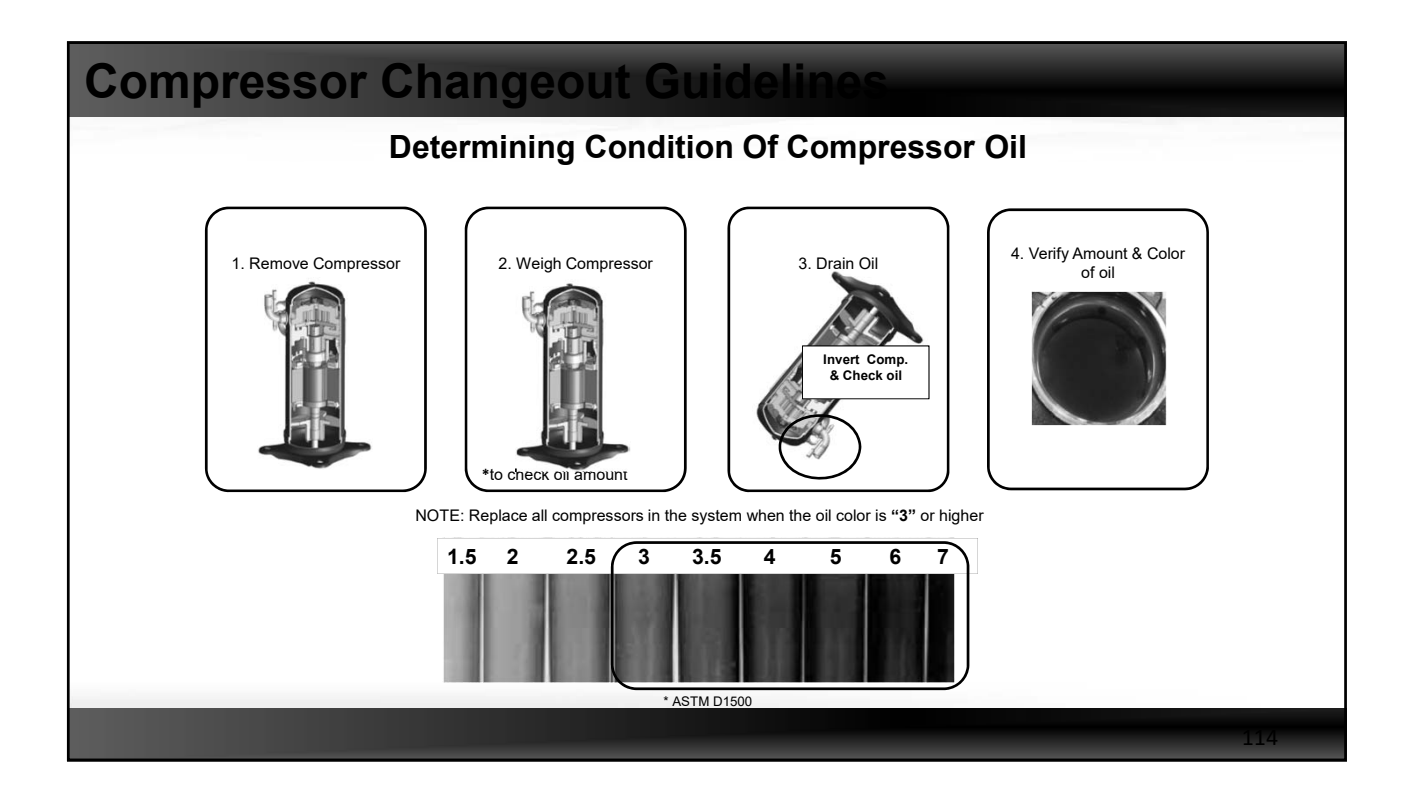

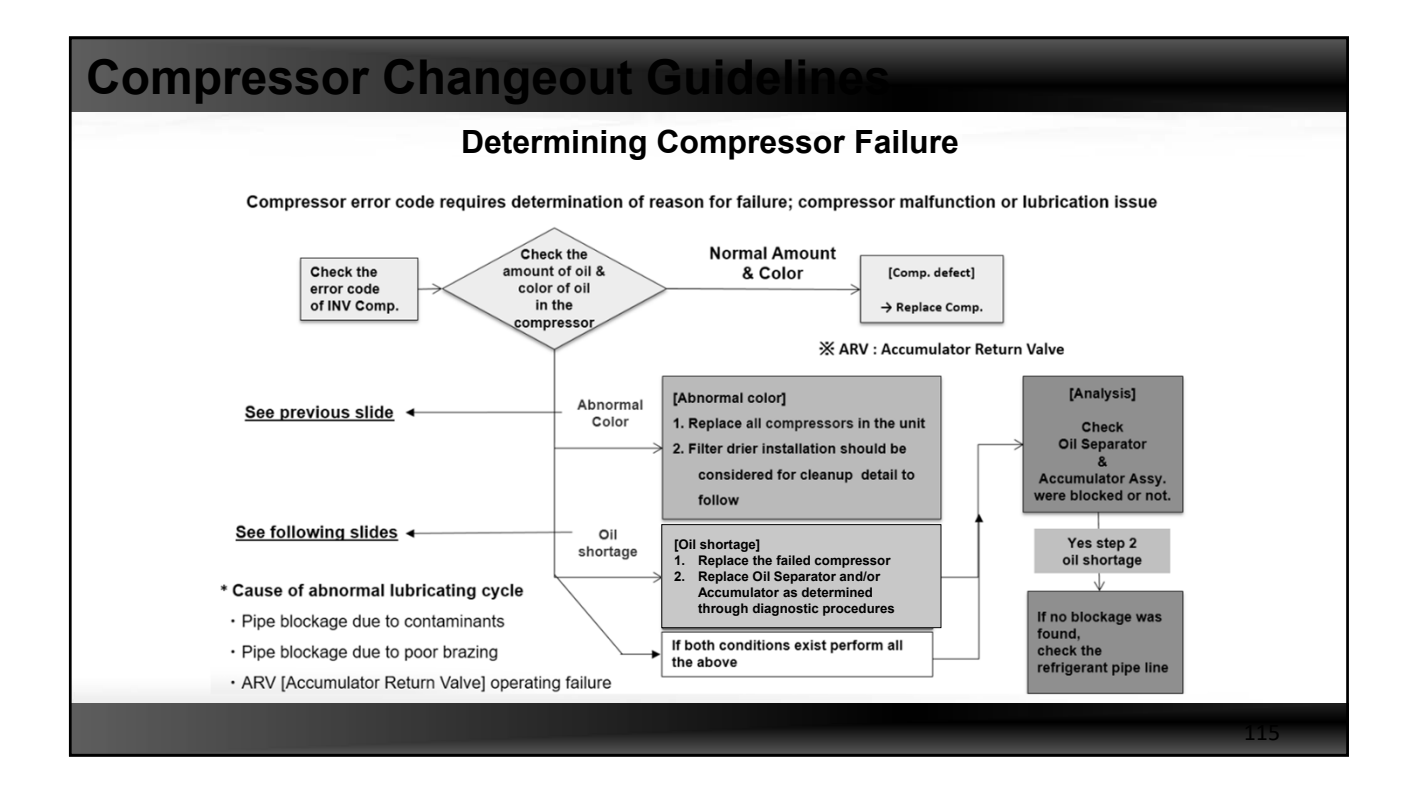

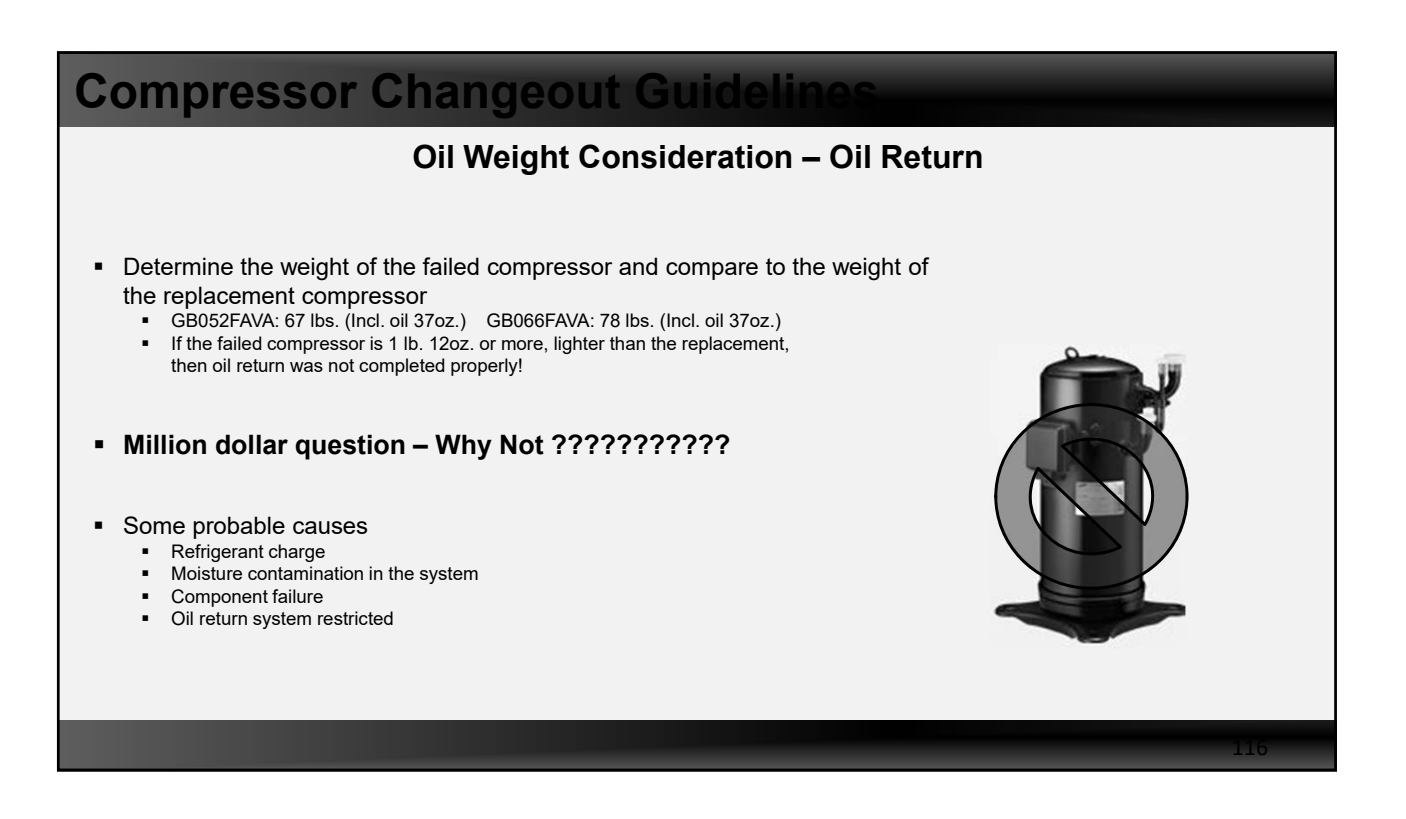

| Compresso               | or C                   | hange         | eout G                 | uideline                         | S                |                           |       |  |
|-------------------------|------------------------|---------------|------------------------|----------------------------------|------------------|---------------------------|-------|--|
|                         | C                      | Compone       | ent replace            | ment and i                       | inspection       |                           |       |  |
| Compressor oil problems | can be                 | caused by oth | her components         | in the system, all               | system compor    | ents must be cl           | iecke |  |
| M                       |                        | Comp #1       | Main                   | ODU                              | Sub 1            | Sub 2                     |       |  |
|                         | brol                   | ken           | comp #1<br>(Failed)    | comp #2                          | comp #1          | comp #1                   |       |  |
|                         | If oil is contaminated |               | Compressor             | Replace                          | Replace          | х                         | Х     |  |
| lf o<br>contan          |                        | Accumulator   |                        |                                  | х                | Х                         |       |  |
|                         |                        | Oil separator | Replace                | Blockage test by<br>nitrogen gas | х                | х                         |       |  |
| _                       |                        | Compressor    | Replace                | Х                                | Х                | Х                         |       |  |
| Shor                    | rtage<br>oil           | Accumulator   | Replace (Produ         | ction ~ 2014.09)                 | х                | Х                         |       |  |
| _                       |                        | Oil separator | Check & Repl           | ace as needed                    | х                | Х                         |       |  |
|                         | Rem                    | arks          | Clean up<br>procedures | As required                      | Check for Blocka | age of oil return<br>uits |       |  |
| _                       |                        |               |                        |                                  |                  |                           |       |  |
|                         |                        |               |                        |                                  |                  |                           |       |  |

| Step       Single Compressor ODU       Dual Compressor ODU         1       Set failed compressor in Lock Out mode from ODU PCB         2       Proceed with Pump Out mode only 1 time<br>Continual pump out will cause operating compressor failure         3       Close liquid and gas service valves         4       Initiate Vacuum mode from the ODU PCB to open all EEV's and solenoid valves |
|----------------------------------------------------------------------------------------------------|
| 1       Set failed compressor in Lock Out mode from ODU PCB         2       Proceed with Pump Out mode only 1 time<br>Continual pump out will cause operating compressor failure         3       Close liquid and gas service valves         4       Initiate Vacuum mode from the ODU PCB to open all EEV's and solenoid valves                                                                    |
| <ul> <li>Proceed with Pump Out mode only 1 time<br/>Continual pump out will cause operating compressor failure</li> <li>Close liquid and gas service valves</li> <li>Initiate Vacuum mode from the ODU PCB to open all EEV's and solenoid valves</li> </ul>                                                                                                    |
| <ul> <li>Close liquid and gas service valves</li> <li>Initiate Vacuum mode from the ODU PCB to open all EEV's and solenoid valves</li> </ul>                                                                                                    |
| 4 Initiate Vacuum mode from the ODU PCB to open all EEV's and solenoid valves                                                                                                    |
|                                                                                                    |
| <ul> <li>Reclaim the refrigerant from the ODU</li> <li>1. After pump out of refrigerant is completed there will remain approx. 3.3 lbs of refrigerant In cold ambient temperatures, there may be a larger amount in the Accumulator</li> <li>2. Refer to the factory refrigerant charge labeled on the ODU</li> </ul>                                                                               |
| 6 Turn off the power to the ODU                                                                                                    |
| <ul> <li>Remove the failed compressor from the ODU</li> <li>Caution: Use tubing cutter to disconnect piping, or if all refrigerant has been recovered leaving no refrigerant gas, compressor piping can be unbrazed.</li> </ul>                                                                                                    |

| Compressor Changeout Guidelines           |       |                                                                                                    |                                                                                                |     |  |  |  |  |  |
|-------------------------------------------|-------|----------------------------------------------------------------------------------------------------|------------------------------------------------------------------------------------------------|-----|--|--|--|--|--|
| Procedures For Removing Failed Compressor |       |                                                                                                    |                                                                                                |     |  |  |  |  |  |
| Ana                                       | alyze | the condition of the compre                                                                                                    | ssor oil and install new compress                                                              | or  |  |  |  |  |  |
| S                                         | tep   | Single Compressor ODU                                                                                                    | Dual Compressor ODU                                                                            |     |  |  |  |  |  |
|                                           | 1     | Weigh the failed compressor and determine the am                                                                                                   | ount of oil compared to the weight of the new compressor                                       |     |  |  |  |  |  |
|                                           | 2     | Test and evaluate the condition of the oil in the faile                                                                                            | d compressor                                                                                   |     |  |  |  |  |  |
|                                           | 3     | If the oil in the failed compressor indicates a "3" contant<br>acid test & perform the appropriate clean up measures<br>shortage in the compressor |                                                                                                |     |  |  |  |  |  |
|                                           | 4     | If an oil shortage has been determined, additional testing will have to be done at start up                                                        | When an oil shortage is determined, check the other<br>compressor's oil separator for blockage |     |  |  |  |  |  |
|                                           | 5     | Install the new compressor including any filter driers                                                                                             | s as required. Verify type and capacity of drier(s)                                            |     |  |  |  |  |  |
|                                           | 6     | Restore line voltage power to the ODU and initiate vacu                                                                                            | um mode to open all EEV's and Solenoid valves                                                  |     |  |  |  |  |  |
|                                           | 7     | Perform a nitrogen pressure test, then an evacuation                                                                                               | on when repairs are leak-free                                                                  |     |  |  |  |  |  |
|                                           | 8     | Charge system with virgin refrigerant to equal the a                                                                                               | mount removed in recovery                                                                      |     |  |  |  |  |  |
|                                           | 9     | Additional refrigerant can be determined by using the                                                                                              |                                                                                                |     |  |  |  |  |  |
|                                           | 10    | Initiate Auto Trial Operation after opening the service                                                                                            |                                                                                                |     |  |  |  |  |  |
|                                           |       |                                                                                                    |                                                                                                |     |  |  |  |  |  |
|                                           |       |                                                                                                    |                                                                                                | 119 |  |  |  |  |  |

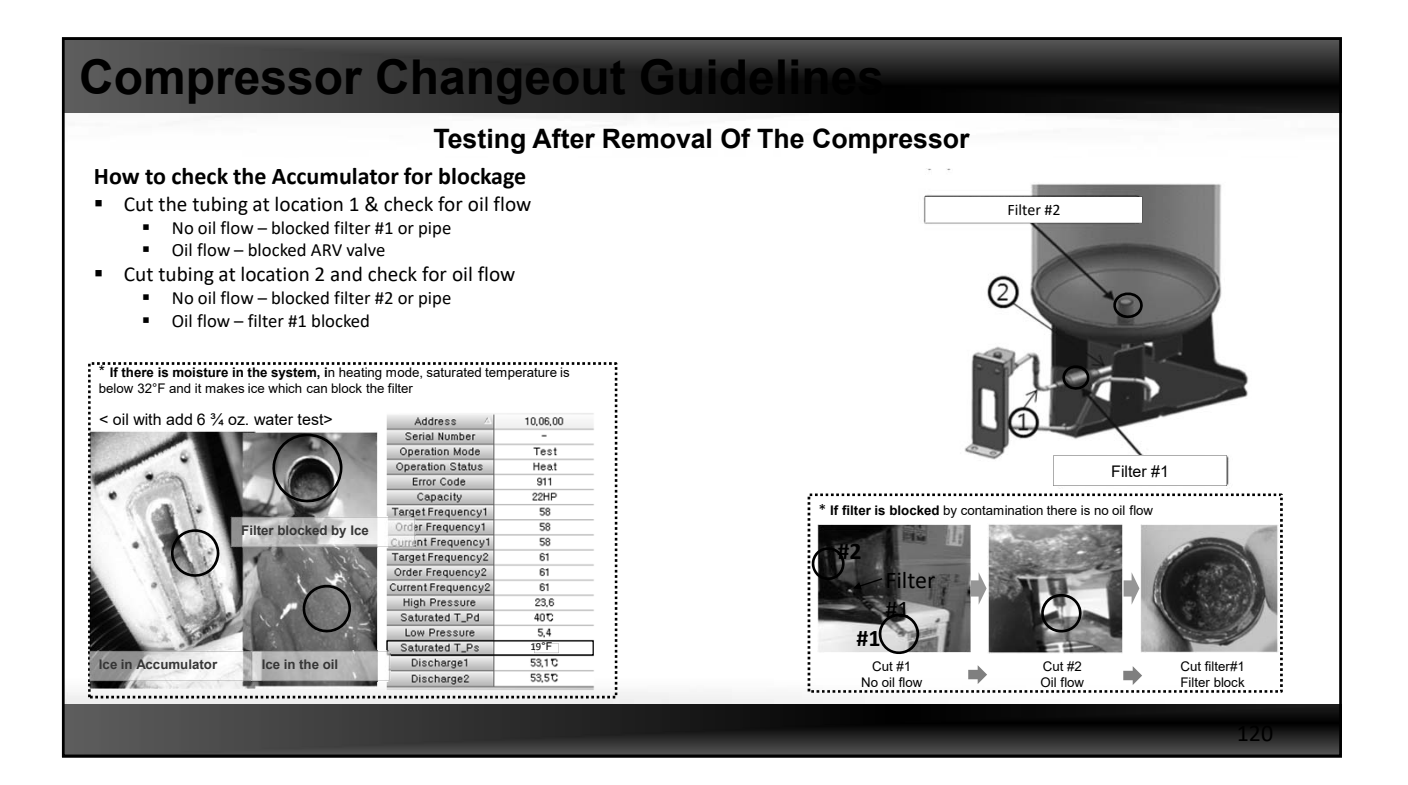

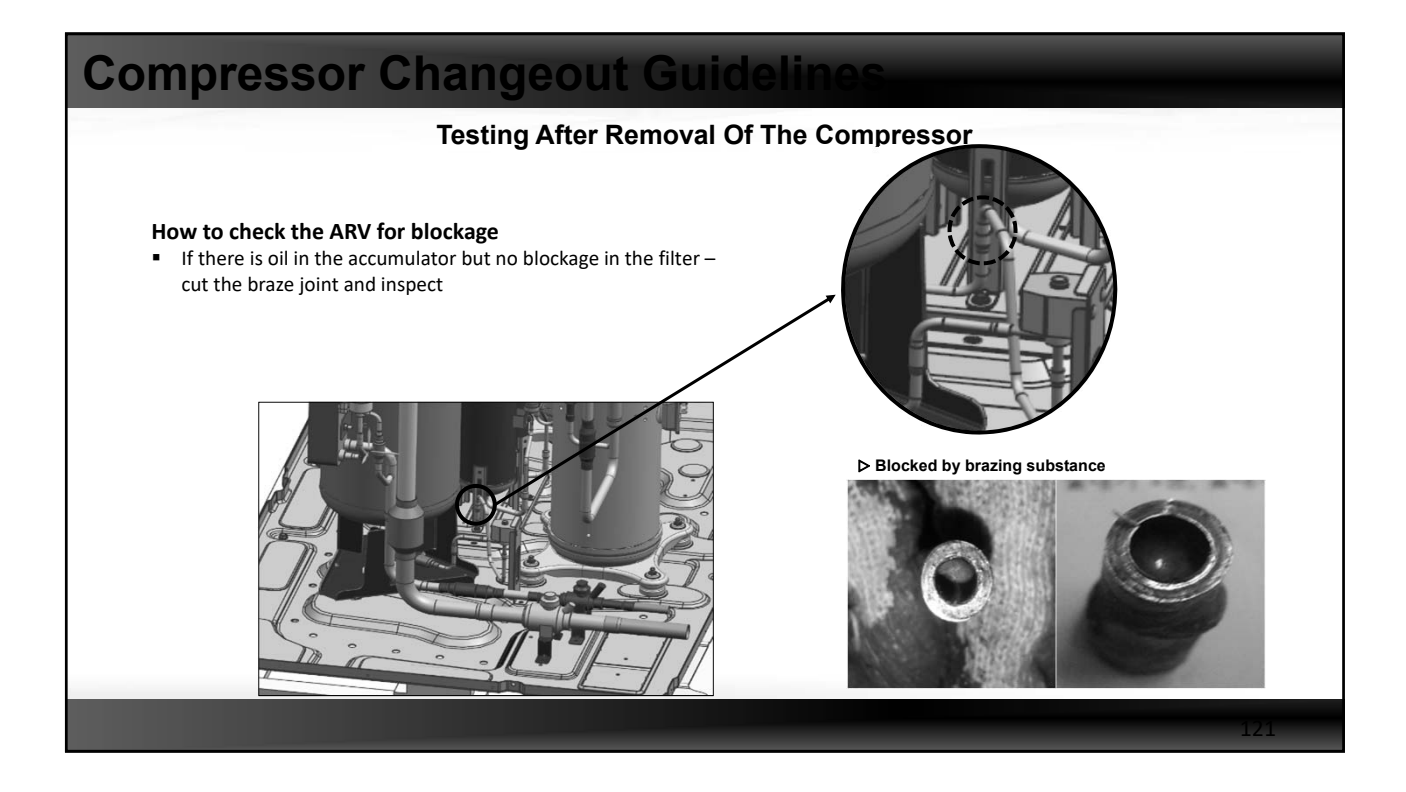

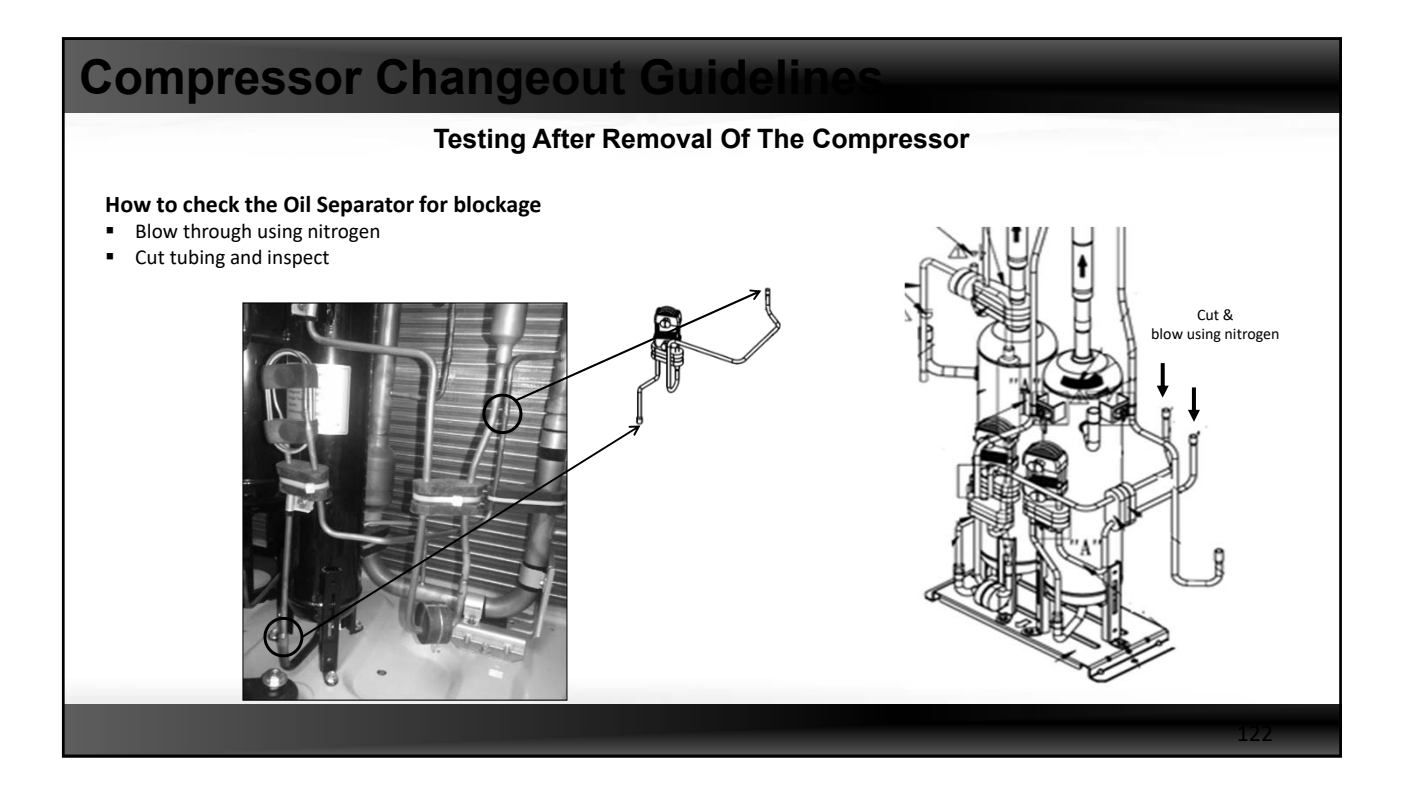

## **Compressor Changeout Guidelin**

#### **Testing After Removal Of The Compressor**

#### How to check the Oil Separator for blockage

- Blow through the discharge pipe using nitrogen
- Cut tubing and inspect
  - Good nitrogen gas flows through the suction line
  - Bad no gas flows through suction line due to blocked
  - NOTE: There is a possibility that a solenoid valve or 4-way valve leaks which will allow nitrogen to flow through the suction pipe
  - In this condition, check the temperature of the oil separator return line after the compressor is replaced and the system restarted

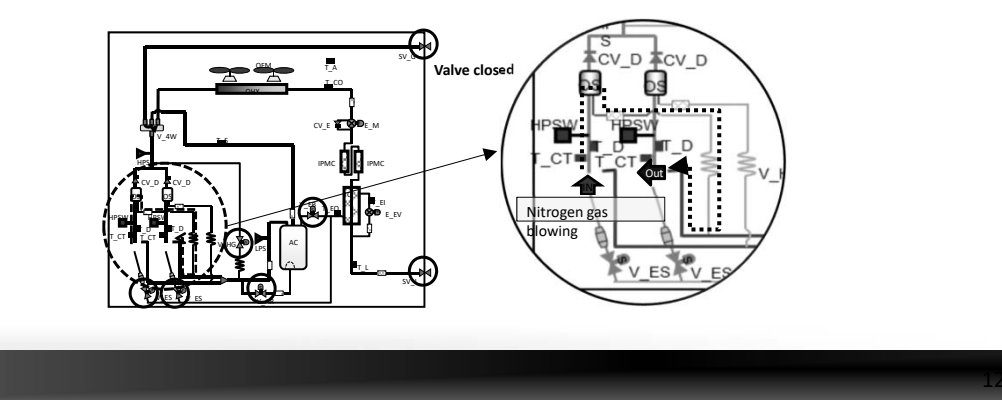

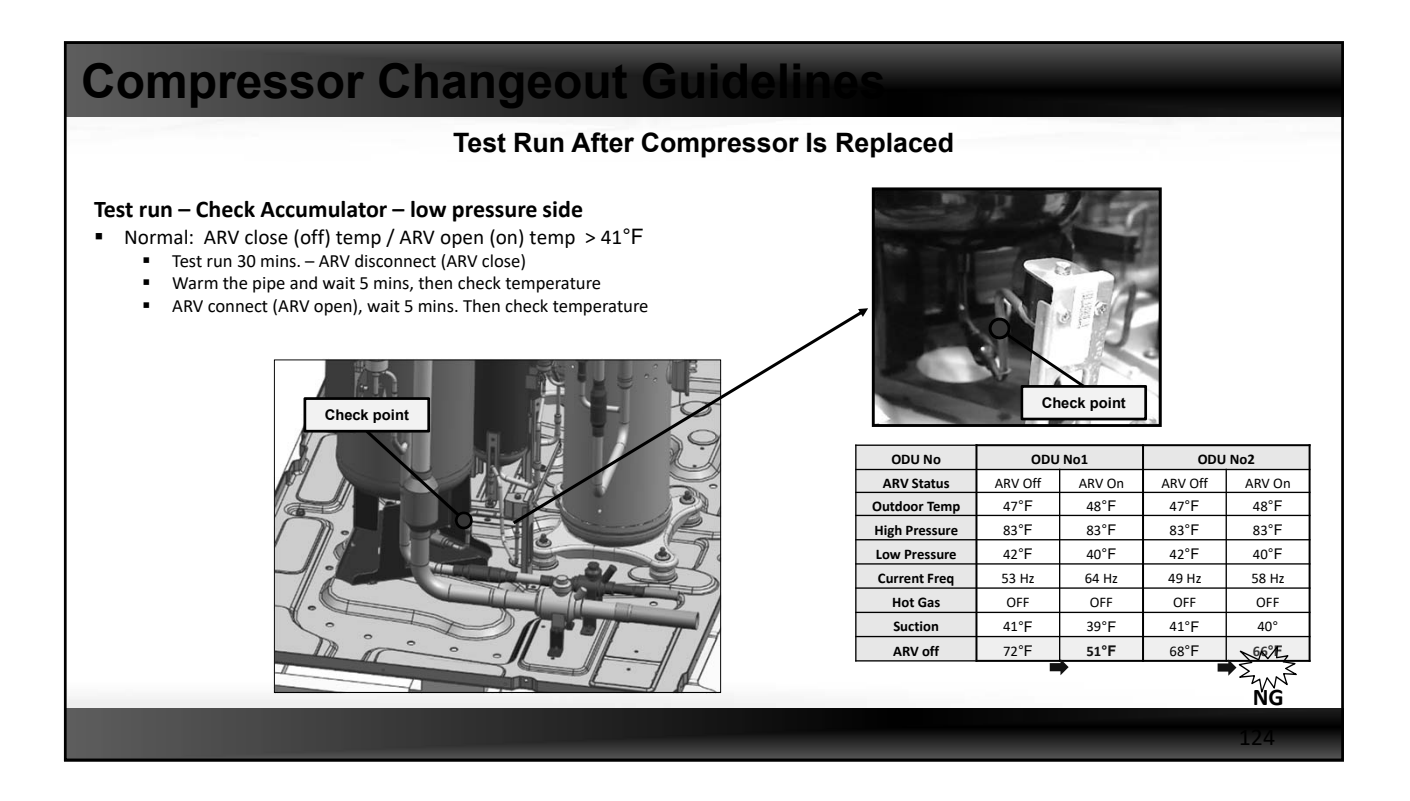

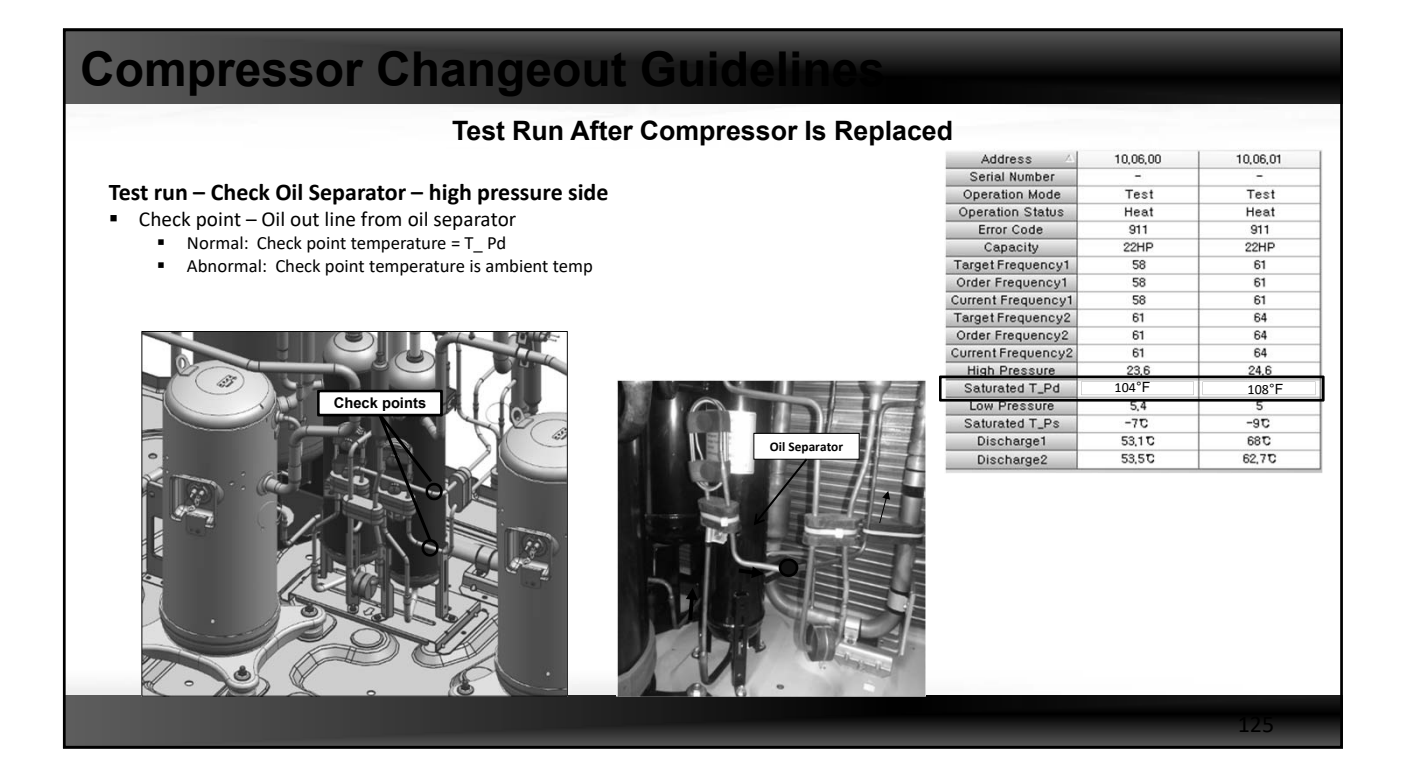

## **Compressor Changeout Guideline**

### **Clean-up Filter/Drier Guidelines**

- Was acid present in the refrigerant as determined by technician before recovering the refrigerant from the system
   If yes, cleanup procedures will be required
- Was acid detected in the oil test, performed by the technician
   If yes, cleanup procedures will be required
- Were there any foreign particles found within the oil removed from the compressor(s)
  - If yes, cleanup procedures will be required

- Selection and proper placement of the drier will be determined by the specific application
  - Use system total BTU capacity for selecting drier size (shell & core)
  - Heat pump/Heat Recovery stand alone or manifolded (module) system
  - Seasonal conditions can the system be locked into cooling-only operation for system cleanup?

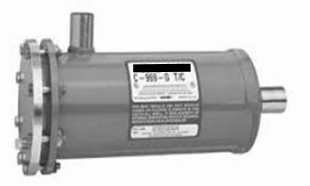

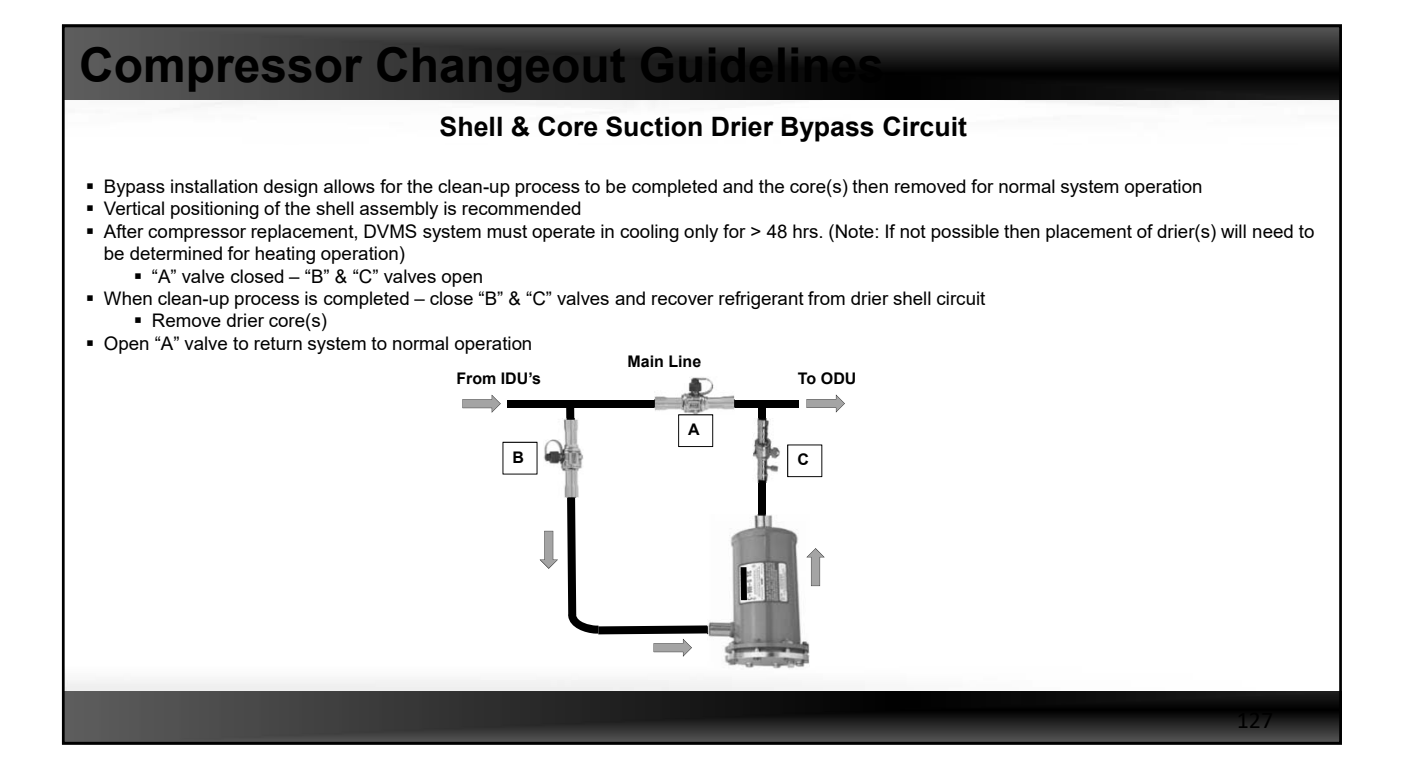

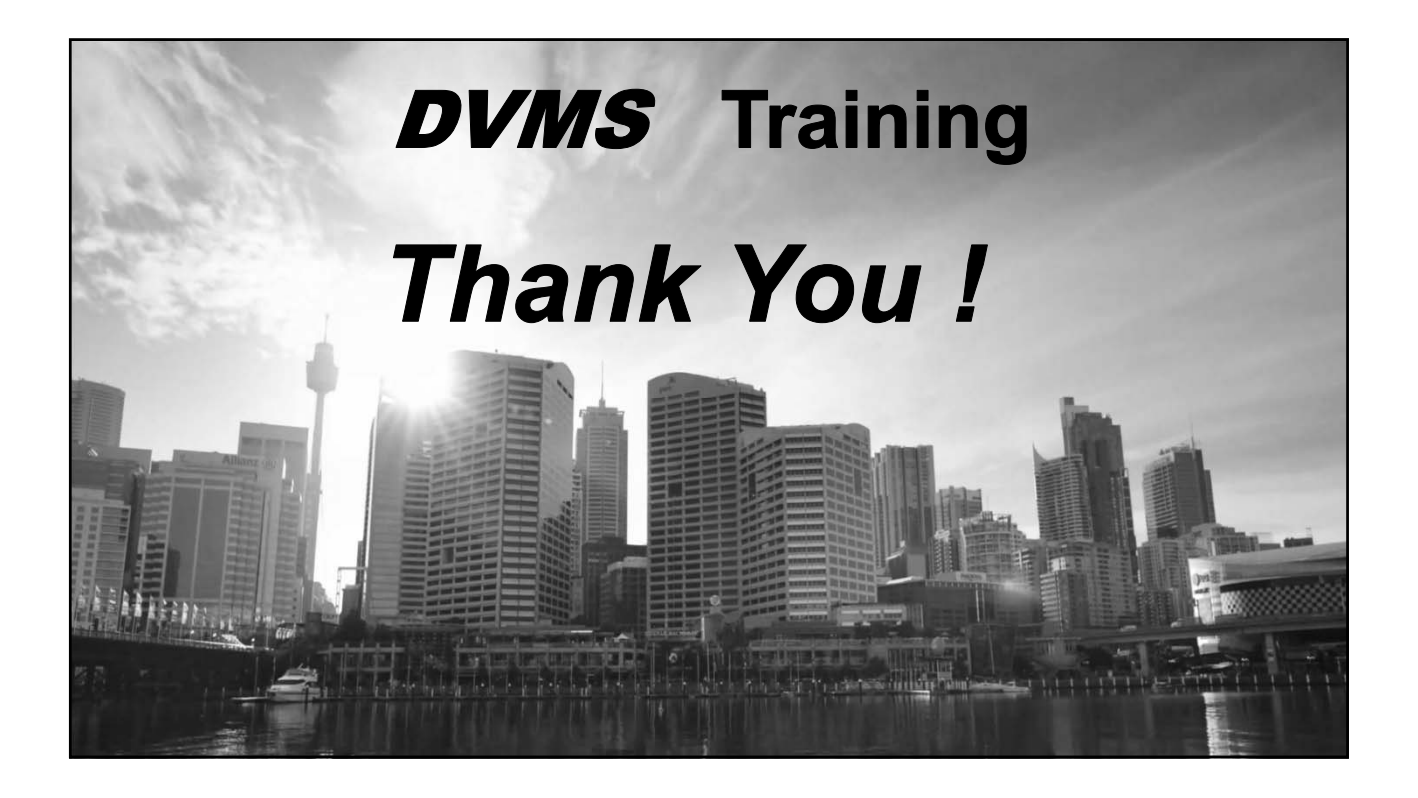